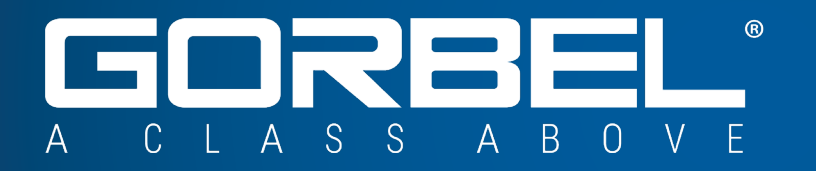

# Easy Arm<sup>®</sup> Vi and Vi Plus

Installation, Operation & Maintenance Manual

Part Number: MAN-US094 Released 6/2025 Find manual updates at: https://www.gorbel.com/service-support/archived-installation-manuals

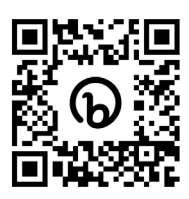

Scan to Register Your Warranty

Gorbel Customer Order No. / Serial No.

Gorbel Dealer

This page intentionally left blank.

## **Questions? Concerns? Comments?**

Please call (800) 821-0086 (US and Canada) or

(585) 924-6262 (Outside US)

# Table of Contents

| Section 1 - Safety and Easy Arm Overview1-1                          |
|----------------------------------------------------------------------|
| Easy Arm Safe Operating Practices                                    |
| Warnings                                                             |
| Tooling Integration Guidelines                                       |
| Introduction to V Series Easy Arm                                    |
| Before You Install - Easy Arm Overview                               |
| Floor-Mounted Easy Arm Components                                    |
| Under-Hung Easy Arm Components                                       |
| Under-Hung Easy Arm Loading Requirements 1-8                         |
| Section 2 - Installation                                             |
| Step 1 - Unpacking the Easy Arm                                      |
| Step 2 - Floor Mounted Mast Installation                             |
| Step 2A - Installing Anchor Bolts                                    |
| Step 2B - Installing and Plumbing the Mast                           |
| Step 2C - Arm Assembly                                               |
| Step 3 - Under-Hung System Installation                              |
| Step 4A - In-Line Slides & In-Line Force Sensing Handle Installation |
| Step 4B - Remote Mounted Slide Handle Installation                   |
| Step 4C - Suspended Pendant Handle Installation2-12                  |
| Step 4D - Remote Mounted Pendant Handle Installation                 |
| Step 4E - Remote Mount Force Sensing Handle Installation             |
| Step 4F - Remote Mount Force Sensing Hub Handle Installation         |
| Step 5 - Electrical Power Connection2-18                             |
| Step 6 - Initial Power-Up                                            |
| Step 7 - Air Connection Option                                       |
| Step 8 - Optional Floor Mounted Portable Base Installation           |
| Step 9 - Optional Under-Hung Collector Installation                  |
| Step 10 - Initializing Float Mode2-23                                |
| Step 11 - Final Steps 2-24                                           |
| Step 12 - Optional Expansion I/O Block Mounting Instructions         |
| Section 3 - Lift Functionality                                       |
| Slide Handle Configuration                                           |
| Slide and Pendant Handle Functionality                               |
| Limit Switches                                                       |
| Slack Switch                                                         |
| Remote Mounted Handle (System Option)                                |
| Controls Interface Features                                          |

# Table of Contents, Continued

## Section 3 - Lift Functionality, Continued

| Communications Connector                                               |      |
|------------------------------------------------------------------------|------|
|                                                                        |      |
| Section 4A - Program Mode Overview                                     | 4-1  |
| Accessing the Easy Arm Operational Parameters                          |      |
| Programming with the Smart Connect User Interface                      | 4-1  |
| Programming Using the Slide Handle or Pendant Handle                   | 4-2  |
| Section 4B - Program Mode with Smart Connect                           | 4-3  |
| Accessing Easy Arm Settings with Smart Connect                         | 4-3  |
| Setting Up a <u>Wired Connection</u> to the Easy Arm - <u>Method 1</u> | 4-3  |
| Setting Up a <u>Wired Connection</u> to the Easy Arm - <u>Method 2</u> |      |
| Setting up a <u>Wireless Connection</u> to the Easy Arm                |      |
| Signing in to the Smart Connect User Interface                         |      |
| The Home Page                                                          |      |
| Factory Settings                                                       |      |
| System Config Settings                                                 |      |
| Accessing System Config Settings                                       |      |
| I/O Config Settings                                                    |      |
| Accessing I/O Config Settings                                          |      |
| Modifying the Handle I/O Configuration with I/O Config                 |      |
| Modifying the Expansion I/O Configuration with I/O Config              |      |
| Modifying the Actuator I/O Configuration with I/O Config               |      |
| Handle, Expansion and Actuator I/O Parameters                          |      |
| The Program Menu                                                       |      |
| Setting Virtual Limits on the Program Menu                             |      |
| Virtual Limits Examples                                                |      |
| Virtual Limits Examples - Upper and Lower Slow Down                    |      |
| The Speed Menu                                                         |      |
| The Settings Menu                                                      |      |
| The I/O Settings Menu                                                  |      |
| The Service Menu                                                       | 4-53 |
| The Fault Log                                                          | 4-55 |
| The Language Menu                                                      | 4-56 |

# Table of Contents, Continued

| Section 4C - Program Mode - Slide or Pendant Handle             | 4-57 |
|-----------------------------------------------------------------|------|
| Accessing Easy Arm Settings Through the Handle Menus            | 4-57 |
| General Navigation                                              | 4-57 |
| Lockout Feature                                                 | 4-58 |
| Main Menu - Slide or Pendant Handle                             | 4-58 |
| Main Menu - Submenu Descriptions                                | 4-58 |
| Setting Virtual Limits with the Slide or Pendant Handle         | 4-59 |
| Setting Load Speed with the Slide or Pendant Handle             |      |
| Setting Languages with the Slide or Pendant Handle              |      |
| General Settings for the Slide or Pendant Handle                | 4-63 |
| I/O Settings for the Slide or Pendant Handle                    |      |
| Advanced Settings for the Slide or Pendant Handle               | 4-67 |
| Section 5 - Troubleshooting                                     | 5-1  |
| Fault Declaration Overview                                      | 5-1  |
| Initial Troubleshooting                                         | 5-3  |
| Failure Symptom Gathering                                       | 5-3  |
| Failure Modes, Fault Codes and Handle LEDs                      | 5-4  |
| Failure Mode Analysis                                           | 5-4  |
| LED States and Handle Display Indications                       | 5-6  |
| Handle Display Indications - Drive Errors                       | 5-7  |
| Handle Display Indications - Actuator Errors                    | 5-8  |
| Handle Display Indications - Actuator Alarms and Warnings       | 5-10 |
| Section 6 - Technical Specifications                            | 6-1  |
| Section 7 - Inspection, Adjustment, Maintenance and Replacement | 7-1  |
| Recommended Tools & Spare Parts Kits                            | 7-2  |
| Wire Rope Inspection                                            | 7-3  |
| Wire Rope Maintenance                                           | 7-4  |
| Wire Rope Replacement Criteria                                  | 7-4  |
| Wire Rope Replacement                                           | 7-5  |
| Wire Rope Removal                                               | 7-5  |
| Installation of New Wire Rope                                   | 7-8  |
| Slack Spring Adjustment                                         | 7-10 |
| Load Test                                                       | 7-11 |
| Limited Warranty                                                | 8-1  |

This page intentionally left blank.

# Section 1 - Safety and Easy Arm Overview **Easy Arm Safe Operating Practices**

#### General

Safe Operating Practices are the most important factor for minimizing the possibility of personal injury to the operator and those working in the area, or damage to property, equipment, or material.

Hoists and trolleys are designed for lifting and transporting of material only. Under no circumstances, either during initial installation or in any other use, should the hoist be used for lifting or transporting personnel.

No operator should be permitted to use the equipment who is not familiar with its operation, is not physically or mentally fit, or has not been schooled in Safe Operating Practices. The misuse of hoists can lead to hazards which cannot be protected against by mechanical means. These hazards can only be avoided by the exercise of Safe Operating Practices, care, and common sense.

Safe Operating Practices also involve a program of periodic inspection and preventative maintenance covered in <u>Section</u>  $\underline{Z}$  of this manual. Part of an operator's training should be an awareness of potential malfunctions/hazards requiring adjustments or repairs, and bringing these to the attention of a supervisor for corrective action.

Supervisors and managers also have an important role to play in any safety program by ensuring that a maintenance schedule is adhered to, and that the equipment provided for operators is suitable for the job intended without violation of one or more of the rules covering Safe Operating Practices and good common sense.

The Safe Operating Practices shown are taken in part from the following publications:

- American National Standard Institute (ANSI)
- · Safety Standards for Cranes, Derricks, Hoists
- ANSI B30.2 Overhead and Gantry Cranes
- ANSI B30.16 Overhead Hoists

### Do's and Don'ts for Safe Operation of Hoists

The following are Do's and Don'ts for safe operation of overhead hoists. These rules can make an operator aware of dangerous practices to avoid and precautions to take for their own safety and the safety of others. Frequent examinations and periodic inspections of the equipment as well as observance of safety rules may save lives, time and money.

#### DON'TS - HOISTS

- 1. Do not allow any unqualified personnel to operate hoist.
- 2. Never lift or transport a load until all personnel are clear.
- 3. Do not transport a load over personnel.
- Never pick up a load beyond the rated capacity appearing on the hoist. Overloading can also be caused by jerking the load, and by static overload.
- 5. Never carry personnel on the hook or the load.

- 6. Do not operate hoist if you are not physically fit.
- 7. Do not operate hoist to extreme limits of cable travel without first checking for proper limit switch action.
- 8. Avoid impact between two hoists or between hoist and end stop.
- 9. Do not tamper with or adjust any parts of the hoist unless authorized to do so.
- 10. Never use the load cable as a sling.
- 11. Do not divert attention from the load while operating the hoist.
- 12. Never leave a suspended load unattended.
- 13. Do not use limit switch(es) for normal operating stop(s). These are safety devices only and should be checked on a regular basis for proper operation.
- 14. Never operate a hoist that has an apparent or suspected mechanical or electrical defect.
- 15. Do not use load cable as a ground for welding. Never touch a live welding electrode to the load cable.
- 16. Do not jog controls unnecessarily. Hoists generally use high torque, high slip motors. Each sudden start causes a spike in current greater than the running current which can lead to overheating and burnout if continued to excess.
- 17. Do not operate the hoist if the load is not centered under the hoist.
- 18. Do not operate the hoist if the wire rope is twisted, kinked, or damaged.
- 19. Do not remove or obscure hoist labels.
- 20. Do not permanently activate or bypass the Operator Present Sensor.
- 21. Do not disassemble or reassemble components while the hoist is energized. Never "Hot-Swap" components.

#### DO'S - HOISTS

- 1. Read and follow manufacturer's instructions and installation and maintenance manuals.
- When repairing or maintaining a hoist, use only manufacturer's recommended parts and materials.
- 3. Read and follow all instruction and warning information on or attached to a hoist.
- 4. Remove the hoist from service and thoroughly inspect and repair it if unusual performance or visual defects such as peculiar noises, jerky operations, travel in improper direction, or obviously damaged parts are noticed.
- 5. Follow the regular schedule of inspection in <u>Section 7</u> of this manual, and maintain records for all hoists with special attention given to hooks, load cables, brakes, and limit switches.
- 6. Check operation of brakes for excessive drift.
- 7. Check for damaged hooks and load cable.

- 8. Keep load cable clean and well maintained.
- 9. Check the load cable for improper seating, twisting, kinking, wear, or other defects before operating the hoist.
- 10. Make sure a load clears neighboring machinery, or other obstructions when raising, lowering, or transiting the load.
- 11. Center hoist over the load before operating.
- 12. Avoid swinging of load or load hook when transiting the hoist and load.
- 13. Be sure the load attachment is properly seated in the saddle of the hook. Balance the load correctly before lifting. Avoid hook tip loading.
- 14. Pull in a straight line, so that neither hoist body nor load cable are angled around an object.
- 15. Take up slack slowly.
- 16. Know the hand signals for hoisting, cross travel, and crane travel if working with cab-operated hoists or cranes. Operators should accept signals of only those persons authorized to give them.

SECTION 1

## Warnings

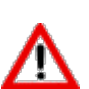

IMPORTANT SAFETY INSTRUCTIONS

## WARNINGS

- 1. All operators should read this Easy Arm<sup>®</sup> Installation and Operation Manual before operating the unit.
- 2. Check wire rope for improper seating, twisting, kinking, wear, or defects before operating.
- 3. Check the coil cord for improper seating, twisting, kinking, wear, or defects before operating. Any of the described conditions will seriously reduce the life of the coil cord and lead to premature failure.
- 4. Press the Easy Arm® logo button for Float Mode with only the load weight hanging from the unit. Additional external forces applied to the load during initiation of Float Mode will result in the load drifting.
- 5. Avoid repeatedly impacting the Easy Arm® into the rotation stops.
- 6. The Easy Arm does not meet "wash-down" environment requirements. The Easy Arm does not meet "explosion proof" requirements.
- Ensure that the slide handle is supported properly in remote mounted handle applications by mounting the slide handle at both the top and bottom mounting points (<u>Remote Mounted Handle (System</u> <u>Option</u>)).
- 8. Do not mount any objects to the Easy Arm<sup>®</sup> slide handle grip (i.e. switches). Additional objects may interfere with the travel of the sliding handle grip and affect the overall speed and functionality of the unit.
- 9. Do not mount any load bearing components to the blue housing of the Easy Arm® slide handle, pendant handle, or actuator assembly.

## **Tooling Integration Guidelines**

- 1. All tooling must be retained to the G360<sup>™</sup> assembly utilizing the M16 thread and locking pin provided. The locking pin is optional on Slide Handle and Wire Rope Swivel assemblies if proper inspection and maintenance procedures are followed.
- 2. Do not mount anything to the Easy Arm® handle housing. Use supplied brackets, valves, and switches whenever possible.
- 3. In-line tooling must always be centered directly under the hand controller.
- 4. Tooling design which does not keep the tooling level; and balanced in both the loaded and unloaded condition may induce a bending force on the handle and/or collector assembly which may reduce the life and/or performance of the handle and/or collector assembly.
- 5. Do not mount anything to the sliding portion of the Easy Arm® hand controller.
- 6. Do not alter or add conductors to the Easy Arm® coil cord.
- 7. Use only Gorbel's slide on air hose (slides over coil cord) to supply air power to end effector tooling. Gorbel cannot guarantee performance or functionality of other methods of supplying air power to end effector tooling.
- 8. All cables used in a remote mounted handle configuration must be properly clamped and/or strainrelieved to prevent premature failure of the Easy Arm® or customer tooling.

## Introduction to V Series Easy Arm

Thank you for choosing a Gorbel® Easy Arm® Crane\*\* to solve your material handling needs. The innovative design and heavy-duty construction of the Easy Arm® will provide superior reliability and years of value and dependable service by following the installation and maintenance procedures described in this manual.

\*\* U.S. Patent No's: 5,865,426, 6,299,139, & 6,386,513, Other Patents Pending CE certification is only applicable to systems directly wired to manufactures suggested voltage.

# Dimensions contained in this installation manual are for reference only and may differ for your particular application.

#### WARNING

Only competent and trained erection personnel familiar with standard fabrication practices should install the Easy Arm. Gorbel is not responsible for the quality of workmanship employed in the installation of this hoist according to these instructions. For additional information Contact Gorbel, Inc., 600 Fishers Run, P.O. Box 593, Fishers, New York 14453, (800) 821-0086.

## WARNING

Equipment described herein is not designed for, and should not be used for, lifting, supporting, or transporting humans. Failure to comply with any one of the limitations noted herein can result in serious bodily injury and/or property damage. Check Federal, State and Local regulations for any additional requirements.

### WARNING

Gorbel Inc. authorizes only Gorbel-supplied wire rope for any Easy Arm equipment. Use of wire rope other than that supplied by Gorbel will void your warranty.

## WARNING

Prior to installation, consult a qualified structural engineer to determine if your support structure is adequate to support the loadings created during normal operation of the Easy Arm.

### Warning

Reference American Institute of Steel Construction (AISC) Manual of Steel Construction (9th edition), Part 5, Specification for Structural Joints using ASTM A325 or A490 Bolts (section 8.d.2) for proper procedure to follow when using any torque tightening methods.

## WARNING

Do not field modify the Easy Arm in any way. Any modification, without the written consent of Gorbel, Inc., will void your warranty.

### WARNING

The jog switch buttons are for system maintenance and load testing only, and should not be manipulated during normal operation of the Easy Arm. Operation of the jog switch buttons during normal operation increases the risk of personal injury to the operator.

### WARNING

The unique serial number for this unit can be found on the front cover of this manual or on a sticker attached to the back of the head assembly. Always have this serial number available during all correspondence regarding your Easy Arm® crane, or when ordering repair parts.

### WARNING

Crane cannot be used as a ground. A separate ground wire is required. For example, systems with 3-phase power require 3 conductors plus one ground wire.

Warnings continued on the next page...

## WARNING

This product contains chemicals known to the State of California to cause cancer and birth defects or other reproductive harm. For more information: www.P65warnings.ca.gov

## WARNING

As a normal safety precaution, check for obstructions in the crane and Easy Arm® travel.

#### WARNING

To reduce the risk of electric shock do not expose to rain. Use indoors only. Store indoors only.

WARNING

Maximum Operational Ambient Temperature 50°C (122°F).

## Before You Install - Easy Arm Overview

## Floor-Mounted Easy Arm Components

Easy Arm melds the benefits of an articulating jib crane with a Easy Arm Intelligent Lifting Device.

The result is a great solution to cover a work space with an articulating jib that can cover 360 degrees in a work cell, a light-weight arm, and superior ergonomic lifting with Easy Arm.

Refer to **Diagram 1-1**. The Floor Mounted Easy Arm consists of a **Mast** (1), a **Primary Arm** (2), a **Secondary Arm** (3), a **Head Assembly** (4), a **Easy Arm Actuator** (5), and if configured, a **Coil Cord** (6), and **Slide Handle** (7).

As shown on the right side of the diagram, the Floor Mounted Easy Arm can also be configured with a **Pendant Handle** (8) with a **Coil Cord** (9) and **G360 Swivel** (10).

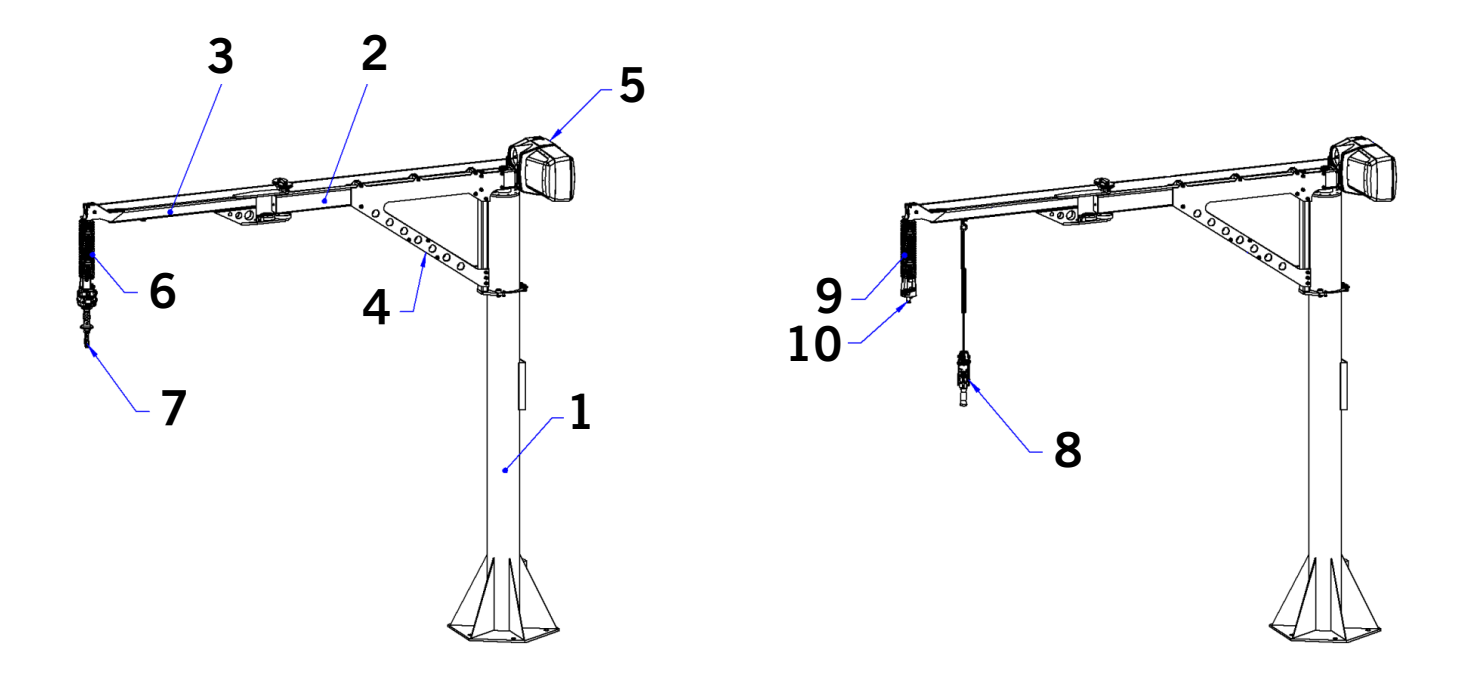

#### Diagram 1-1. Floor Mounted Easy Arm Main Components

## Floor-Mounted Easy Arm Components, Continued

The Floor-Mounted Easy Arm is available in 165 lb (75 kg), 330 lb (150 kg), and 660 lb (300 kg) capacities. The specifications for each of these capacities of Easy Arm are shown in **Table 1-1**.

| Capacity | НИН | Span | Model<br>Number | Min. Footer<br>Depth | Min. Footer<br>Width | Anchor Bolt<br>Load (KIPS) |
|----------|-----|------|-----------------|----------------------|----------------------|----------------------------|
|          |     | 6'   | EA-F-165-6-6    | 6"                   | 48"                  | 0.94                       |
|          |     | 8'   | EA-F-165-6-8    | 6"                   | 48"                  | 1.32                       |
|          | 6'  | 10'  | EA-F-165-6-10   | 6"                   | 60"                  | 1.72                       |
|          |     | 12'  | EA-F-165-6-12   | 6"                   | 60"                  | 0.99                       |
|          |     | 14'  | EA-F-165-6-14   | 6"                   | 60"                  | 1.23                       |
|          |     | 6'   | EA-F-165-8-6    | 6"                   | 48"                  | 0.94                       |
|          |     | 8'   | EA-F-165-8-8    | 6"                   | 48"                  | 1.32                       |
|          | 8'  | 10'  | EA-F-165-8-10   | 6"                   | 60"                  | 1.72                       |
|          |     | 12'  | EA-F-165-8-12   | 6"                   | 60"                  | 0.99                       |
| 165#     |     | 14'  | EA-F-165-8-14   | 6"                   | 60"                  | 1.23                       |
| 100%     |     | 6'   | EA-F-165-10-6   | 6"                   | 48"                  | 0.94                       |
|          |     | 8'   | EA-F-165-10-8   | 6"                   | 48"                  | 1.32                       |
|          | 10' | 10'  | EA-F-165-10-10  | 6"                   | 60"                  | 1.72                       |
|          |     | 12'  | EA-F-165-10-12  | 6"                   | 60"                  | 0.99                       |
|          |     | 14'  | EA-F-165-10-14  | 6"                   | 60"                  | 1.23                       |
|          |     | 6'   | EA-F-165-11-6   | 6"                   | 48"                  | 0.94                       |
|          |     | 8'   | EA-F-165-11-8   | 6"                   | 48"                  | 1.32                       |
|          | 11' | 10'  | EA-F-165-11-10  | 6"                   | 60"                  | 1.72                       |
|          |     | 12'  | EA-F-165-11-12  | 6"                   | 60"                  | 0.99                       |
|          |     | 14'  | EA-F-165-11-14  | 6"                   | 60"                  | 1.23                       |
|          | 6'  | 6'   | EA-F-330-6-6    | 6"                   | 60"                  | 0.71                       |
|          |     | 8'   | EA-F-330-6-8    | 6"                   | 60"                  | 1.02                       |
|          |     | 10'  | EA-F-330-6-10   | 6"                   | 72"                  | 1.37                       |
|          |     | 12'  | EA-F-330-6-12   | 6"                   | 72"                  | 1.71                       |
|          |     | 14'  | EA-F-330-6-14   | 6"                   | 72"                  | 2.07                       |
|          | 8'  | 6'   | EA-F-330-8-6    | 6"                   | 60"                  | 0.71                       |
|          |     | 8'   | EA-F-330-8-8    | 6"                   | 60"                  | 1.02                       |
|          |     | 10'  | EA-F-330-8-10   | 6"                   | 72"                  | 1.37                       |
|          |     | 12'  | EA-F-330-8-12   | 6"                   | 72"                  | 1.71                       |
| 330#     |     | 14'  | EA-F-330-8-14   | 6"                   | 72"                  | 2.07                       |
| 530#     | 10' | 6'   | EA-F-330-10-6   | 6"                   | 60"                  | 0.71                       |
|          |     | 8'   | EA-F-330-10-8   | 6"                   | 60"                  | 1.02                       |
|          |     | 10'  | EA-F-330-10-10  | 6"                   | 72"                  | 1.37                       |
|          |     | 12'  | EA-F-330-10-12  | 6"                   | 72"                  | 1.71                       |
|          |     | 14'  | EA-F-330-10-14  | 6"                   | 72"                  | 2.07                       |
|          | 11' | 6'   | EA-F-330-11-6   | 6"                   | 60"                  | 0.71                       |
|          |     | 8'   | EA-F-330-11-8   | 6"                   | 60"                  | 1.02                       |
|          |     | 10'  | EA-F-330-11-10  | 6"                   | 72"                  | 1.37                       |
|          |     | 12'  | EA-F-330-11-12  | 6"                   | 72"                  | 1.71                       |
|          |     | 14'  | EA-F-330-11-14  | 6"                   | 72"                  | 2.07                       |

**Table 1-1.** Floor Mounted Easy Arm Depth, Width and Anchor Bolt Loadings.

| Capacity | НИН | Span | Model<br>Number | Min. Footer<br>Depth | Min. Footer<br>Width | Anchor Bolt<br>Load (KIPS) |
|----------|-----|------|-----------------|----------------------|----------------------|----------------------------|
|          | 6'  | 8'   | EA-F-660-6-8    | 6"                   | 72"                  | 1.41                       |
|          |     | 10'  | EA-F-660-6-10   | 8"                   | 72"                  | 1.87                       |
|          |     | 12'  | EA-F-660-6-12   | 24"                  | 60"                  | .96                        |
|          |     | 14'  | EA-F-660-6-14   | 24"                  | 60"                  | 1.17                       |
|          | 8'  | 8'   | EA-F-660-8-8    | 6"                   | 72"                  | 1.41                       |
| 660#     |     | 10'  | EA-F-660-8-10   | 8"                   | 72"                  | 1.87                       |
|          |     | 12'  | EA-F-660-8-12   | 24"                  | 60"                  | .96                        |
|          |     | 14'  | EA-F-660-8-14   | 24"                  | 60"                  | 1.17                       |
|          | 10' | 8'   | EA-F-660-10-8   | 6"                   | 72"                  | 1.41                       |
|          |     | 10'  | EA-F-660-10-10  | 8"                   | 72"                  | 1.87                       |
|          |     | 12'  | EA-F-660-10-12  | 24"                  | 60"                  | .96                        |
|          |     | 14'  | EA-F-660-10-14  | 24"                  | 60"                  | 1.17                       |
|          | 11' | 8'   | EA-F-660-11-8   | 6"                   | 72"                  | 1.41                       |
|          |     | 10'  | EA-F-660-11-10  | 8"                   | 72"                  | 1.87                       |
|          |     | 12'  | EA-F-660-11-12  | 24"                  | 60"                  | .96                        |
|          |     | 14'  | EA-F-660-11-14  | 24"                  | 60"                  | 1.17                       |

 Table 1-1, continued.
 Floor Mounted Easy Arm Depth, Width and Anchor Bolt Loadings.

## **Under-Hung Easy Arm Components**

Easy Arm is also offered in an Under-Hung configuration that saves floor space and can increase coverage area. It is available in a 165 Lb capacity.

Refer to **Diagram 1-2**. Similar to the Floor-Mounted configuration, the Under-Hung Easy Arm consists of a **Primary Arm** (1), a **Secondary Arm** (2), and a **Easy Arm Actuator** (3). It can further be configured with a **Coil Cord** (4), and **Slide Handle** (5). The assembly is attached to a bridge or ceiling with a Mounting Platform (not shown) that connects to the **Main Bearing** (6).

As shown on the right side of the diagram, the Under Hung Easy Arm can also be configured with a **Pendant Handle** (7) and **Swivel Assembly** (8).

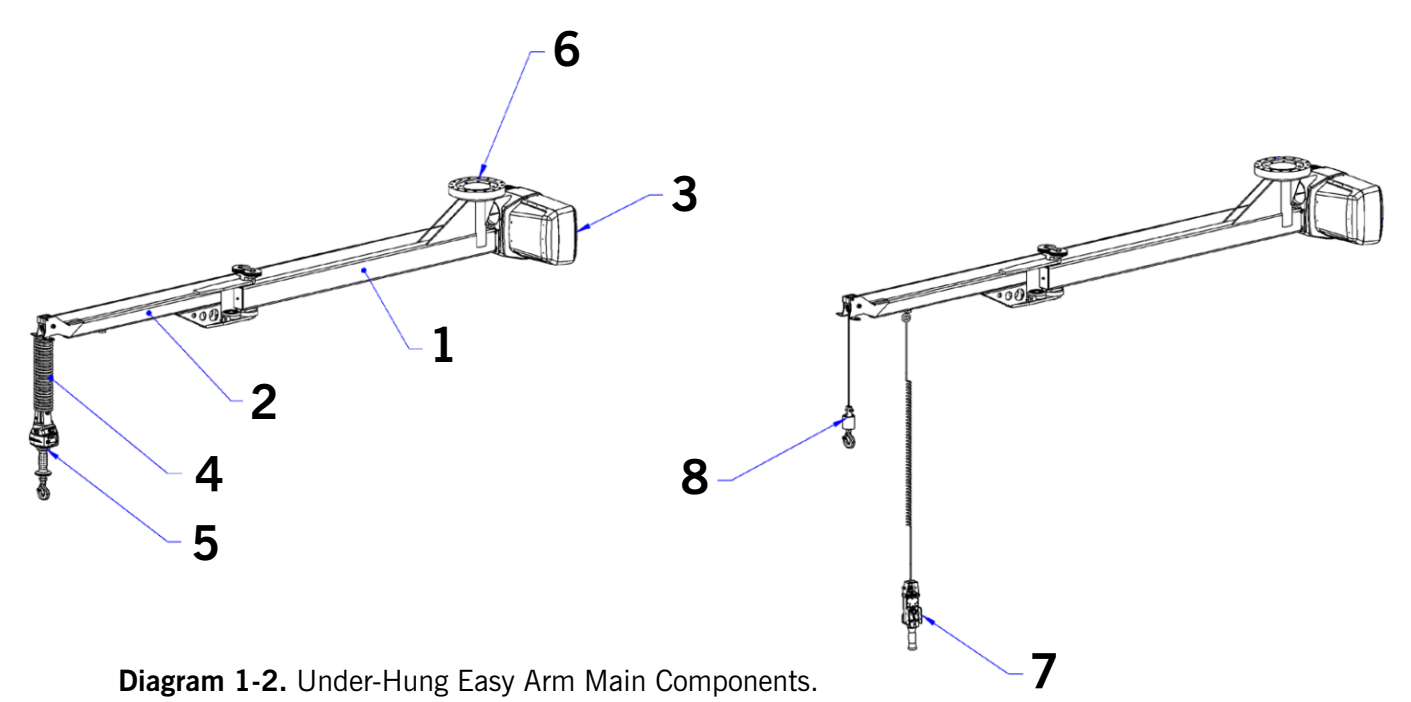

## **Under-Hung Easy Arm Components, Continued**

Refer to **Diagram 1-3**. The Main Bearing for the Under-Hung Easy Arm connects to a **Mounting Platform** (1) with using **eight M16 x 2.0mm pitch**, **Hex Head Cap Screws and Lockwashers (2)**. The top mounting surface is part of a large bearing which allows the main pivoting movement of the unit. The bearing is provided with 16 tapped holes on a 10.63 inch diameter bolt circle. The mounting platform must also have a **Center Hole (3)** for the **Power Supply Cable** to pass through.

The required fastener length will depend upon the design of the mounting platform. The length should allow for the lock washer thickness, the mounting plate thickness, and a minimum of one inch insertion into the tapped hole.

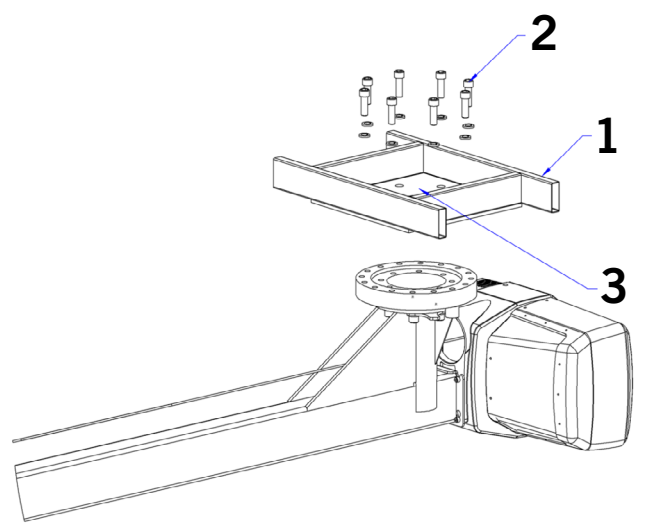

Diagram 1-3. Under-Hung Easy Arm Main Components

## **Under-Hung Easy Arm Loading Requirements**

Refer to **Table 1-2** for minimum bolt loads. A class 10.9 fastener (or better) is recommended.

The mounting platform should be level and should have a flat mating surface. A level platform provides a vertical axis of rotation for the bearings and prevents drifting of the arms.

If the platform is movable there should be some provision in the design to prevent the tilting of the mounting surface due to large moment loads (e.g. limit vertical movement of trolley wheels). A flat mating surface is required to ensure the smooth operation of the bearing.

| Capacity | Span | Model Number | Mounting Bolt Load |
|----------|------|--------------|--------------------|
|          | 6'   | EA-U-165-6   | 930#               |
| 165#     | 8'   | EA-U-165-8   | 1250#              |
|          | 10'  | EA-U-165-10  | 1580#              |

 Table 1-2.
 Under-Hung Easy Arm Mounting Bolt Loads.

# Section 2 - Installation

# Step 1 - Unpacking the Easy Arm

- 1. Carefully remove banding straps from the shipping box and remove top (**Diagram 2-1A**).
- 2. Remove sleeve from packaging (Diagram 2-1B).
- 3. Remove packaging supports (**Diagram 2-1C**). CAUTION: arm assembly must be supported once packaging supports are removed.
- Using a proper lifting device, lift the Easy Arm<sup>®</sup> out of the packaging box using the included eye-bolts (**Diagrams 2-1D and 2-1E**). Do not do this until you are ready to install the system.

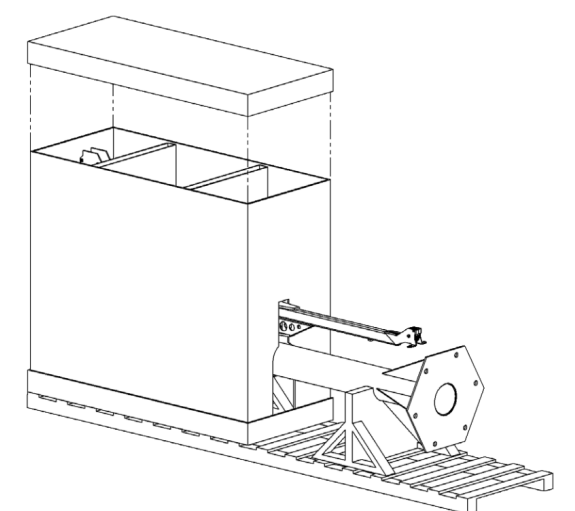

Diagram 2-1A. Packaging Top Removal.

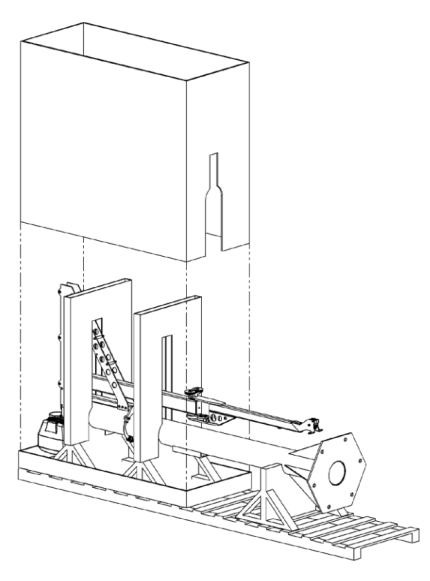

Diagram 2-1B. Packaging Sleeve Removal.

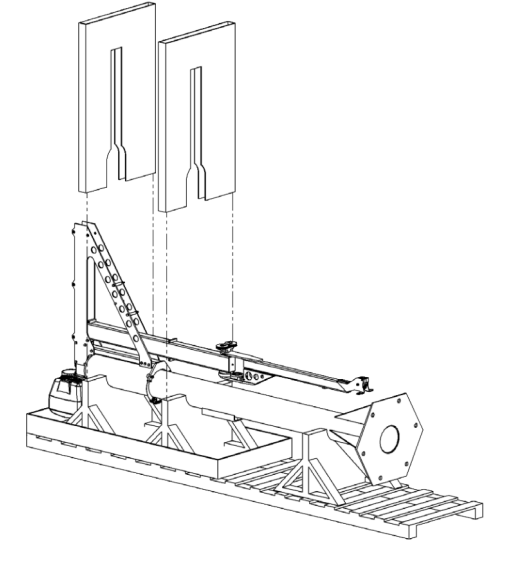

Diagram 2-1C. Packaging Support Removal.

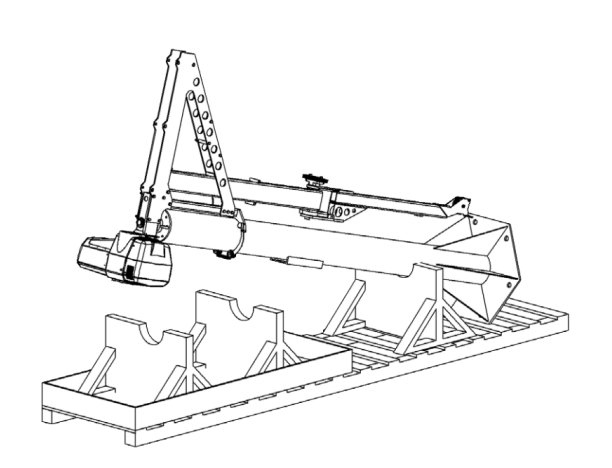

Diagram 2-1D. Easy Arm Removal.

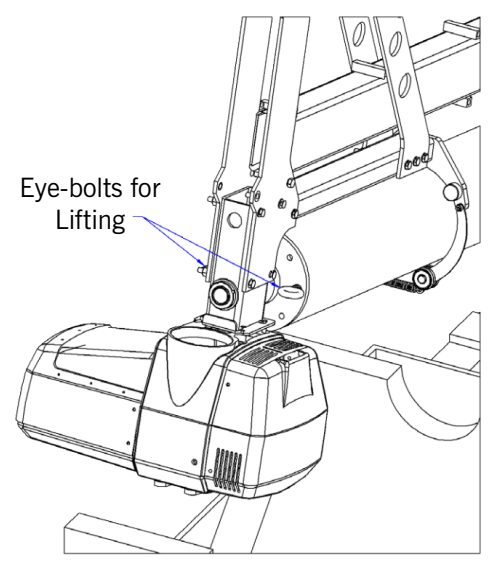

**Diagram 2-1E.** Eye-bolts for Lifting.

SECTION 2

## Step 2 - Floor Mounted Mast Installation

## WARNING

DO NOT PROCEED if the installation support structure does not meet the loading requirements in Table 1-1.

Read entire installation manual **<u>before</u>** installing the crane.

Check packing list to ensure no parts have been lost prior to initiating assembly of crane.

Tools and materials (by others) typically needed to assemble crane:

- Torque wrench with metric sockets
- Metric Allen wrenches
- Grout (Non-Shrink Precision Grout)
- Lifting device to lift heavy mast and arm assembly
- Hand tools
- Ladders / man lifts
- Level
- **NOTE**: Easy Arm® Crane foundation requirements are based on soil pressure of 2500# per square foot. Concrete pressure recommended for jib crane foundation is 3000# per square inch of compressive force, with no cracks or seams in a square footer width as specified in <u>Table 1-1</u>.
- **NOTE**: Chemical (epoxy) anchor bolts are recommended because of the vibrating loads caused by the impact of the hoist stopping and starting under load.
- **NOTE**: A minimum 6"-thick reinforced concrete floor is required for 165# and 330# installations.

Continued on the next page...

## Step 2A - Installing Anchor Bolts

## WARNING

Units with span and height under hook under 18' use a square baseplate.

## 165 lb (75 kg) Units

- 1. Anchor bolts (by others) for square base plates must be:
  - 3/4" in diameter.
  - embedded a minimum of 4-1/2" into floor (**Diagram 2-2**).
  - a minimum of two threads above nut after installation.
- 2. Anchor bolts (by others) for <u>hexagonal</u> base plates must be:
  - 3/4" or 1" in diameter.
  - embedded a minimum of 4-1/2" into floor (**Diagram 2-2**).
  - a minimum of two threads above nut after installation.
- 3. Drill holes in concrete floor using pre-drilled holes in base plate of **Diagram 2-3 or 2-4**, depending on your baseplate configuration, as a guide. Use the drill bit size recommended by anchor bolt manufacturer.
- 4. Install anchor bolts (Grade 5 or better) and hardware (by others) according to manufacturer's installation directions and requirements.
- 5. Proceed to <u>Step 2B Installing and Plumbing the</u> <u>Mast</u>.

## 330 lb (150 kg), and 660 (300 kg) Units

### Spans of 10' or less:

- 1. Anchor bolts (by others) for <u>hexagonal</u> base plates must be:
  - 1" or 1-1/4" in diameter.
  - embedded a minimum of 4-1/2" into floor.
  - a minimum of two threads above nut after installation.
- 2. Drill holes in concrete floor using pre-drilled holes in baseplate of **Diagram 2-4 or 2-5** as a guide (use drill bit size recommended by anchor bolt manufacturer).
- 3. Install anchor bolts (Grade 5 or better) and hardware (by others) according to manufacturer's installation directions and requirements.
- 4. Proceed to Step 2B Installing and Plumbing the Mast.

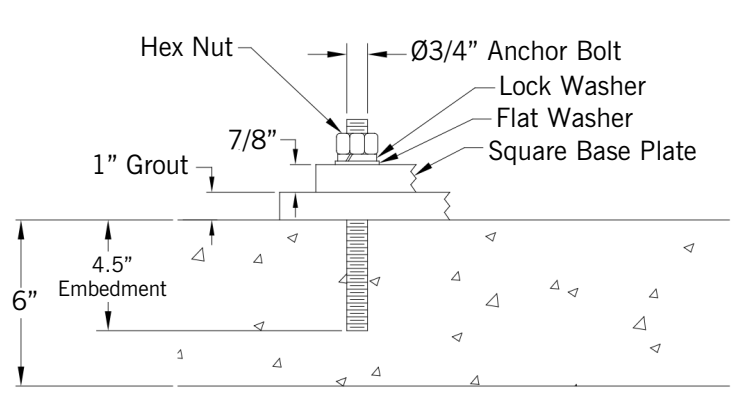

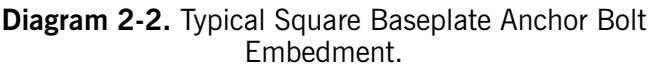

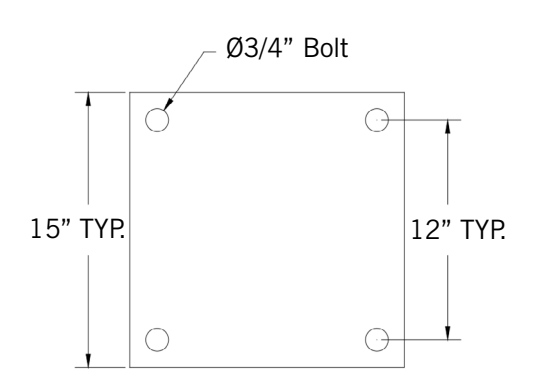

Diagram 2-3. Square Base Plate Pattern.

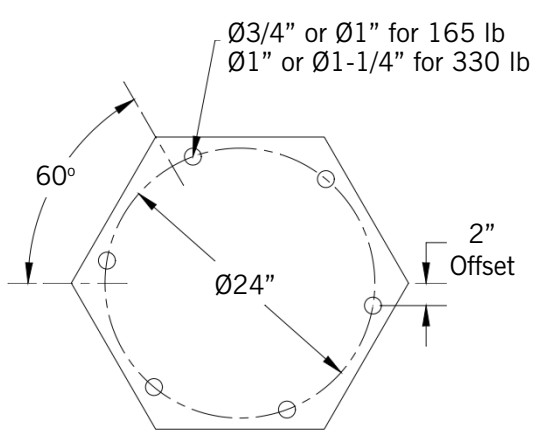

Diagram 2-4. 6-Bolt Base Pattern.

# Step 2A - Installing Anchor Bolts, continued

## 660 lb (300 kg) Units

## Spans of greater than 10':

- 1. Pour the footing, according to the footing dimensions in **Diagrams 2-6** and **2-7** with the anchor bolts (J or L) in place. There should be between 4" and 6" of anchor bolt exposed above the floor level. L-bolts available upon request.
- **NOTE**: Foundation/concrete must cure <u>7 days</u> prior to mast installation. Foundation/concrete must cure <u>28 days</u> prior to using crane to full capacity.
- 2. Once the concrete has cured, cover the baseplate with one (1") inch of grout.
- **NOTE**: Grout is required to ensure the jib base plate has full contact support to the floor/footing. Shimming/leveling nuts under the base plate are acceptable methods that would aid plumbing of the mast assembly prior to setting the jib mast on the grout bed (shimming/ leveling nuts by others). Grout must be a non-shrink, high compressive machinery type grout.

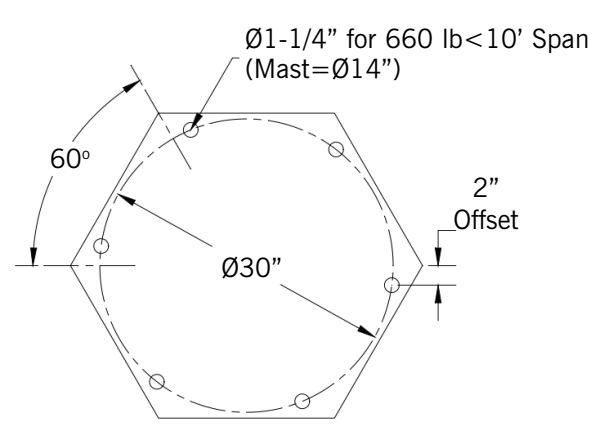

Diagram 2-5. 6-Bolt Base Pattern.

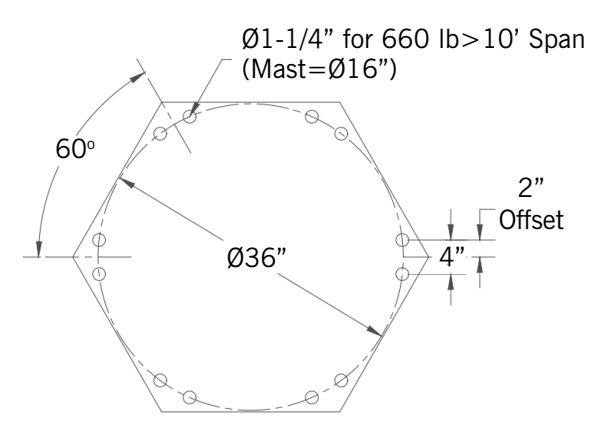

Diagram 2-6. 12-Bolt Base Pattern.

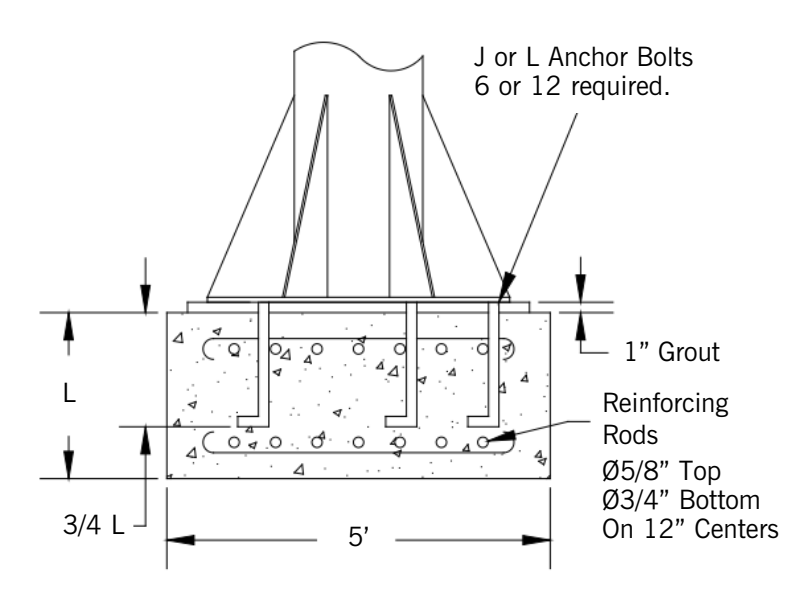

Diagram 2-7. 12-Bolt Base Pattern.

Continued on the next page...

## Step 2B - Installing and Plumbing the Mast

## WARNING

Mast Pin must be plumb to prevent arm assembly from drifting.

- 1. Cover entire base-plate area with one inch of non-shrink precision grout. Set mast in place.
- 2. Hold a level against the mast (Diagram 2-8).
- 3. Pick a starting point and plumb the mast by adjusting the mast at the base-plate.
- 4. Check the plumb of the mast every  $60^{\circ}$ .
- 5. Once the main pivot pin is plumb and grout has cured, tighten bolts until base-plate is completely seated in grout.

## 660 lb Easy Arm Only:

Prior to erecting mast, fish electrical cable and air hose (option) through mast and pivot pin (**Diagram** 2-9).

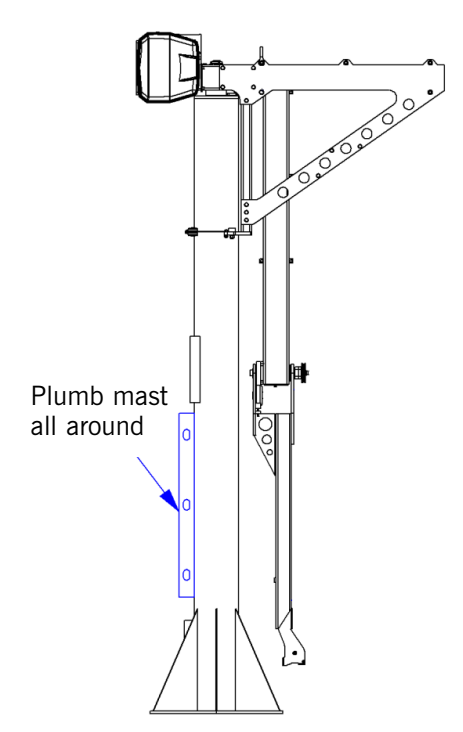

Diagram 2-8. Plumbing the Mast.

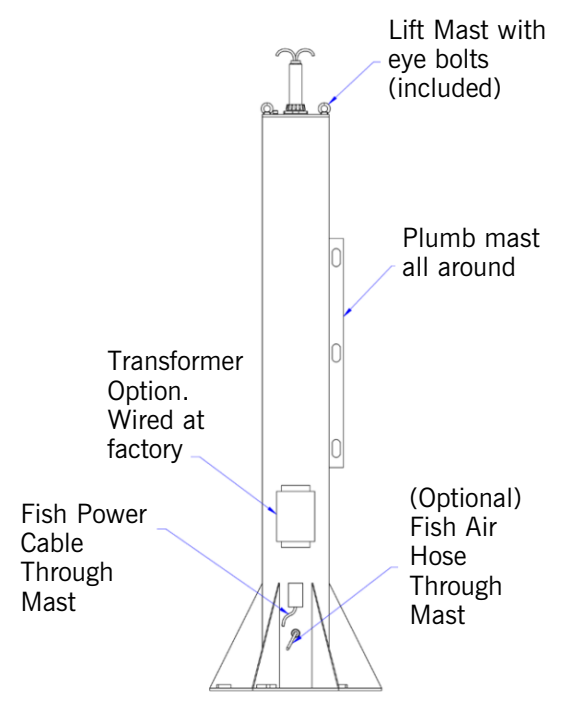

Diagram 2-9. 660# Easy Arm Installation.

## Step 2C - Arm Assembly

**TIP!** Wire rope will be loose to accommodate the shipping of the unit with the arm assembly rotated. DO NOT bend or kink the wire rope during assembly. Be careful not to pinch any wires or connectors between the arm assembly and head side plates during installation.

## 165 lb 330 lb Arm Assembly:

- 1. Loosen and remove the arm mounting hardware from the head assembly.
- 2. Using a proper lifting device, rotate the arm assembly up into the horizontal position (Diagram 2-10).
- 3. Once arm is properly in place, reassemble the arm mounting hardware. DO NOT torque down the mounting hardware at this time.
- 4. Place a level across the primary arm (**Diagram 2-11**). Adjust the arm assembly up or down as required, utilizing the eccentric cam followers.
- 5. To raise the arm, rotate cam followers to increase the gap between the cam follower plate and the mast. To lower the arm assembly, rotate cam followers to decrease the gap between the cam follower plate and the mast.
- 6. When the arm assembly has been leveled, torque down the arm assembly mounting hardware.

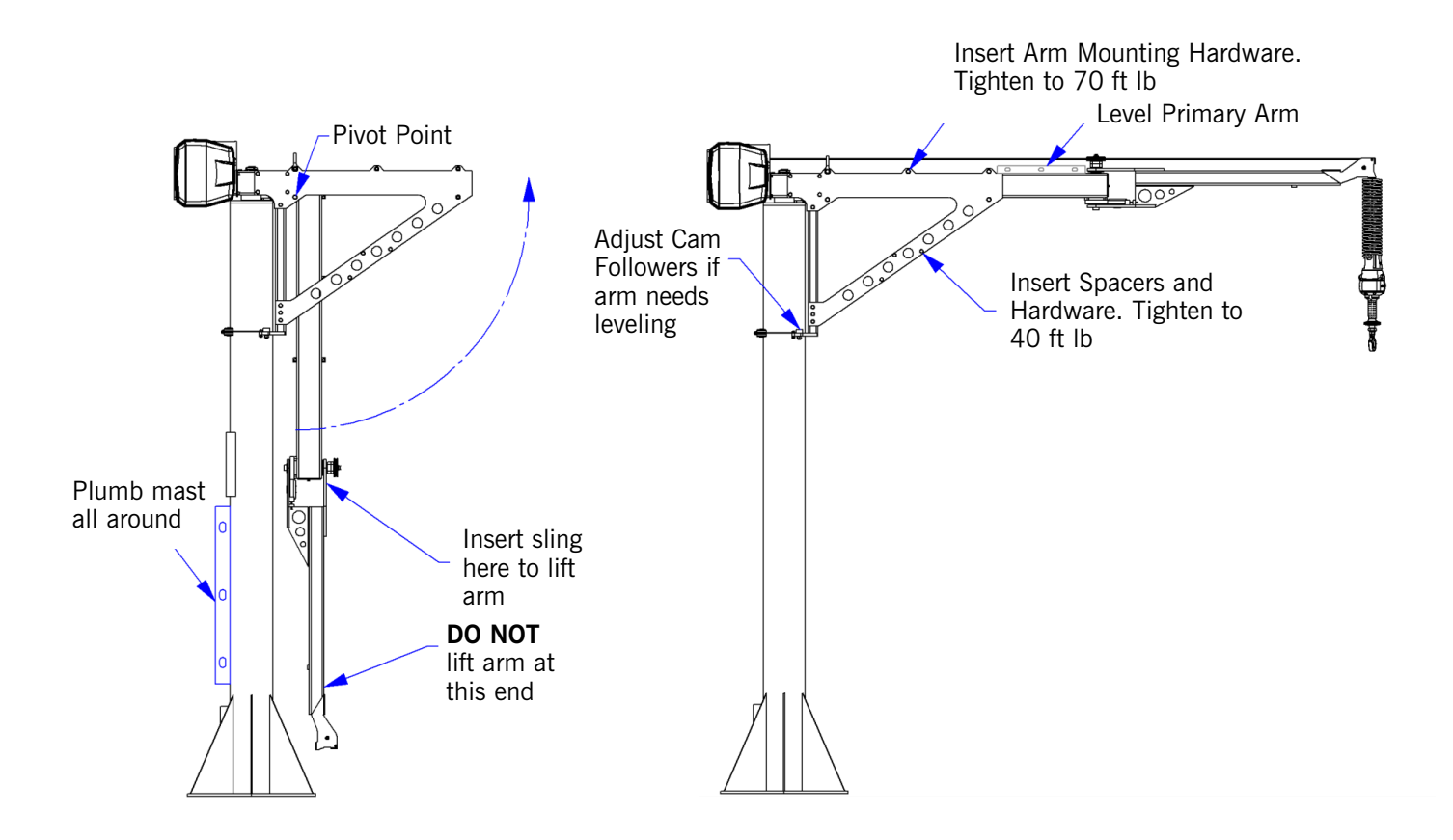

Diagram 2-10. Final Arm Assembly Installation.

Diagram 2-11. Arm Assembly Leveling.

## Step 2C - Arm Assembly, Continued

**TIP!** Wire rope will be loose to accommodate the shipping of the unit with the arm assembly rotated. DO NOT bend or kink the wire rope during assembly. Be careful not to pinch any wires or connectors between the arm assembly and head side plates during installation.

## 660 lb Arm Assembly:

1. Using safe and appropriate means, lift arm assembly by included eye-bolts. Ensuring arm is level, lower onto mast while feeding power cord and air hose through arm tube. Align rotation stop bar with pocket in bumper block as arm is lowered (**Diagram 2-12**).

NOTE: Ensure that the threads on the mast pin are not impacted when lowering the arm.

2. Refer to **Diagram 2-12 and 2-13**. Feed power cable and air hose through plastic friction disc, backer plate, locknut and cord grip. Tighten locknut until play is removed from friction disc. Feed Power Cord into Junction Box, splice with Arm Cord. Splice the air hose, and install retaining clips. Install follower band onto the mast behind trunnion rollers.

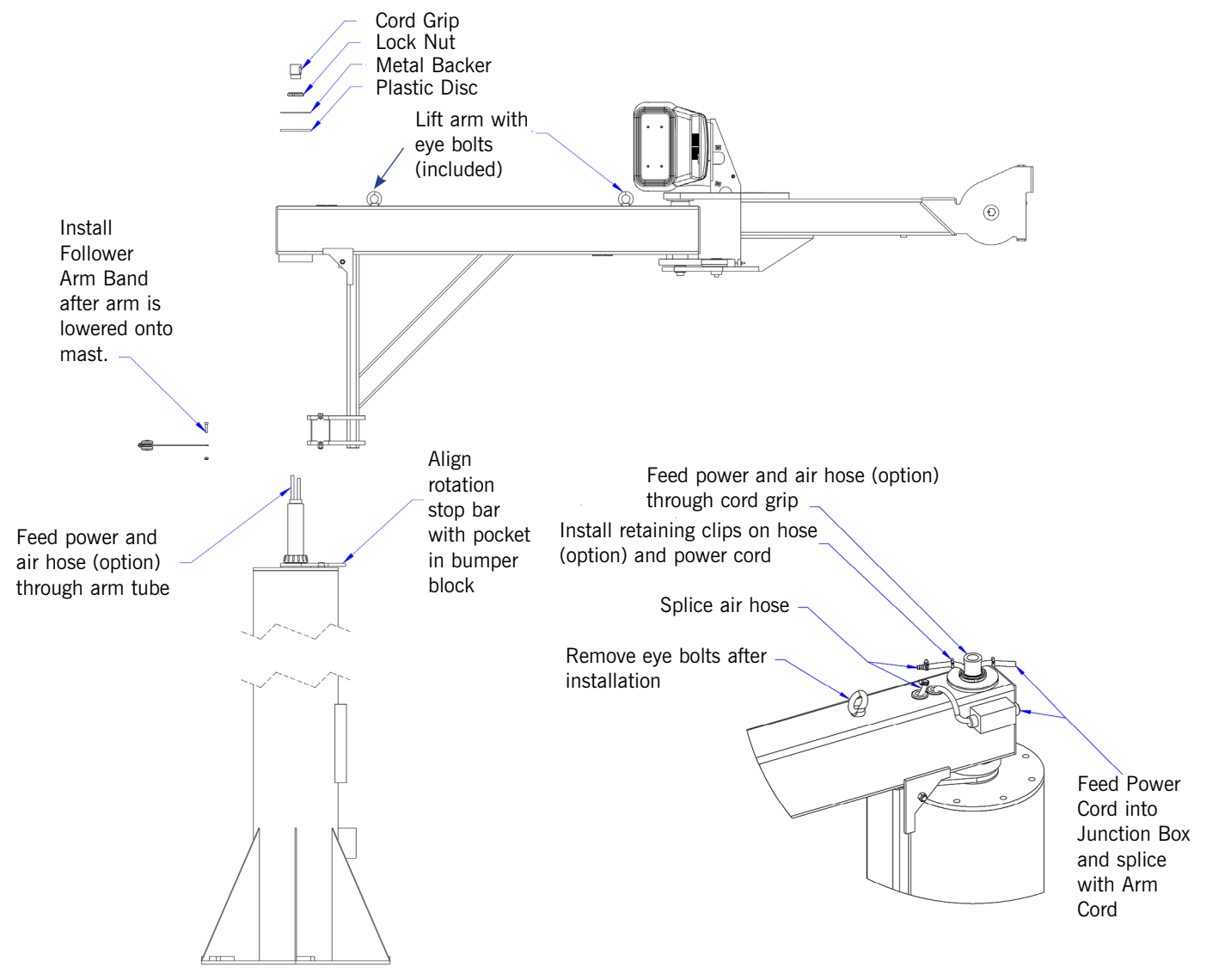

Diagram 2-12. Aligning Arm with Mast.

Diagram 2-13. Installation Electrical Connector.

## Step 2C - Arm Assembly, Continued

**TIP!** Wire rope will be loose to accommodate the shipping of the unit with the arm assembly rotated. DO NOT bend or kink the wire rope during assembly. Be careful not to pinch any wires or connectors between the arm assembly and head side plates during installation.

## 660 lb Arm Assembly, continued:

3. Remove the eye bolts from the arm. Adjust the trunnion rollers until the arm is level.

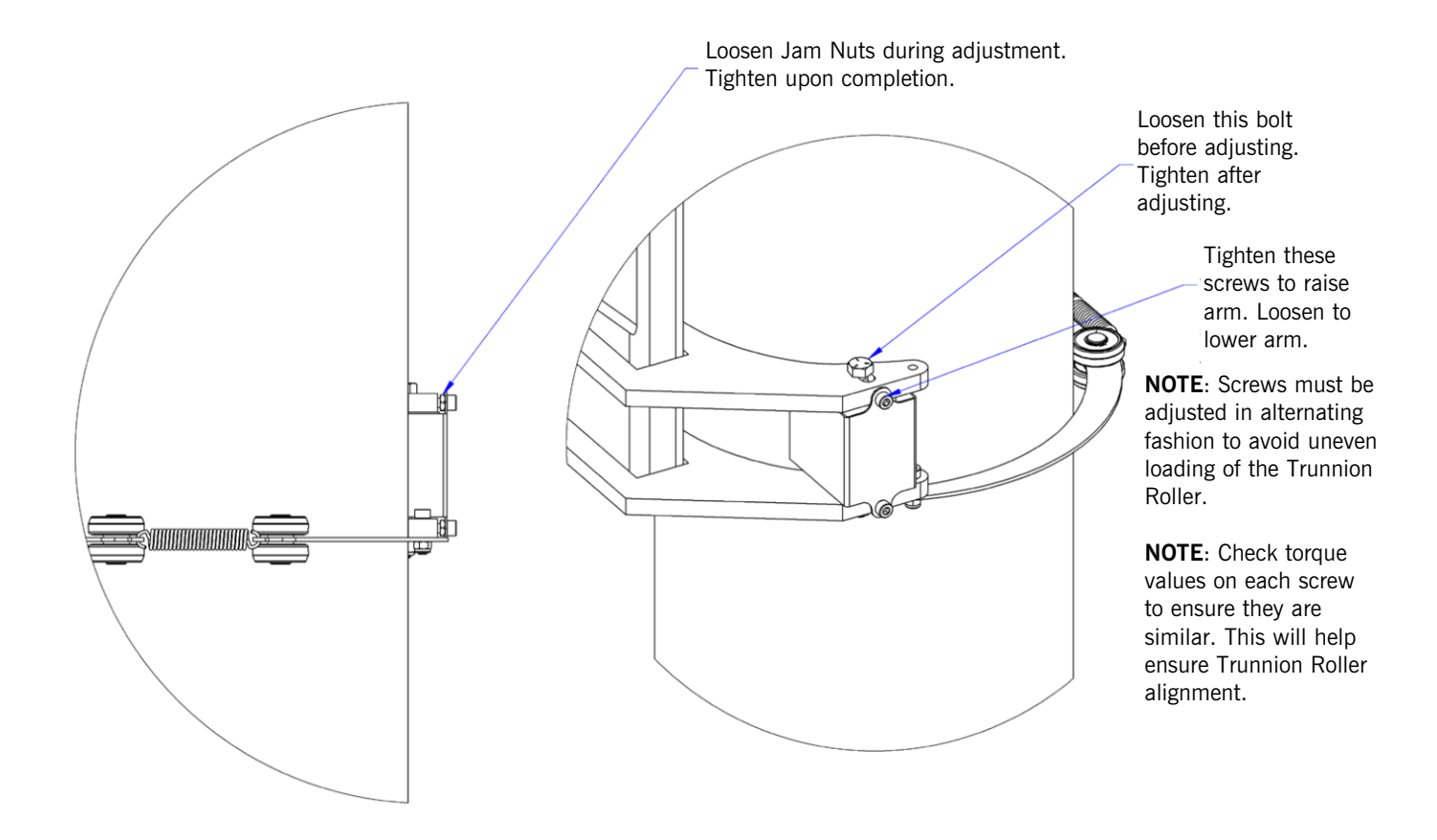

Diagram 2-14. Trunnion Roller Adjustment.

# Step 3 - Under-Hung System Installation

**TIP!** Wire rope will be loose to accommodate the shipping of the unit with the arm assembly rotated. DO NOT bend or kink the wire rope during assembly. Be careful not to pinch any wires or connectors.

## STOP!

DO NOT proceed if the intended support structure does not meet the loading requirements determined in <u>Under-Hung Easy Arm Loading Requirements</u>.

- 1. The primary and secondary arms are wrapped with a cardboard sleeve during shipping. Leave the sleeve in place to prevent relative motion of the arms until after the unit is mounted to the platform.
- 2. The crane has a high center of gravity relative to the bottom surfaces of the arms. When lifting the unit from the packaging take precautions to prevent the assembly from rolling on its side.
- 3. Raise the unit up to the mounting platform and thread the power supply cable (and optional air hose) through the center hole in the platform (**Diagram 2-15**). Insert fasteners through the platform and into the tapped holes of the main bearing. Keep the unit supported by crane or fork truck until all fasteners have been properly tightened.
- 4. Once the unit is secure, reroute the electrical cables and air hose (if included) along the bottom of the primary arm using the clamps provided. The slack switch cable and coil cord extension should pass through the secondary arm. The optional air hose follows the bottom of the secondary arm.

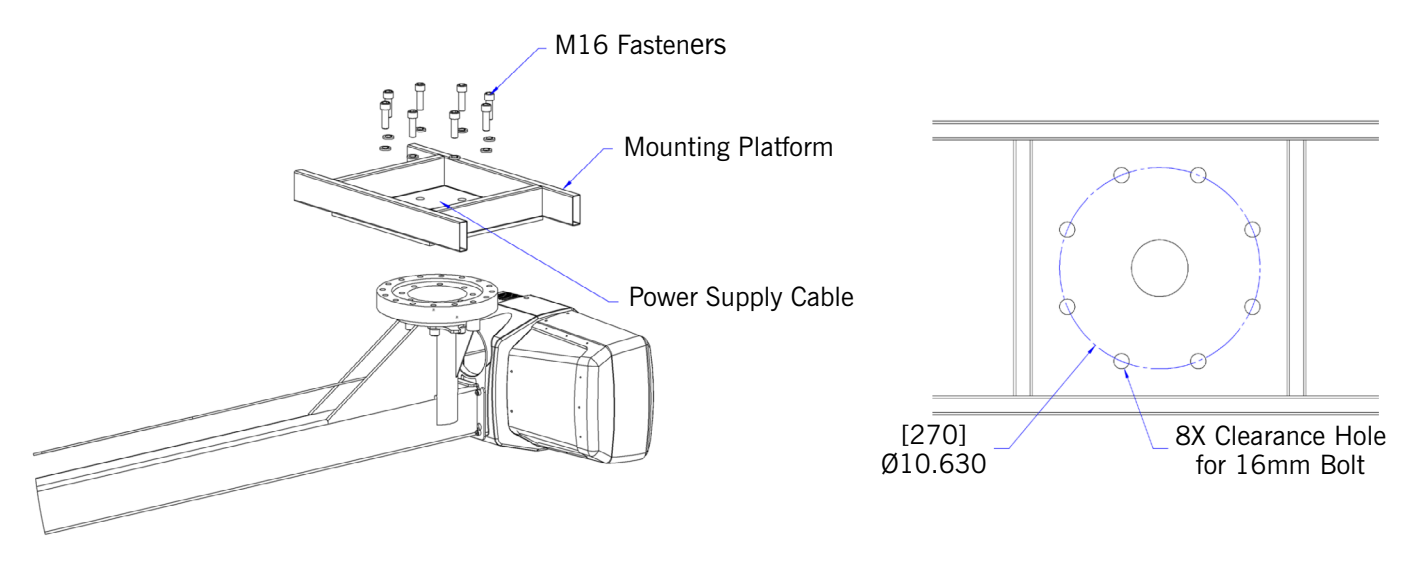

Diagram 2-15. Installing Under-Hung Easy Arm.

Diagram 2-16. Bolt Pattern for Under-Hung Easy Arm.

# Step 4A - In-Line Slides & In-Line Force Sensing Handle Installation

- 1. Ensure the wire rope is still fed through the center of the coil cord. Hold the slide handle just below the coil cord.
- 2. Center the coil cord footer between the ears of the slide handle swivel. **NOTE**: Make sure the fin of the coil cord footer is on the opposite side of the slide handle connector.
- 3. Remove the 16mm shoulder bolt from the coil cord footer and wire rope and allow the coil cord footer and wire rope to slide down into the slide handle swivel.
- 4. When the wire rope, coil cord footer and slide handle swivel are aligned, replace the 16mm shoulder bolt, capturing the wire rope, coil cord footer and slide handle (**Diagram 2-17**).
- 5. Thread the coil cord connector into the slide handle connector (**Diagram 2-17**).
- 6. Thread the M12 jam nut onto the 16mm shoulder bolt.
- 7. Check that the coils of the coil cord are centered around the wire rope when properly installed.
- 8. Optional: Install the hook or tooling using the retaining nut and lock washer. The included flat washer is unnecessary in this application. Use the open pilot hole on the Slide Handle Retaining Nut and a #21 drill bit to drill a hole completely through the threads of the hook and the opposite side of the nut. Hammer the included M4x36mm spring pin into the hole until it is flush with the surface of the nut (**Diagram 2-18**).
- 9. Continue to Step 5 Electrical Power Connection.

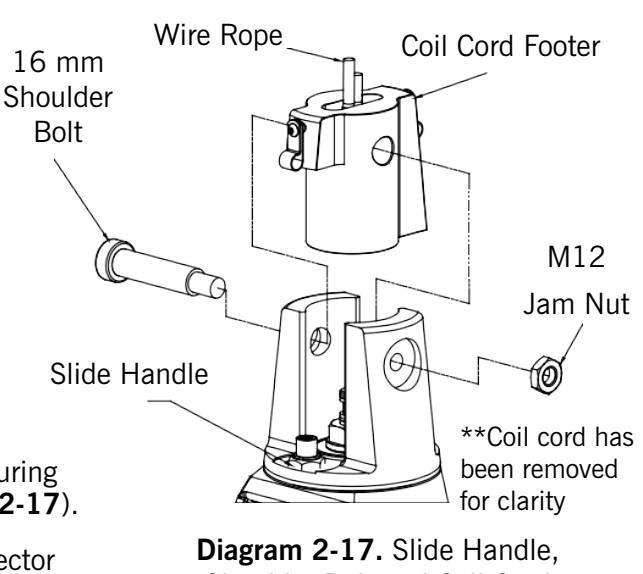

Shoulder Bolt and Coil Cord

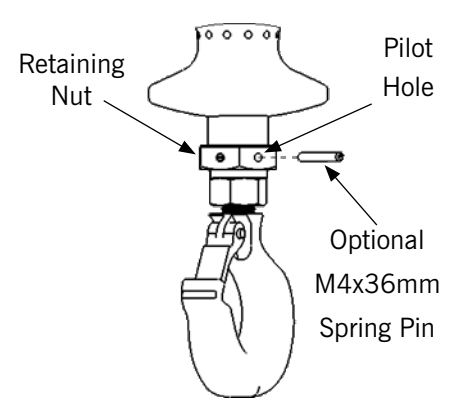

**Diagram 2-18.** Slide Handle with Optional Pin

# Step 4B - Remote Mounted Slide Handle Installation

- Ensure the wire rope is still fed through the center of the coil cord. Hold the G360<sup>™</sup> swivel just below the coil cord assembly.
- Center the coil cord footer between the ears of the G360<sup>™</sup> swivel. NOTE: Make sure the fin of the coil cord footer is on the opposite side of the G360 connector.
- 3. Remove the 16mm shoulder bolt from the coil cord footer and wire rope and allow the coil cord footer and wire rope to slide down into the G360 swivel (**Diagram 2-19**).

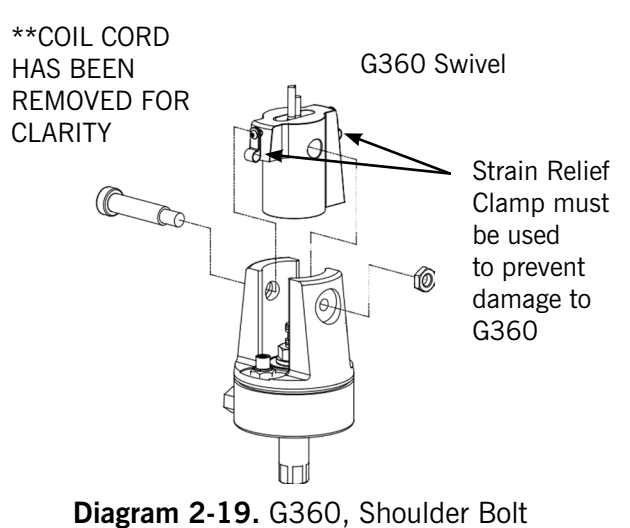

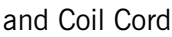

Continued on the next page...

# Step 4B - Remote Mounted Slide Handle Installation (Continued)

- Once the wire rope, coil cord footer and G360<sup>™</sup> swivel are aligned, replace the 16mm shoulder bolt thereby capturing the wire rope, coil cord footer and G360<sup>™</sup> swivel (Diagram 2-19, previous page).
- 5. Thread the coil cord connector into the G360<sup>™</sup> connector.
- 6. Thread M12 jam nut onto the 16mm shoulder bolt.
- 7. Check that the coils of the coil cord are centered around the wire rope when properly installed.

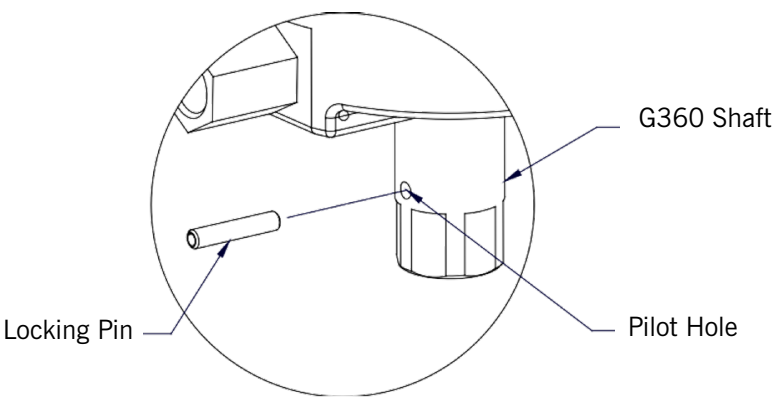

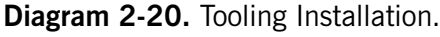

- 8. A pilot hole is provided for the locking pin. Attach tooling to G360<sup>™</sup> utilizing M16 thread. The tool bolt/rod thread should be beyond pilot hole of shaft when fully engaged. Using a #21 drill bit, drill through the tool bolt/rod thread and out the other side of G360<sup>™</sup> shaft. Hammer pin into place to lock the tooling to the G360<sup>™</sup> (Diagram 2-20).
- Assemble the remote mounted slide handle inside the remote mount bracket using the hardware provided (Diagram 2-21). NOTE: This step is best completed on a workbench prior to mounting handle to tooling.

## WARNING

Remote-mounted Easy Arm handles must be mounted at both the top and bottom of the handle assembly. Failure to mount the remote mounted handle at top and bottom can result in poor performance and/or premature component failure.

10. Attach the remote mounted handle with bracket to the tooling. Ensure that the mounting arrangement does not affect the operating function of the slide handle.

2X M16 Hex x 30mm Lg. Slide Handle, Head Cap Remote Screw Mounted Configuration 2X M16 Lock Washer 2X M16 Flat Washer Remote Mount Slide Handle Bracket Diagram 2-21. Remote Mounted

- Slide Handle, Exploded View.
- 11. Connect the extension cable from the G360<sup>™</sup> to the remote mounted slide handle. Securely clamp the remote mount coil cord extension cable to the tooling as needed.

## CAUTION

All cables used for a remote mounted handle configuration must be properly clamped and strainrelieved to prevent premature failure of the Easy Arm or customer tooling.

## CAUTION

Take care to avoid looping excess cable at locations where the loop could catch on foreign objects.

12. Continue to Step 5 - Electrical Power Connection.

# Step 4C - Suspended Pendant Handle Installation

**NOTE**: For the initial installation of Easy Arm, the Pendant will already be attached to the Eye Bolt, and the assembly will be secured to the Secondary Arm with a plastic tie wrap. Simply cut the tie wrap. If this is not the case, such as in a replacement, perform the steps below.

- 1. Ensure the coils of the pendant handle Coil Cord are centered around the pendant handle wire rope.
- 2. Remove the Eye Bolt from suspended Pendant Cable Assembly using the Threaded Connector.
- 3. Screw the Eye Bolt into the bottom of the Secondary Arm assembly as shown (**Diagram 2-22**).
- 4. Reattach the suspended Pendant Cable Assembly to the Eye Bolt using the Threaded Connector.
- 5. Adjust the suspended Pendant Cable Assembly so that there is a service loop in the wiring cable and there is no tension in the wire cable.
- 6. Thread the Cable Assembly Connector into the connector on the Actuator.
- 7. Remove the Cotter Pin and Clevis from the Wire Rope Swivel assembly (**Diagram 2-24**).
- 8. Optional: Install the hook or tooling with the washer, lock washer and nut in the orientation shown (Diagram 2-23) then use the pilot hole and a #21 drill bit to drill through the hook threads, a minimum of 36mm deep. Use a hammer to insert the M4x36mm spring pin into the hole until it is flush with the surface of the swivel assembly (Diagram 2-24).
- Reinsert the clevis and cotter pin capturing the wire rope thimble in the swivel assembly (**Diagram** 2-24).
- 10. Continue to <u>Step 5 Electrical Power</u> <u>Connection</u>.
- **NOTE:** On suspended pendant equipped systems, the wire rope swivel assembly must be installed before AC power is applied to the system or a limit switch error will occur. **To clear this fault you must perform these steps in this order:** 
  - A. Install wire rope swivel assembly or other weighted device on wire rope.
  - B. Disconnect AC power from the system. Using the e-stop will not work.
  - C. Reconnect the AC power and wait approximately one minute for system to power on completely.

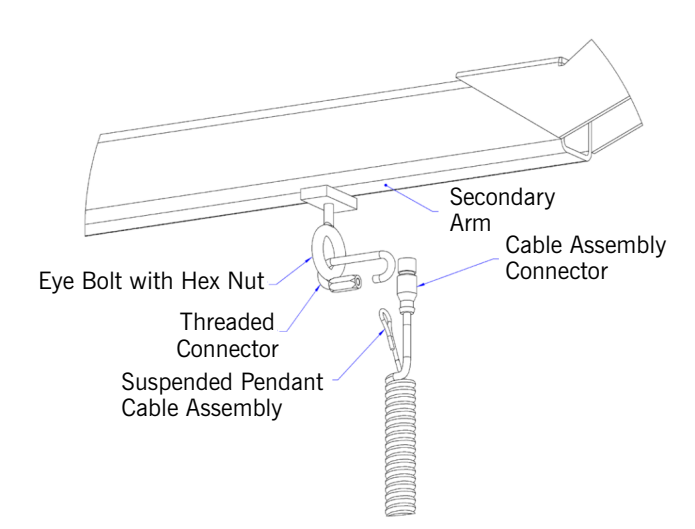

**Diagram 2-22.** Assembly of Suspended Pendant Cable Assembly to Bottom of Actuator Assembly.

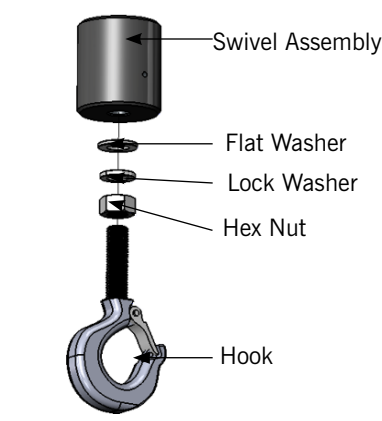

Diagram 2-23. Hook Installation.

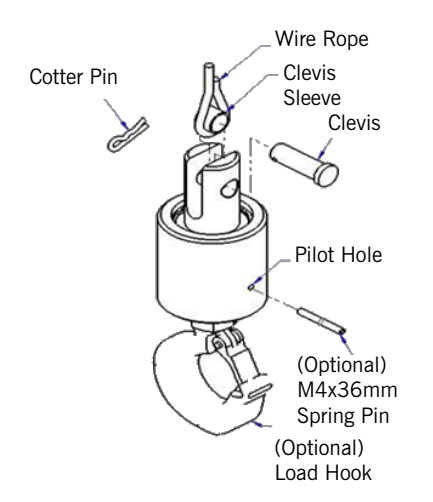

**Diagram 2-24.** Cotter Pin, Clevis, Wire Rope Swivel Assembly, and Wire Rope Thimble.

# Step 4D - Remote Mounted Pendant Handle Installation

- 1. Ensure the wire rope is still fed through the center of the coil cord. Hold the G360 swivel just below the coil cord.
- 2. Center the coil cord between the ears of the G360 swivel. **NOTE**: Make sure the fin of the coil cord footer is on the opposite side of the G360 connector.
- 3. Remove the 16mm shoulder bolt from the coil cord footer and wire rope and allow the coil cord footer and wire rope to slide down into the G360<sup>™</sup> swivel.
- Once the wire rope, coil cord footer and G360<sup>™</sup> swivel are aligned, replace the 16mm shoulder bolt thereby capturing the wire rope, coil cord footer and G360<sup>™</sup> swivel (**Diagram 2-25**).
- 5. Thread the coil cord connector into the G360<sup>™</sup> connector (**Diagram 2-25**).
- 6. Thread the M12 jam nut onto the 16mm shoulder bolt.
- 7. Check that the coils of the coil cord are centered around the wire rope when properly installed.
- A pilot hole is provided for the locking pin. Attach tooling to G360<sup>™</sup> utilizing M16 thread. The tool bolt/rod thread should be beyond pilot hole of shaft when fully engaged. Using a #21 drill bit, drill through the tool bolt/rod thread and out the other side of G360 shaft. Hammer pin into place, thereby locking tooling to G360 (**Diagram 2-26**).

## CAUTION

All cables used in a remote mounted handle configuration must be properly clamped and/or strain relieved to prevent premature failure of the Easy Arm or customer tooling.

## CAUTION

Take care to avoid looping excess cable at locations where the loop could catch on foreign objects.

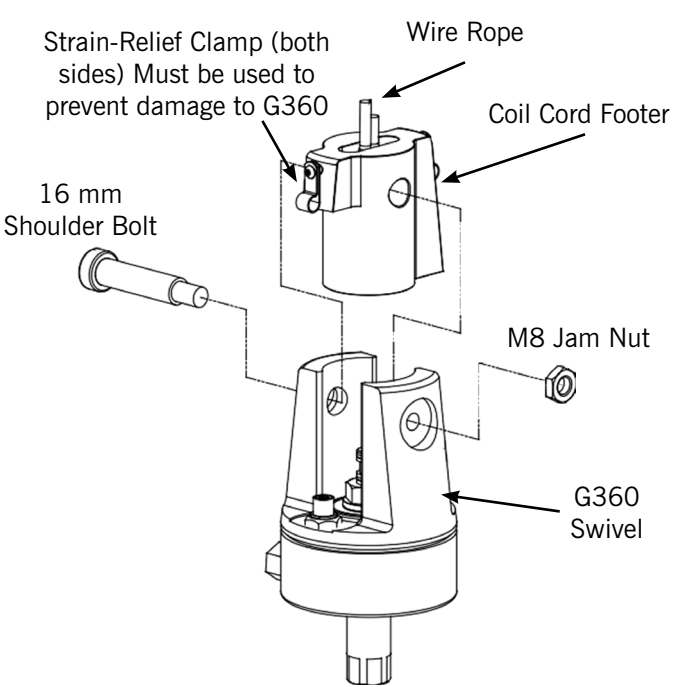

Diagram 2-25. G360<sup>™</sup>, Shoulder Bolt and Coil Cord.

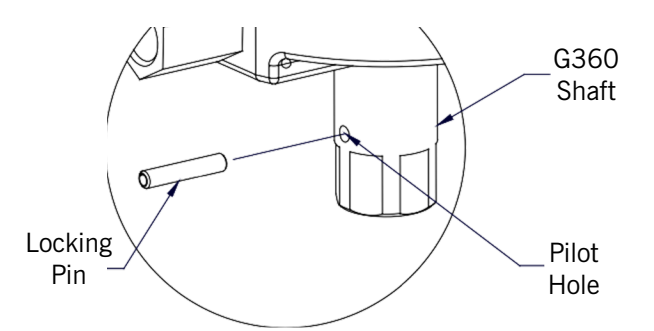

Diagram 2-26. Tooling Installation.

# Step 4D - Remote Mounted Pendant Handle Installation, Continued

- Attach the pendant handle bracket directly to the tooling. Ensure that the mounting arrangement does not affect the operating function of the pendant handle.
   NOTE: If necessary, a collar clamp mounting bracket option can be used to attach the pendant handle to the tooling (Diagram 2-26).
- 10. Connect the extension cable from the G360<sup>™</sup> to the remote mounted pendant handle. Securely clamp the remote mount coil cord extension cable to the tooling as needed.
- 11. Continue to <u>Step 5 Electrical Power</u> <u>Connection</u>.

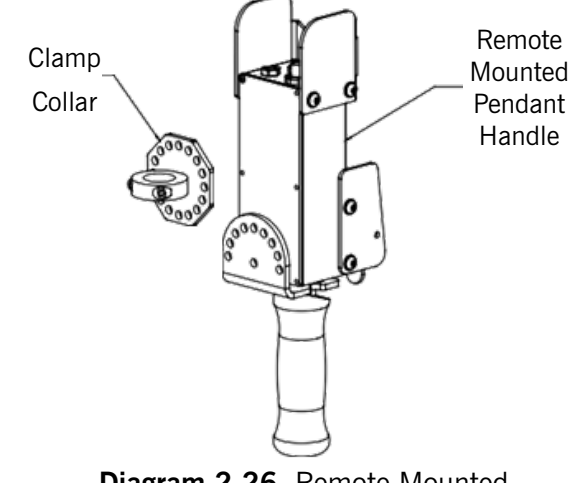

**Diagram 2-26.** Remote Mounted Pendant Handle with Collar Clamp Mounting Bracket (option)

# Step 4E - Remote Mount Force Sensing Handle Installation

- 1. Perform <u>4B Remote Mounted Slide Handle</u> <u>Installation</u> steps 1-7 to install G360<sup>™</sup>.
- 2. Bracket must be sized to fit the handle it will be holding and rigid enough to resist the forces exerted on it (**Diagram 2-27**).
- 3. Using the included M16 hardware, fasten both ends of the handle to the bracket. Attach bracket to tooling if necessary.
- Connect cable from G360<sup>™</sup> to handle top. Clamp the cable to tooling to prevent it from being snagged.
- 5. Continue to <u>Step 5 Electrical Power</u> <u>Connection</u>.
- **NOTE:** The system cannot support two Force Sensing Handles running simultaneously on one Easy Arm. If dual handles are required, one Force Sensing Handle and one traditional handle is a supported configuration.
- **NOTE:** Due to the nature of the Force Sensing Slide Handle, excessive twisting of the grip may be interpreted as intended motion. For best results, only push and pull the handle grip while avoiding twisting (**Diagram 2-29**).
- **NOTE:** To avoid damaging the handle, do not apply more than 200 lbs (90 kg) to the grip or handlebars.
- **NOTE:** Remote handles must be mounted rigidly in order to function correctly. For Slide handles, the mounting holes on the tooling must be aligned to avoid any binding of the handle and the bolts at each end of the handle must be tightened enough to prevent motion but not induce bending. The included rubber washers must be mounted between the handle and tooling to prevent binding. Additionally the handle must be captured via the hole in the top cap to prevent rotation (see **Diagram 2-28** for suggested bracket dimensions). For Hub handles, the back of the handle body must be securely fastened to the tooling.

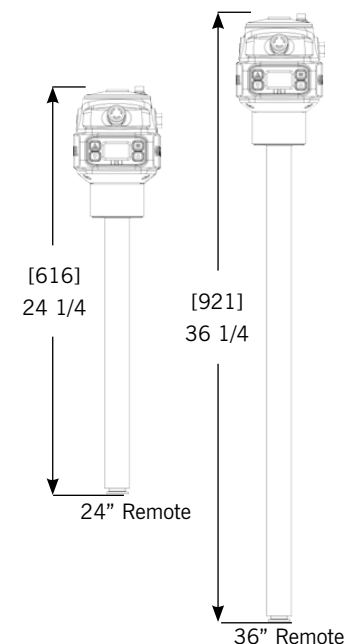

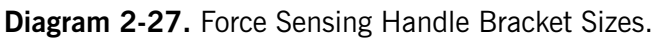

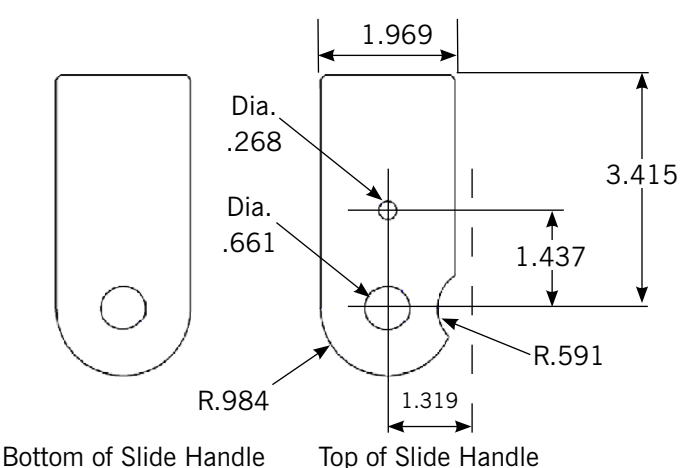

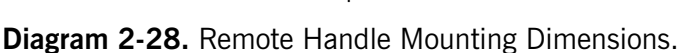

# Step 4E - Remote Mount Force Sensing Handle Installation, Continued

- **NOTE:** Do not attach anything to the grip of the Slide Force Sensing Handle as performance will be degraded.
- **NOTE:** Changing the orientation of the handle (tilting) while the system is live may be interpreted as intent to move. It is recommended that the handle remains vertical at all times during use.
- **NOTE:** When taring the handle, care must be taken not to apply force to the grip or handlebars as subsequently removing the force will be interpreted as intent to move.
- **NOTE:** For optimal performance, re-taring the handle periodically may be necessary. The interval will depend on usage.

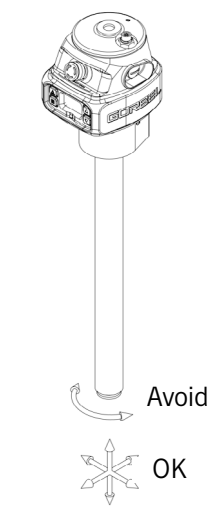

**Diagram 2-29.** Proper Use of Force Sensing Handle Grip.

# Step 4F - Remote Mount Force Sensing Hub Handle Installation

## WARNING

This handle is only intended for remote mount applications and must not be used for transmitting lifting loads.

- 1. Perform <u>4B Remote Mounted Slide Handle</u> <u>Installation</u> steps 1-7 to install G360<sup>™</sup>.
- Mount Hub body to tooling rigidly to resist forces exerted on it. Optional mounting plate 74136 is available. See **Diagram 2-30** for dimensions for mounting directly to tooling.
- Attach handlebars to Hub. Handlebar kit (74630) is available or handlebars may be fabricated (by others). Optional handlebar mounting plate 74138 (with clamp collars) or 74141 (plain for modification by integrator) are available. See Diagram 2-31 for dimensions for fabricating a custom solution.
- Connect cable from G360<sup>™</sup> to handle top. Clamp the cable to tooling to prevent it from being snagged.
- 5. Continue to <u>Step 5 Electrical Power Connection</u>.
- **NOTE:** The system cannot support two Force Sensing Handles running simultaneously on one Easy Arm. If dual handles are required, one Force Sensing Handle and one traditional handle is a supported configuration.
- **NOTE:** Handlebars and attachments for Remote Force Sensing Hub Handles must not exceed 25 lb (11.3 kg). For optimal performance, handlebar assemblies should be as light as possible. Handlebar weight in excess of 10 lbs. (4.5 kg) will detract from net capacity of the Easy Arm.
- **NOTE:** For optimal performance and to reduce the risk of damaging the handle, handlebars on Remote Force Sensing Hub Handles should not exceed 24" (0.6m) (12" or 0.3m in either direction) in width or 24" (0.6m) from the face of the handlebar mounting plate (**Diagram 2-32**).

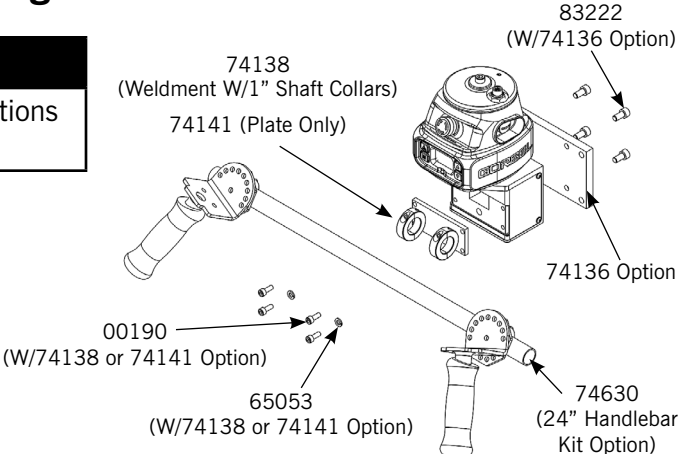

Diagram 2-30. Mounting Handlebar and Mounting.

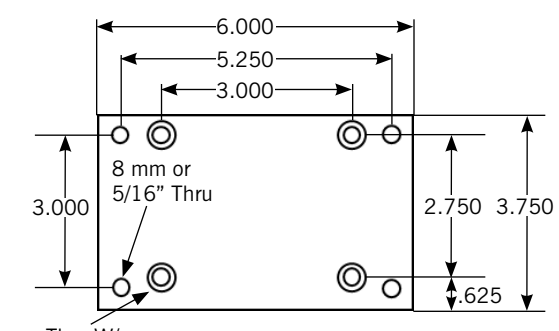

8 mm Thru W/ C-Bore **74136 Mounting Plate** 

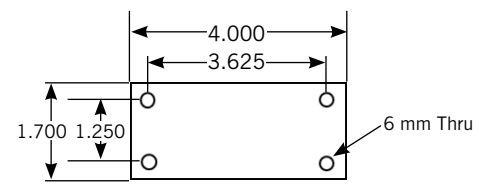

74141 Mounting Plate Diagram 2-31. Mounting Plate Dimensions.

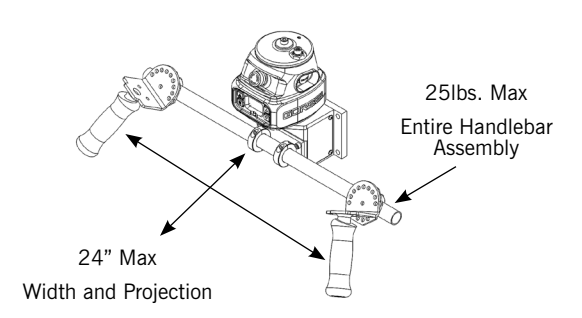

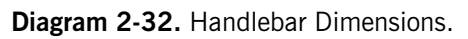

- **NOTE:** To avoid damaging the handle, do not apply more than 200 lbs. (90 kg) to the grip or handlebars.
- **NOTE:** Remote handles must be mounted rigidly in order to function correctly. For Hub handles, the back of the handle body must be securely fastened to the tooling.
- **NOTE:** When taring the handle, care must be taken not to apply force to the grip or handlebars as subsequently removing the force will be interpreted as intent to move.
- **NOTE:** For optimal performance, re-taring the handle periodically may be necessary. The interval will depend on usage.

## **Step 5 - Electrical Power Connection**

**TIP!**: Do not connect main power until Easy Arm assembly is complete

- Prior to final wiring, inspect the entire system to ensure that all connections are seated and strain relieved properly, and are without kinks or bends. Verify the following connections:

   A. Coil cord to handle or G360<sup>™</sup> collector
  - B. Coil cord to coil cord extension (located internal of the secondary arm tube)
  - C. Coil cord extension to actuator assembly
  - D. Slack switch connection at slack switch
  - E. Slack switch connection at actuator assembly
  - F. Power to actuator assembly
- 2. Connect a 220 VAC single-phase power source through a disconnect switch (by others) to the junction box on the mast.

## WARNING

If your system displays drive faults either when it powers on or when you attempt to lift or lower a load it means the AC power is too low. Even though the specification is 220 VAC +/- 10%, the power available at the system may be very close to the low end of the specification because of its proximity to the power source. The closer to the nominal 220 VAC you are supplying to the system the less likely you'll experience any problems related to the AC voltage.

#### TRANSFORMER (OPTIONAL):

#### 110 VAC (Step Up - Standard Option)

3. System will be supplied with a transformer mounted directly to the mast and a 10' longinput power cord pre-wired to the secondary side of the transformer. Connect a 110 VAC single-phase power source through a disconnect switch (by others) to the power cord.

#### 460 VAC (Step Down - Non-Standard Option)

4. Customer must wire primary power directly to the transformer.

# Step 6 - Initial Power-Up

- 1. Turn on the disconnect switch (by others) to apply power to the Easy Arm. When power is detected, "POWER ON" is displayed.
- 2. Disengage the Emergency Stop button located on the face of the handle.
- 3. During the system power up the display will indicate "EASY ARM INITIALIZING".
- 4. Once the system is on-line and ready, "Lift Ready" will be displayed.
- 5. Standard Operation Slide Handle Configuration: Grasp the handle grip to run the unit up and down. Do this several times to get a feel for the unit. The display then indicates **RUN MODE HANDLE**.
- 6. Standard Operation Pendant Handle Configuration: Depress the up and down levers to run the unit up and down. Do this several times to get a feel for the unit. The display indicates **RUN MODE PENDANT**.

**NOTE**: See <u>Section 3 - Lift Functionality</u> for complete details on handle operation.

**TIP!**: The operator should always keep their hand under the **Operator Present Sensor (OPS)** on the slide handle while operating the unit in standard mode. Moving the hand frequently from the OPS will result in jerky movement of the Easy Arm.

**TIP!**: Gorbel, Inc. does not provide integrated tooling for the Easy Arm<sup>®</sup>. All tooling related questions should be directed to the tooling manufacturer or supplier.

- 7. After proper lift operation has been verified, test the rotation of the arms about their pivot points. Begin with the primary arm pivot. Refer to **Diagram 2-33**. Using the handle, rotate the arm assembly and note the feel of the rotation of the primary arm. If the arm is too loose, tighten the friction brake located on the top of the mast. This is done by tightening the bearing locknut.
- 8. If the arm is too difficult to rotate, loosen the friction brake by loosening the bearing locknut. Repeat this procedure until you are satisfied with the rotation of the primary arm.

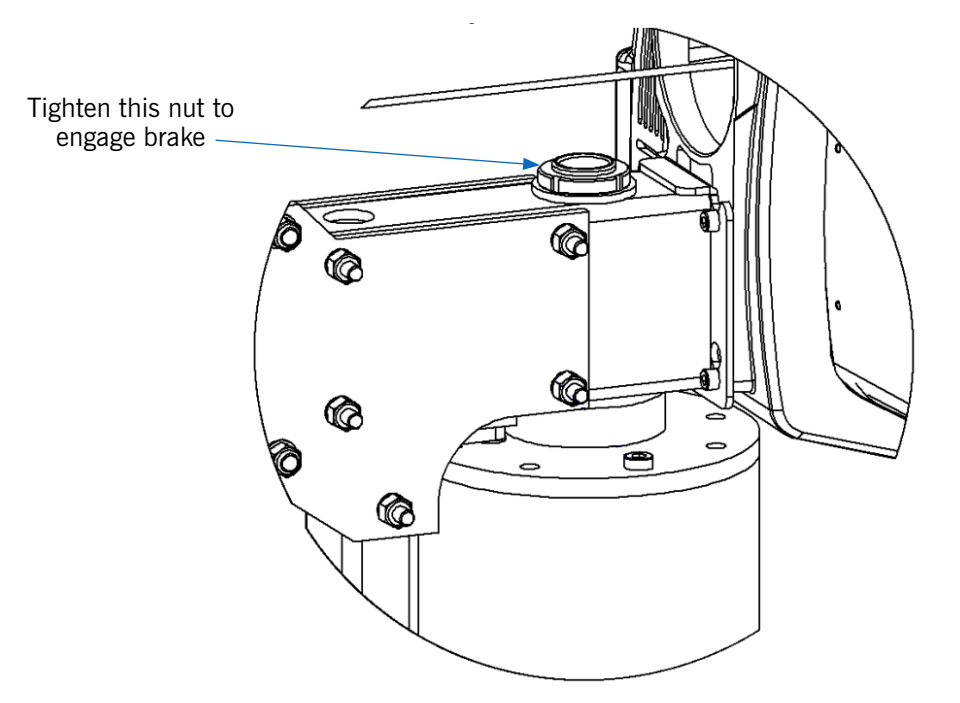

Diagram 2-33. Primary Arm Friction Brake Adjustment.

# Step 6 - Initial Power-Up, Continued

9. Using the handle, rotate the arm assembly and note the feel of the rotation of the secondary arm. If the arm is too loose, tighten the friction brake located on the pivot block at the knuckle end of the arm assembly (**Diagram 2-34**). This is done by loosening the jam nut and tightening down the setscrew with a clockwise rotation. If the arm is too difficult to rotate, loosen the friction brake. Loosen the jam nut and back the setscrew off by rotating it counter-clockwise. Repeat this procedure until you are satisfied with the rotation of the secondary arm.

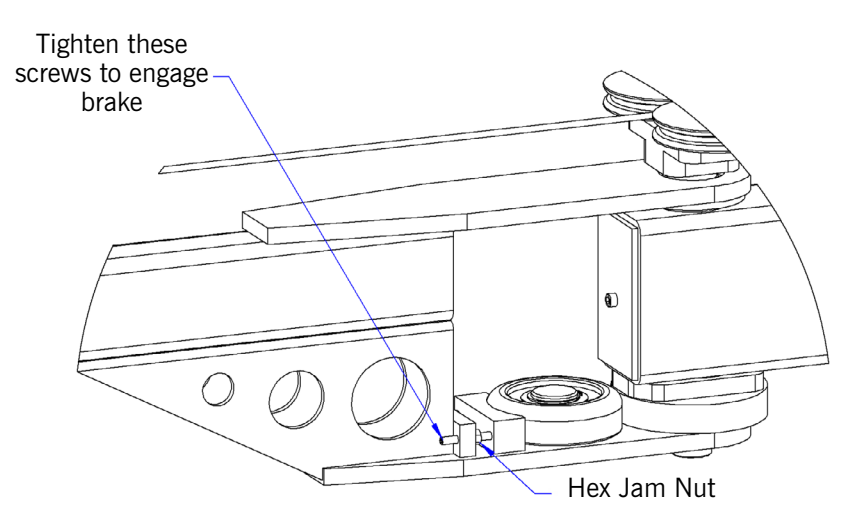

Diagram 2-34. Secondary Arm Friction Brake Adjustment.

- 10. With both the primary and secondary arms adjusted, rotate the crane through its full range of travel and take note of any interference.
- 11. Refer to **Diagrams 2-35 (Floor Mounted)** and **2-36 (Under-Hung)**. Determine the desired range of the Easy Arm and set the rotation stop bolt to limit continuous rotation.

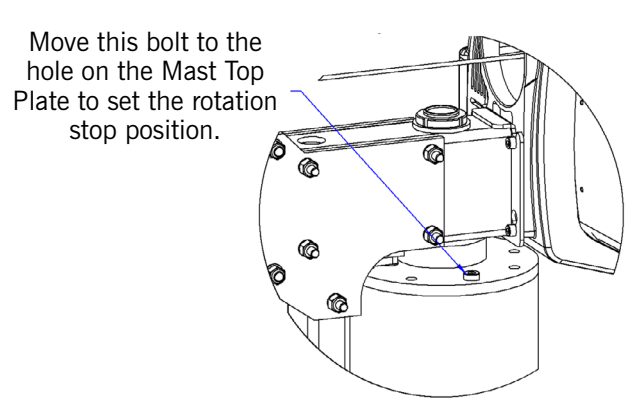

Rotation Stop Plate Plate Rotation Stop Sleeve M16 Hardware

Diagram 2-35. Floor Mounted Rotation Stop Installation.

Diagram 2-36. Under-Hung Rotation Stop Installation.

WARNING

Failure to properly set the rotation stop bolt to limit primary arm rotation to 375° will result in excessive twisting of the main power cord into the actuator assembly and will result in reduced life of the cable.

12. Test the operation of any special tooling that may have been integrated to the Easy Arm unit.

**NOTE**: Gorbel Inc. does not supply integrated tooling for the Easy Arm. All tooling related questions should be directed to the tooling manufacturer or supplier.

## Step 7 - Air Connection Option

TIP! Do not connect to air supply until Easy Arm assembly is complete.

- 1. Verify the connection between the air hose and the Nycoil air hose in the coil cord.
- 2. Verify that the air hose is properly clamped to the arm assembly and that there are no kinks in the hose.
- 3. Refer to **Diagram 2-37**. For Floor Mounted units, connect air source to the airline input located at the base of the mast assembly. The standard input airline requires a 1/2" NPT female connector.

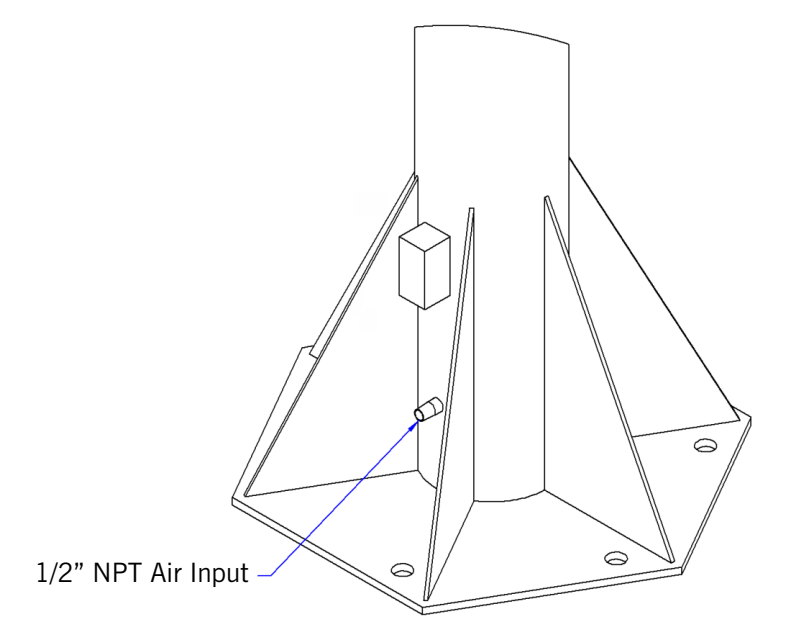

Diagram 2-37. Airline Inlet.

4. For Under Hung units, verify that there is a proper loop in the air hose at the knuckle pivot joint of the arm assembly. If the loop does not exist, the air hose will prevent the arm from rotating freely.

### 660 LB. EASY ARM ONLY:

5. Air hose terminates via a barbed air fitting with 1/2" NPT female thread through a grommet in the mast. Interface with shop air is necessary.

# Step 8 - Optional Floor Mounted Portable Base Installation

## WARNING

The portable base is for 165 lb (75 kg) and 330 lb (150 kg) Easy Arm ONLY.

- 1. Fill portable base with concrete (by others) that meets or exceeds 3000 psi of compressive force.
- 2. Perform <u>Step 2 Floor Mounted Mast</u> <u>Installation</u> to mount the mast to the portable baseplate.
- 3. Adjust the portable base as required using the four (4) adjustable legs located in each corner.
- NOTE: Portable base shown in **Diagram** 2-38 is for 165 lb. (75 kg) Easy Arm with square baseplate. Hex baseplate for 165 lb. (75 kg) Easy Arm® uses (6) 3/4" anchor bolts and 330 lb. (150 kg) Easy Arm uses (6) 1" anchor bolts.

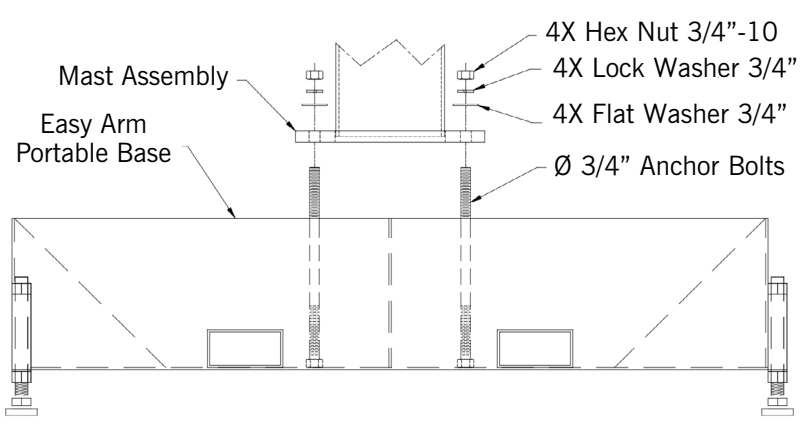

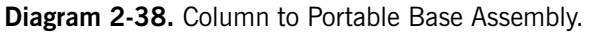

# Step 9 - Optional Under-Hung Collector Installation

- 1. Refer to **Diagram 2-39**. After the crane has been attached to the mounting platform, remove four of the M16 mounting screws and lockwashers as shown in diagram 11A to make room for the collector mounting bracket. Make sure the crane is firmly attached by the remaining four screws.
- 2. Do not tighten the 5/16 nuts holding the collector to the bracket. The collector unit should be free to rotate a small amount relative to the collector bracket. Position the assembly over the collector shaft. Locate the assembly so that the electrical conduit entrance of the collector is in a suitable position. Slide the collector over the collector shaft and push down so that the collector bracket sits firmly on the mounting platform.

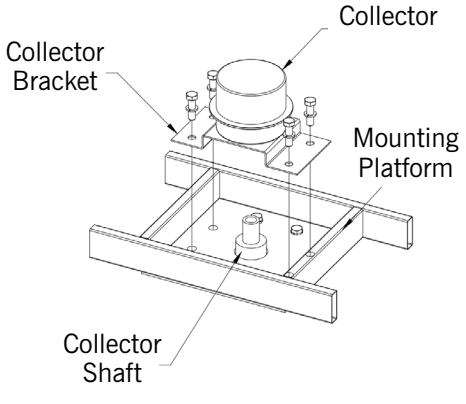

Diagram 2-39. Collector Assembly.

**TIP!** If the collector does not rotate freely, loosen the lock nuts on the bottom of the assembly until movement is possible.

- 3. Replace and tighten the four M16 mounting screws and lockwashers.
- 4. On the lower half of the collector there is a setscrew access port. Remove the plastic port cover and tighten the two setscrews within the assembly. This will enable the collector shaft to drive the inner portion of the collector unit. You will need to rotate the crane to locate each of the two setscrews. Replace the setscrew access port cover.
# Step 10 - Initializing Float Mode

- 1. Float Mode may be activated by pressing the Easy Arm® logo button on the left-hand side of the handle (**Diagram 2-40**). Below is a simple exercise to practice if you are not familiar with the Float feature. This exercise assumes the Slide Handle is being used.
  - A. Grasp the handle grip and lift an object weighing at least 20 lbs. (9 kg) to a comfortable height in front of you.
  - B. Let go of the handle grip.
  - C. Press the Easy Arm® logo button on the handle. **NOTE**: Do not hold onto the load. Applying an upward or downward force on the handle or load while initiating Float Mode will give the unit a false reading and cause excessive drift.
  - D. After Float Mode is initialized, the Multi-Color Indicator will turn blue and the handle with payload should not be moving. RUN MODE FLOAT will be displayed.
  - E. Place your hands on the load.
  - F. To move the load down, put downward pressure on the load. To move the load up, lift it up.
  - **NOTE**: The direction and speed of travel is now being controlled by the amount of force exerted on the load. The higher the force exerted on the load, the faster the unit moves.
  - **NOTE**: An over-speed detection routine checks if Float Mode reaches 90% of the maximum fully loaded lifting speed and shuts the unit down. It safely limits the maximum speed of travel in Float Mode.
  - G. Run the unit up and down several times to ensure proper operation. Float Mode should provide a smooth feel.

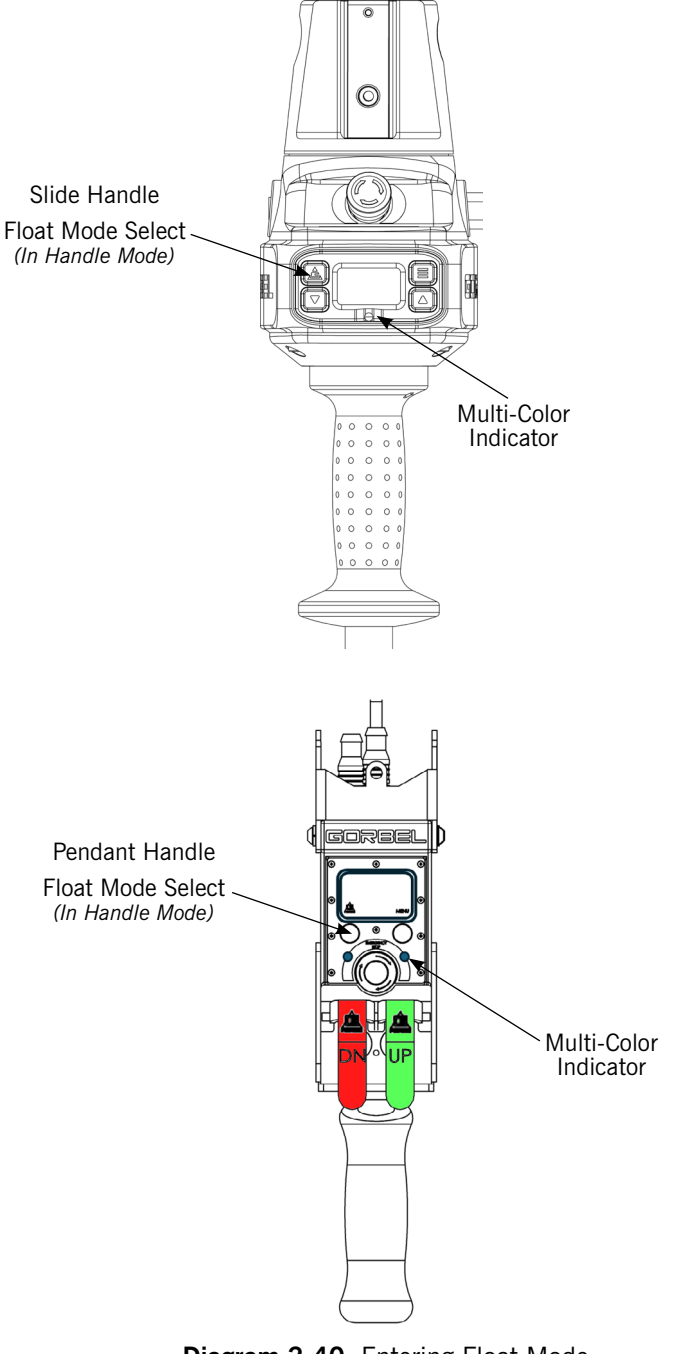

**Diagram 2-40.** Entering Float Mode Slide and Pendant Handles

#### CAUTION

Actuating the Operator Present Switch while in Float Mode will cause the unit to exit Float Mode.

Continued on the next page...

SECTION 2

#### WARNING

**NEVER** remove the load from the Easy Arm while still in Float Mode. The control system will interpret the removal of the load as operator intent to lift the load. Therefore, the unit will begin to drift up. The speed of the unit drift directly correlates to the weight that was removed from the unit. The heavier the weight, the faster the unit will travel.

#### WARNING

In Float Mode, the live load weight CANNOT be increased or decreased because this will cause unwanted motion. Float Mode must be re-initiated each time the weight of the live load is changed.

#### WARNING

If external forces are applied to the load while Float Mode is being initiated, the Easy Arm will calculate a baseline weight that is higher or lower than the actual weight being lifted. When the external force is removed, the load will begin to drift in the opposite direction of the load that was applied.

## Step 11 - Final Steps

- 1. The speed, acceleration, and other features of the Easy Arm can be adjusted using the Program Menu available using the Smart Connect User Interface or at the handle.
  - A. To learn more about these two options, see Section 4A Program Mode Overview.
  - B. For programming with **Smart Connect**, see <u>Section 4B Program Mode with Smart Connect</u> to connect a laptop either wired or wirelessly.
  - C. To program through the **Slide or Pendant Handle**, see <u>Section 4C Program Mode Slide or Pendant</u> <u>Handle</u> for details on modifying and programming features.
  - D. See <u>Section 7 Inspection, Adjustment, Maintenance and Replacement</u> for mechanical adjustment should the need arise due to tooling changes, wear, etc.
- 2. Please contact Gorbel® After the Sales Service department (585-924-6262) if any of the following occur. **DO NOT ATTEMPT TO REPAIR UNIT YOURSELF**:
  - Excessive noise
  - Unexpected operation
  - Change in performance
  - Damage or excessive wear to components of the unit
  - Additional questions

#### Please do not be limited by these items only.

3. Keep the Packing List, Installation & Operation Manual, Drawings, and any other inserts filed together in a safe place for future reference.

## **Step 12 - Optional Expansion I/O Block Mounting Instructions**

TIPI: Expansion I/O block mounting instructions only apply to Vi Plus units with an I/O Block

Refer to **Diagram 2-41** below for dimensions for the Expansion Block.

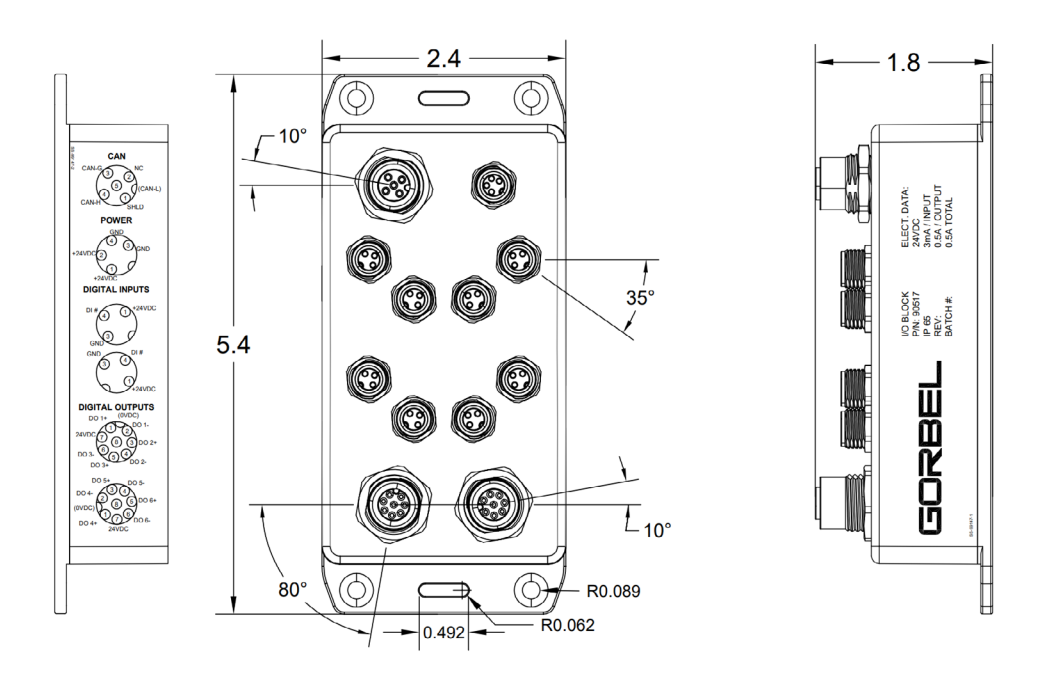

Diagram 2-41. Expansion Block Dimensions.

# Section 3 - Lift Functionality

# Slide Handle Configuration

When the device is in the standard operational mode, the sliding grip of the handle controller commands the z-axis (vertical) direction and speed of the lift (**Diagram 3-1**). The handle grip has a center neutral position and can slide up and down to provide up and down speed commands to the control system. The further the handle grip is displaced from the neutral position the faster the servo movement to lift or lower the load. The operator controls the slide handle location by grasping the handle grip and moving it up and down as if it were an extension of the operator's arm. The lift moves slightly slower when a load is lifted, thereby giving the operator some feel for the weight of the load.

For safety, an operator present sensor (OPS) within the slide hand must be activated by the operator before the motor will activate (**Diagram 3-1**). If the operator removes their hand from the OPS line of sight, the Easy Arm® payload will be brought to a safe stop.

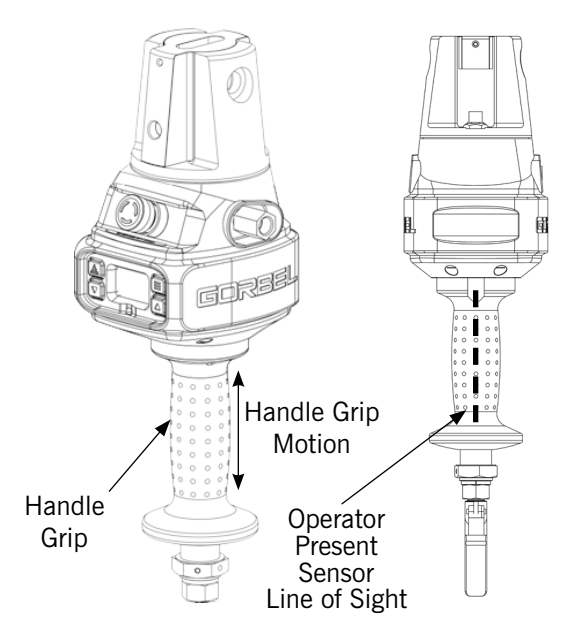

**Diagram 3-1.** Slide Handle - Handle Grip and Operator Present Sensor Line-of-Sight

#### WARNING

Do not mount any objects to the Easy Arm slide handle grip (i.e. switches). Additional objects may interfere with the travel of the sliding handle grip and affect the overall speed and functionality of the unit.

**Standard Operation** - Pendant Handle Configuration: When the device is in the standard operational mode, the up and down levers command the z-axis direction and speed of the lift (<u>Diagram 3-3</u>). The further the up or down lever is depressed, the faster the servo movement to raise or lower the load.

**Standard Operation - Force Sensing Handle (FSH):** The grip on the handle is connected to a force sensing device so that when the user applies force up or down along the central axis of the handle this is interpreted as intent to move. Speed of the unit is proportional to the amount of force applied. Forces in lateral directions are not detected. **NOTE**: There is no OPS on an FSH. When the force applied to the handle exceeds a small threshold, the unit activates.

**Standard Operation - Force Sensing Hub Handle:** Handlebars (Gorbel® optional kit 74630, or by others) are attached to a mounting plate which in turn is connected to a force sensing device so that when the user applies a vertical force up or down, this is interpreted as intent to move. Speed of the unit is proportional to the amount of force applied. Forces in lateral directions are not detected. **NOTE**: There is no traditional OPS. When the force applied to the handle exceeds a small threshold, the unit activates.

**Emergency Stop Button:** When depressed, the emergency stop (E-stop) button disables the actuator. The E-stop button is located on the face of the handle (<u>Diagram 3-2</u>). If it has been activated, the Easy Arm will operate only when the E-stop has been reset. The display will indicate E-STOP ENGAGED.

**Float Mode:** In this mode, the operator can simply maneuver the payload directly and cause the load to raise or lower by applying either an upward or downward force on the load. The greater the force applied, the faster the load will move. **NOTE**: There is a standard setting in the controls that safely limits the maximum speed of travel in Float Mode; this setting is not adjustable. If the limit is exceeded, the unit will return to standard operation and the display will indicate LIFT READY. See <u>Section 4C - Program Mode - Slide or Pendant Handle</u> for information on adjusting the maximum force applied in Float Mode.

Float Mode is initiated by pressing the Easy Arm® logo button on the left side of the handle (**Diagram 3-2** or **3-3**). See <u>Step 10 - Initializing Float Mode</u> for details on Float Mode operation.

# Slide and Pendant Handle Functionality

**Lift Ready Mode:** In this mode, the display will indicate Lift Ready. Use the Slide Handle or the Up/Down levers to raise and lower the load.

**Program Mode:** Entered by holding the Menu button for 3 seconds, in this mode, the operator can set speed, acceleration, service features and other variable settings. See the <u>Section 4C - Program Mode -</u> <u>Slide or Pendant Handle</u>, for complete programming functionality located at the handle.

Float Mode LED (Blue): If the Easy Arm is in Lift Ready Mode, and the Float Mode Select button is pressed, the Multicolor Indicator LED (**Diagram 3-2 and 3-3**) will illuminate in blue. The display will indicate Run Mode Float.

**System Fault LED (Red):** The Multicolor Indicator LED flashes red when basic command and drive faults have been detected. If a fault has occurred, the system will be disabled.

**Diagnostic Mode:** The Diagnostic Mode is a special routine within Program Mode under the Service menu that will allow a technician to measure or monitor the state of select switches and other electronic components in the actuator and the slide or pendant handle. It is intended to be used for troubleshooting purposes only. The user can choose single or multiple components. The E-stop must by cycled off/on to exit Diagnostic Mode.

**Overload:** The servo controller will prevent the lift from moving upward if loaded beyond the maximum capacity of the Easy Arm. The red LEDs will flash and LIFT OVERLOAD will be displayed when the unit is overloaded. The lift may be moved down to allow for the safe removal of the load.

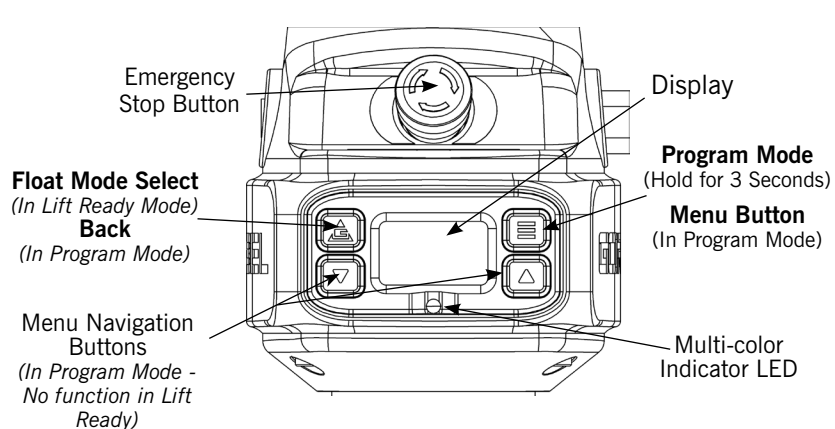

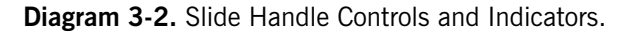

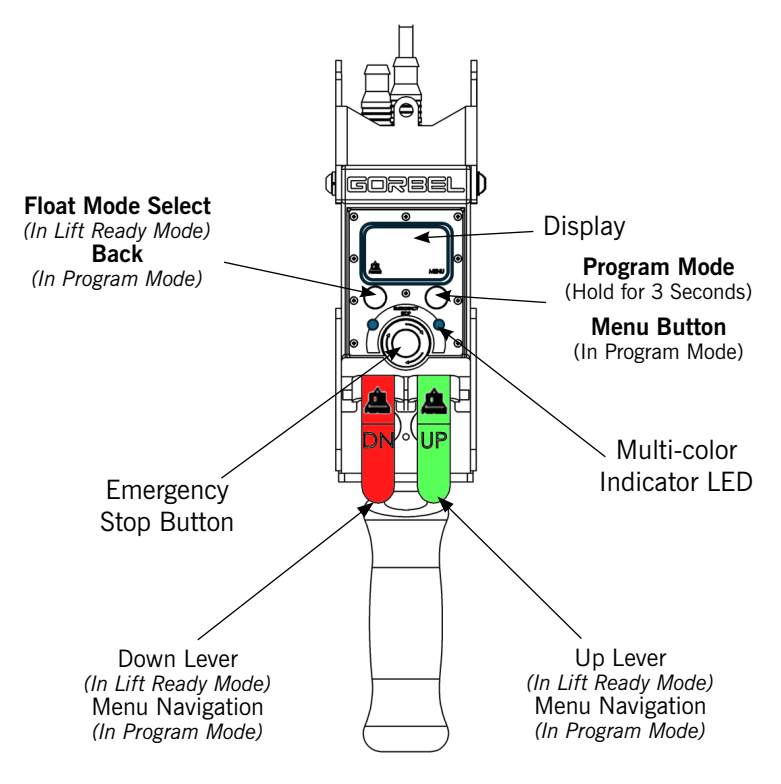

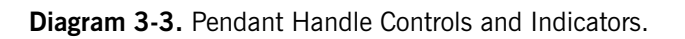

#### WARNING

In Float Mode, the live load weight cannot be increased or decreased because this will cause unwanted motion. Float Mode must be re-initiated each time the weight of the live load is changed.

#### WARNING

Enabling the operator present sensor while in Float Mode will cause the unit to exit Float Mode.

# Slide and Pendant Handle Functionality, Continued

### **Limit Switches**

The Easy Arm is equipped with both mechanical upper and lower limit switches, located in the actuator assembly. When the upper limit switch is triggered, the upward motion of the lift stops quickly at a controlled deceleration rate. The controlled deceleration rate guarantees the load cannot come off the hook. When the upper limit is triggered, the lift will move down but not up. The lower limit is set so that a minimum of two full wraps of wire rope remain on the drum pulley at all times. When the lower limit switch is triggered, the lift stops quickly at a controlled deceleration rate. When the lower limit is triggered, the lift will only move up and not down.

## **Slack Switch**

The Easy Arm is equipped with a slack switch that senses tension in the wire rope and trips when the wire rope develops slack. The switch is located inside the actuator assembly. When the slack switch senses slack in the wire rope, downward movement of the lift is stopped to minimize the amount of wire rope unwound from the drum pulley. When slack in the wire rope is sensed, the lift will only move up but not down.

## Remote Mounted Handle (System Option)

The lifting device is capable of operating with the handle displaced from the wire rope (not in-line with the wire rope). For example, if an end user has tooling that is too large for the operator to safely reach and operate the handle in the standard in-line position, remote mounting the handle is recommended. The tooling must be mounted and balanced on the end of the wire rope, while the handle can be remote mounted to the tooling.

**NOTE**: Use the appropriate extension cable from the G360 swivel assembly to the remote mount handle. The handle operates exactly the same as if it were mounted in-line. The end user must supply Gorbel® with the required length of the extension cable such that it can be safely routed and clamped to the tooling.

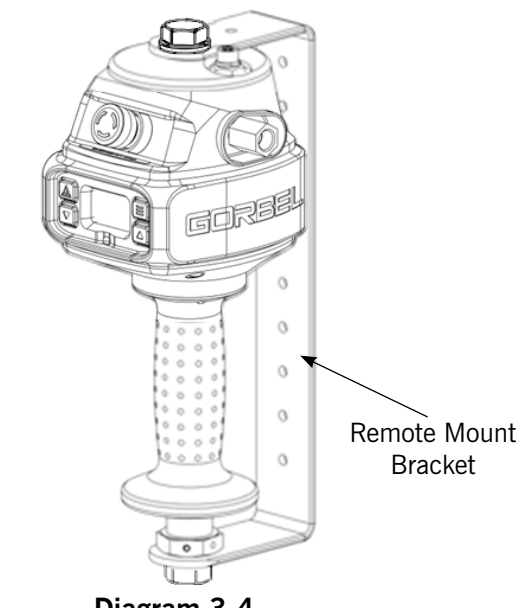

Diagram 3-4.

Remote Mounted Slide Handle with Gorbel® Bracket.

#### WARNING

The tooling MUST be attached to the end of the wire rope with the G360 swivel assembly supplied by Gorbel. Failure to mount the tooling with a swivel assembly can result in premature failure of both the wire rope and the coil cord.

#### WARNING

All tooling must be retained to the G360 assembly utilizing the M16 thread and locking pin provided.

#### CAUTION

Always include the distance for bends and turns when providing the extension length.

#### WARNING

Ensure that the slide handle is supported properly in remote mounted handle applications by restraining the slide handle at both the top and bottom mounting points (**Diagram 3-4**).

## **Controls Interface Features**

#### **Communications Connector**

The Communication Connector is located as shown in **Diagram 3-5**. It is an RJ45 connector used to when implementing a wired connection from a laptop computer to the Easy Arm Actuator.

The connection is made to launch the Smart Connect User Interface to manage operational parameters for the Handle, Actuator and Expansion block.

For more information on the wired and wireless connection of the Easy Arm to a laptop, refer to <u>Section 4B - Programming</u> <u>Mode with Smart Connect</u>.

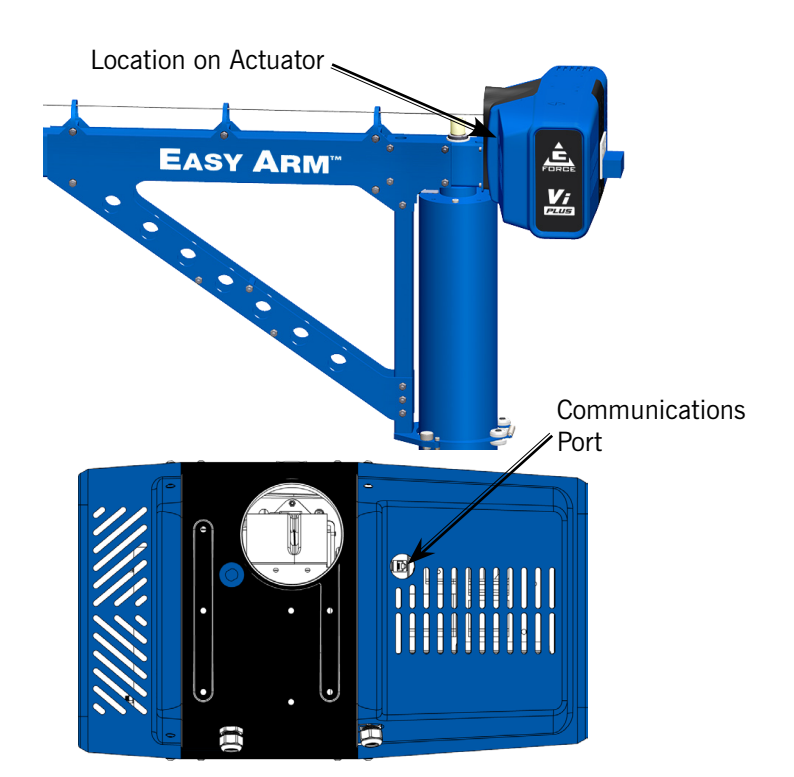

Diagram 3-5. Actuator Communications Port.

## **Jog Switch Push Buttons**

The Jog Switch Push Buttons (**Diagram 3-6**) allow qualified personnel to replace the wire rope on the unit. To effectively operate the jog switch buttons, all electrical cables must be connected and power on. Depressing the "Up" jog switch button will enable the motor and cause the system to reel the wire rope into the actuator and onto the drum pulley. Depressing the "Down" jog switch button will enable the motor and cause the system to pay out the wire rope from the actuator and off of the main pulley. Jog switch push buttons override all motion control from a handle or tooling.

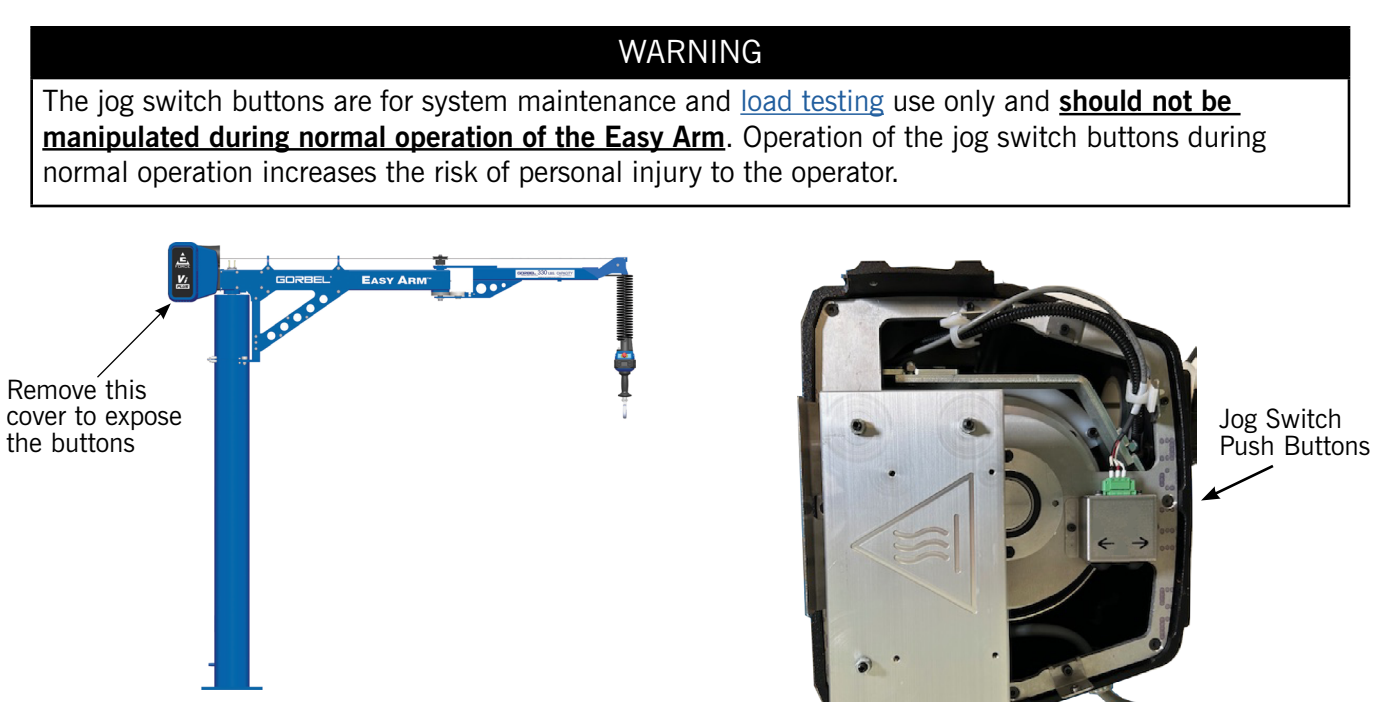

Diagram 3-6. Jog Switch Push Buttons.

## Section 4A - Program Mode Overview Accessing the Easy Arm Operational Parameters

The menus for customizing Easy Arm operational parameters are accessed in one of two ways:

- Through the Smart Connect User Interface on a PC or Tablet with a Chrome Browser (Diagram 4A-1)
- The Handle Menus (via the Slide or Pendant Handles) (Diagram 4A-2)

### Programming with the Smart Connect User Interface

The Smart Connect User Interface is accessed via a Google Chrome browser that is connected to the Easy Arm Wifi or through a wired connection.

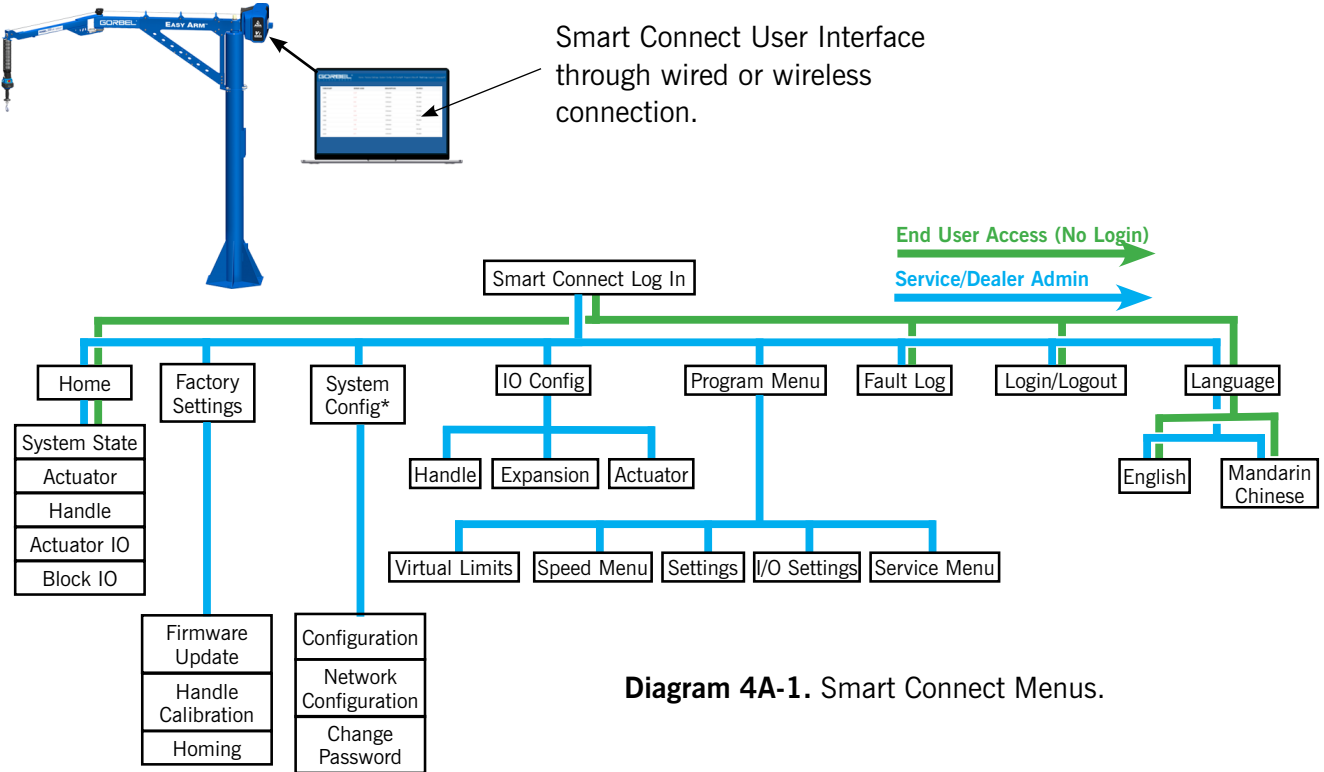

| Smart Connect Menus | Description                                                                                                    |
|---------------------|----------------------------------------------------------------------------------------------------|
| Home                | The Home page provides read-only status of various subsystems, including the Handle, Actuator, Actuator I/O and Handle.                                                                                 |
| Factory Settings    | For performing Firmware Updates at the Admin level, Handle Calibration and Homing                                                                                                    |
| System Config       | System Config provides a summary of information including Serial<br>Number, Type of unit, Span if the Type is Easy Arm, and Capacity. It also<br>provide the ability to set various network parameters. |
| I/O Config          | Various I/O Settings for the Handle, Expansion and Actuator                                                                                                    |
| Program Menu        | Access to Virtual Limits, Speed Menu, AP Config, I/O Settings (Dual Float, Auto-Home and Anti-Drop) and Service Menu                                                                                    |
| Fault Log           | The Fault Log will display any declared Error Codes with their<br>Timestamp, Description and Source.                                                                                                    |
| Language            | The Language menu enables selection of one of six languages; English,<br>Spanish, French, German, Italian, or Mandarin Chinese.                                                                         |

To program with the Smart Connect User Interface, go to Section 4B - Program Mode with Smart Connect.

 Table 4A-1.
 Smart Connect User Interface Menus.

## Accessing the Easy Arm Operational Parameters, Continued

#### Programming Using the Slide Handle or Pendant Handle

The Slide Handle and Pendant Handle both have displays that can be used to access menus for various machine settings. Whether using the Slide or Pendant Handle, pressing the Menu button for 3 seconds places the hoist in **Program Mode**, making the menus described in **Table 4A-1** available for modification.

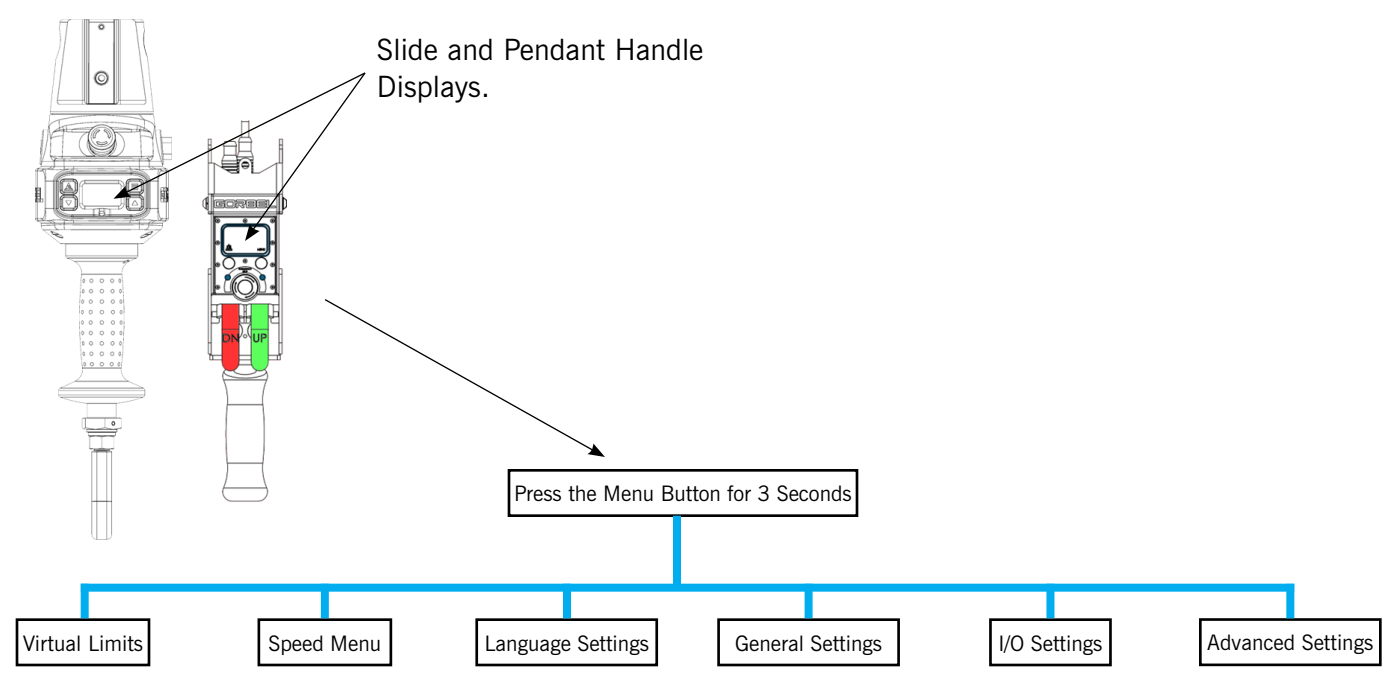

**Diagram 4A-2.** Easy Arm Menus on the Slide or Pendant Handle Displays.

| Menu              | Description                                                                                                    |
|-------------------|----------------------------------------------------------------------------------------------------|
| Virtual Limits    | Set Upper and Lower Limit, Upper and Lower Slow Down and Upper Resume.<br>Adjust Slow Down Speed and Reset Virtual Limit Settings.                                              |
| Speed Menu        | Configure the speed that the hook travels.                                                                                                    |
| Speed Meriu       | NOTE: An unloaded hook/tool will travel faster than a loaded one.                                                                                                    |
| Language Settings | Enables the selection of the language displayed on the Handle. Choices are English, Espanol, Francais, Italiano, Deutsche, and Zhongwen                                         |
| General Settings  | Weight Display On/Off, Zero Weight Display, Float Mode Enable/Disable, Clear Run<br>Time, Software Version, IP Address, Settings Reset. FSH Settings (when FSH is<br>installed) |
| I/O Settings      | Settings for Dual Float Mode Tool, Dual Float Mode Load, Anti-Drop Tool Weight, and Set Auto Home Position.                                                                     |
| Advanced Settings | Various settings for Float Mode Anti-Recoil, Overload Limit, and Overload Sensitivity.                                                                                          |

To program with the Slide or Pendant Handles, go to Section 4C - Program Mode - Slide or Pendant Handle.

# Section 4B - Program Mode with Smart Connect Accessing Easy Arm Settings with Smart Connect

The Smart Connect User Interface is available on a web browser through a <u>wired connection</u>, or wirelessly on a private WiFi connection that is broadcast from the Easy Arm.

### Setting Up a Wired Connection to the Easy Arm - Method 1

**NOTE**: Some customers will not allow certain computer IP address ranges to be accessed. If access to the Smart Connect User Interface is not possible with Method 1 below, go to <u>Setting Up a Wired Connection to</u> the Easy Arm - Method 2.

#### WARNING

Activities described in this procedure can cause personal harm. The minimum personal protective equipment (PPE) that must be worn at all times include safety glasses with side shields and safety shoes. Additional PPE required for specific activities will be noted in the instruction.

- 1. Ensure the Easy Arm is powered on.
- 2. Ensure Google Chrome is installed.
- 3. Connect one end of an Ethernet cable to the Communication Connector (**Diagram 4B-1**).
- 4. Connect the other end of the Ethernet cable to the Ethernet port on your computer.
- 5. Open a Chrome browser window on your PC.

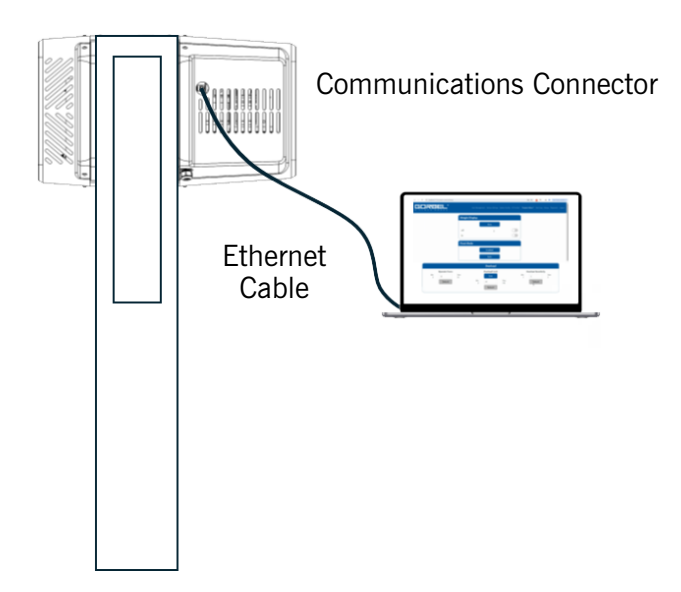

Diagram 4B-1. Actuator Communications Connector.

## Setting Up a <u>Wired Connection</u> to the Easy Arm - <u>Method 1</u>, Continued

- 6. Check that your PC has Automatic (DHCP) set for obtaining an IP Address for your PC by opening **Settings** and click on **Network & Internet** (**Diagram-4B-2**).
- 7. Click **Ethernet.** The screen in **Diagram-4B-3** is displayed. Ensure that IP Assignment is set to Automatic (DHCP).

| ← Settings                                                         |                                                                               |                                           | - 🗆 X                                |
|--------------------------------------------------------------------|-------------------------------------------------------------------------------|-------------------------------------------|--------------------------------------|
| Abdullah Alnaqeb<br>abdaln@gorbel.com                              | Network & internet                                                            |                                           |                                      |
| Find a setting Q                                                   | Wi-Fi (NQJ22)                                                                 | (i) Properties<br>Public network<br>5 GHz | Data usage<br>21.87 GB, last 30 days |
| System Bluetooth & devices Network & internet                      | Ethernet 6<br>No internet                                                     | Properties     Public network             | Data usage > 0 MB, last 30 days      |
| Personalization     Apps                                           | <ul> <li>Wi-Fi<br/>Connect, manage known networks, metered network</li> </ul> |                                           | On 💽 >                               |
| <ul> <li>Accounts</li> <li>Time &amp; language</li> </ul>          | Lithernet<br>Authentication, IP and DNS settings, metered network             |                                           | -                                    |
| <ul> <li>Gaming</li> <li>Accessibility</li> </ul>                  | VPN<br>Add, connect, manage                                                   |                                           | >                                    |
| <ul> <li>Privacy &amp; security</li> <li>Windows Update</li> </ul> | (m) Mobile hotspot<br>Share your internet connection                          |                                           | Off • >                              |
|                                                                    | Airplane mode<br>Stop wireless communication                                  |                                           | Off • >                              |
|                                                                    | Proxy Proxy server for Wi-Fi and Ethernet connections                         |                                           | >                                    |
|                                                                    | Dial-up<br>Set up a dial-up internet connection                               |                                           | >                                    |
|                                                                    | Advanced network settings<br>View all network adapters, network reset         |                                           | >                                    |
|                                                                    |                                                                               |                                           |                                      |

**Diagram Diagram-4B-2**. Network and Internet Settings>Ethernet.

| Net | twork & intern                                                                   | et > Ethernet                                                                        |      |
|-----|----------------------------------------------------------------------------------|--------------------------------------------------------------------------------------|------|
| Ģ   | Ethernet 2<br>Not connected                                                      |                                                                                      | ^    |
|     | Authentication settings                                                          |                                                                                      | Edit |
|     | Metered connection<br>Some apps might work differ<br>Set a data limit to help co | ently to reduce data usage when you're connected to this network                     | Off  |
|     | IP assignment:                                                                   | Automatic (DHCP)                                                                     | Edit |
|     | DNS server assignment:                                                           | Automatic (DHCP)                                                                     | Edit |
|     | Manufacturer:<br>Description:<br>Driver version:<br>Physical address (MAC):      | Intel<br>Intel(R) Ethernet Connection (18) I219-LM<br>20.0.2.21<br>10-98-19-73-24-74 | Сору |

Diagram-4B-3. IP Assignment.

## Accessing Easy Arm Settings with Smart Connect, Continued Setting Up a <u>Wired Connection</u> to the Easy Arm, <u>Method 1</u>, Continued

8. Open the Chrome browser. In the URL bar, enter the IP Address for your unit: 192.168.4.2 (**Diagram-4B-4**).

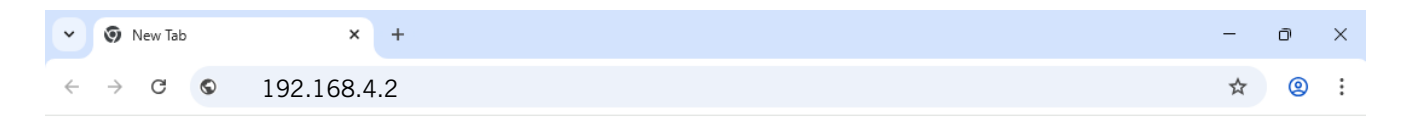

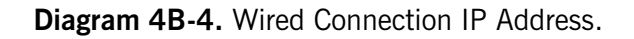

9. The Smart Connect Sign In screen will be displayed. Go to <u>Signing in to the Smart Connect User</u><u>Interface</u>.

If the procedure above did not enable connection, go to Setting Up a Wired Connection to the Easy Arm - Method 2, below.

## Setting Up a <u>Wired Connection</u> to the Easy Arm - <u>Method 2</u>

**NOTE**: Use this method to set up a wired connection to the Smart Connect User Interface if Method 1 on the previous pages failed.

#### WARNING

Activities described in this procedure can cause personal harm. The minimum personal protective equipment (PPE) that must be worn at all times include safety glasses with side shields and safety shoes. Additional PPE required for specific activities will be noted in the instruction.

- 1. Ensure the Easy Arm is powered on.
- 2. Ensure Google Chrome is installed.
- 3. Connect one end of an Ethernet cable to the Communication Connector (**Diagram 4B-5**).
- 4. Connect the other end of the Ethernet cable to the Ethernet port on your computer.
- 5. Open a Chrome browser window on your PC.

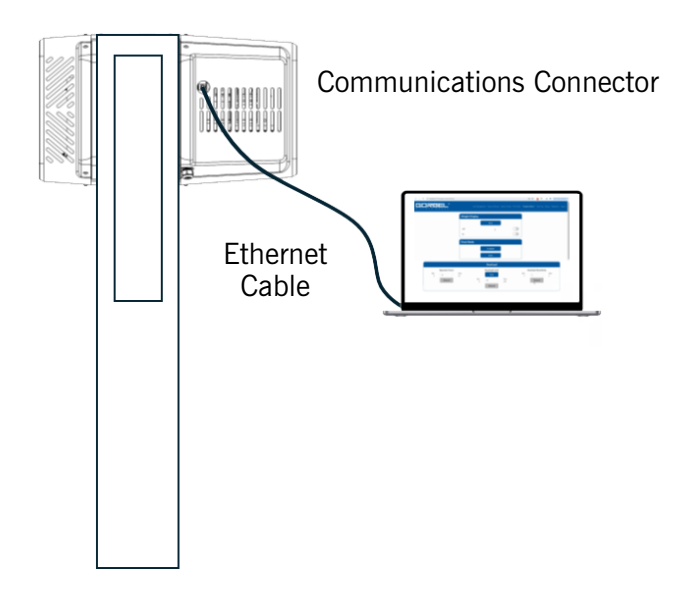

**Diagram 4B-5.** Actuator Communications Connector.

## Setting Up a Wired Connection to the Easy Arm - Method 2, Continued

Setting your PC's IP Address

6. On a Windows PC, open Settings and click on Network & Internet (Diagram 4B-6).

| ← Settings                                                |                                                          |                                         | - 🗆 X                                 |
|-----------------------------------------------------------|----------------------------------------------------------|-----------------------------------------|---------------------------------------|
| Abdullah Ainaqeb<br>abdain@gorbel.com                     | Network & internet                                       |                                         |                                       |
| Find a setting Q                                          | Wi-Fi (NQJ22)<br>(De Connected, secured)                 | Properties     Public network     5 GHz | Data usage > 21.87 GB, last 30 days > |
| System                                                    | Ethernet 6                                               | i Properties<br>Public network          | O MB, last 30 days                    |
| Network & internet     Personalization                    |                                                          |                                         |                                       |
| Apps                                                      | Wi-Fi<br>Connect, manage known networks, metered network |                                         | On 💽 >                                |
| <ul> <li>Accounts</li> <li>Time &amp; language</li> </ul> | Authentication, IP and DNS settings, metered network     |                                         | >                                     |
| <ul> <li>Gaming</li> <li>Accessibility</li> </ul>         | UPN<br>Add, connect, manage                              |                                         | >                                     |

**Diagram 4B-6**. Network and Internet Settings>Ethernet.

7. On the Ethernet screen, click Edit for IP Assignment. (Diagram 4B-7).

| - Settings                                 |                                                             |                                                         | - 🗆 × |
|--------------------------------------------|-------------------------------------------------------------|---------------------------------------------------------|-------|
| Abdullah Alnaqeb<br>abdaln@gorbel.com      | Network & internet                                          | > Ethernet                                              |       |
| Find a setting Q                           | Unidentified network<br>No internet                         |                                                         | ^     |
| System                                     | Authentication settings                                     |                                                         | Edit  |
| 8 Bluetooth & devices                      | Metered connection<br>Some apps might work differently to r | reduce data usage when you're connected to this network | Off   |
| Network & internet                         | Set a data limit to help control da                         | ata usage on this network                               |       |
| 🥖 Personalization                          |                                                             |                                                         |       |
| Apps                                       | IP assignment:                                              | Automatic (DHCP)                                        | Edit  |
| e Accounts                                 | DNS server assignment:                                      | Automatic (DHCP)                                        | Edit  |
| Time & language                            | Aggregated link speed (Receive/                             | 100/100 (Mbps)                                          | Сору  |
| 💷 Gaming                                   | IPv4 address:                                               | 192.168.4.4                                             |       |
| X Accessibility                            | IPv4 default gateway:                                       | 192.168.4.1                                             |       |
| Privacy & cocurity                         | IPv4 DNS servers:                                           | 192.168.4.2 (Unencrypted)                               |       |
| <ul> <li>Privacy &amp; security</li> </ul> | Manufacturer:                                               | Realtek                                                 |       |
| Ø Windows Update                           | Description:                                                | Realtek USB 2.5GbE Family Controller                    |       |
|                                            | Driver version:                                             | 1156.10.20.1104                                         |       |
|                                            | Physical address (MAC):                                     | CC-96-E5-C2-E5-CF                                       |       |
|                                            | Related support                                             |                                                         |       |
|                                            |                                                             |                                                         |       |
|                                            | Help with Ethernet                                          |                                                         | ^     |
|                                            | Run an internet speed test                                  |                                                         |       |
|                                            | _                                                           |                                                         |       |
|                                            | Get help                                                    |                                                         |       |

Diagram 4B-7. Ethernet Settings

#### Setting Up a Wired Connection to the Easy Arm - Method 2, Continued

8. On the Edit IP settings screen (Diagram 4B-8), select Manual on the pulldown menu. The screen in Diagram 4B-9 will be displayed.

| Automatic (DHCP) | ) |  |  |
|------------------|---|--|--|
| Manual           |   |  |  |
|                  |   |  |  |

Diagram 4B-8. Edit IP Settings.

9. Toggle the IPv4 selection to On. (Diagram 4B-9). The screen in Diagram 4B-10 will be displayed.

| Edit IP settings |        |
|------------------|--------|
| Manual           | ~      |
| IPv4<br>Off      |        |
| IPv6<br>off      |        |
| Save             | Cancel |

Diagram 4B-9. Edit IP Settings - Toggle IPv4 On.

Continued on the next page...

## Setting Up a Wired Connection to the Easy Arm - Method 2, Continued

10. Enter the values for IP address and Subnet mask as shown in Diagram 4B-10 and click Save.

| Manual         |  | ~ |
|----------------|--|---|
| IPv4           |  |   |
| On             |  |   |
| IP address     |  |   |
| 192.168.4.99   |  |   |
| Subnet mask    |  |   |
| 255.255.255.0  |  |   |
| Gateway        |  |   |
| Preferred DNS  |  |   |
| DNS over HTTPS |  |   |
|                |  |   |

**Diagram 4B-10**. IP Address, Subnet Mask and Gateway.

11. Open the Chrome browser, and in the URL bar, enter the IP Address for your unit: 192.168.4.2 (**Diagram 4B-11**).

| ib  | × +         | -  | đ |        |
|-----|-------------|----|---|--------|
| C S | 192.168.4.2 | \$ |   | 1111-1 |

#### Diagram 4B-11. Wired Connection IP Address.

- 12. The Smart Connect Sign In screen will be displayed. Go to <u>Signing in to the Smart Connect User</u> <u>Interface</u>.
- 13. If neither Method 1 nor Method 2 for the Ethernet connection were successful, **call for service** at (800) 821-0086.

## Setting up a <u>Wireless Connection</u> to the Easy Arm

- 1. Ensure the Easy Arm is powered on.
- 2. Ensure the Google Chrome browser is installed.
- 3. In the Wi-Fi connection settings on your computer, connect to the unique network being broadcast by the Easy Arm unit to which you wish to connect.
- 4. Open a Chrome browser window.
- 5. In the URL bar, enter the IP Address for your unit: 192.168.4.1 (Diagram 4B-12).

| •            | 😧 New Tab   | × +    | - | Ō |
|--------------|-------------|--------|---|---|
| $\leftarrow$ | → C © 192.1 | 68.4.1 | ☆ | 2 |

#### Diagram 4B-12. Wireless Connection IP Address

6. The Smart Connect Sign In screen will be displayed. Go to <u>Signing in to the Smart Connect User</u> <u>Interface</u>.

### Signing in to the Smart Connect User Interface

**NOTE**: Your level of access to the operational parameters for Easy Arm is dependent on your role (**Diagram 4B-11**). End Users need not log in, and the path to parameters they can access are shown in **GREEN**. Service and Dealer Admins must log in to have access to the paths shown in **BLUE** in the diagram.

1. After connecting through a wired or wireless connection, the Smart Connect User Interface Sign in dialog will be displayed (**Diagram 4B-13**). The default admin user name is **user** and the password is **LiftReadyV**.

|    | Sign in           |
|----|-------------------|
|    | Software Version: |
|    | 1.0.5             |
| u: | ser               |
|    | Sign in           |
|    |                   |

Diagram 4B-13. Smart Connect User Interface Sign In.

2. The Smart Connect User Interface Home page will be displayed (**Diagram 4B-14**). As shown in the diagram, you may find that firmware on the connected subsystems need a firmware update.

| <b>8</b> 0 V E        | Home | Factory Se | ettings ( | System | Config | I/O Config▼ | Program Menu▼                        | Fault Lo | g Logout | Language▼    |
|-----------------------|------|------------|-----------|--------|--------|-------------|--------------------------------------|----------|----------|--------------|
| System State          |      |            |           |        |        |             |                                      |          |          |              |
| SW Version            |      |            |           |        |        |             | 1.0.0                                |          |          |              |
| Drive Version         |      |            |           |        |        |             | 5.26                                 |          |          |              |
| Handle Type           |      |            |           |        |        |             | Slide                                |          |          |              |
| Hoist Position        |      |            |           |        |        |             | 50.4%                                |          |          |              |
| Observed Weight       |      |            |           |        |        |             | 100 lbs                              |          |          |              |
| Unique Identification |      |            |           |        |        |             | 1234                                 |          |          |              |
| Ethernet Connected    |      |            |           |        |        |             | true                                 |          |          |              |
| Ethernet IP           |      |            |           |        |        |             | 192.168.x.x                          |          |          |              |
| Wifi Connected        |      |            |           |        |        |             | false                                |          |          |              |
| Wifi IP               |      |            |           |        |        |             |                                      |          |          |              |
| USB Mounted           |      |            |           |        |        |             | true                                 |          |          |              |
| Time Since Boot       |      |            |           |        |        |             | 180 seconds                          |          |          |              |
|                       |      |            |           |        |        |             |                                      | J        |          |              |
| Actuator              |      |            |           |        |        |             | Firmware needs updating<br>Connected | ļ        | Firmwa   | are requires |
| Handle                |      |            |           |        |        |             | Firmware needs updating              | s        | e indic  | ation here.  |

Diagram 4B-14. Smart Connect Home Page.

Continued on the next page...

## The Home Page

3. The menu selections available on the **Home** page are shown in **Diagram 4B-15** on the path shown in **PURPLE**.

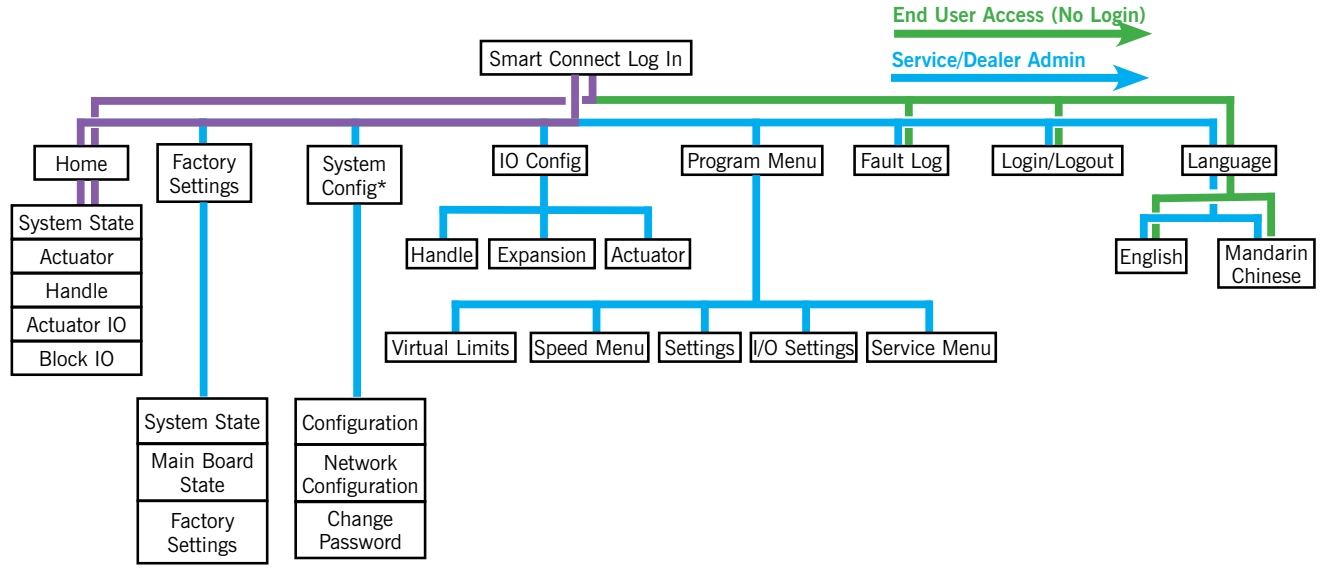

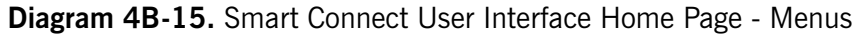

4. Refer to **Diagram 4B-16**. If configured with Actuator I/O and Block I/O, you will find that the Home page shows them as connected. If the Actuator, Handle, Actuator I/O or Block I/O has lost connection, the **Board not connected** dialog will be displayed by the subsystem.

| Actuator IO |                     | Connected |
|-------------|---------------------|-----------|
| Block IO    |                     | Connected |
|             | Board not connected |           |

Diagram 4B-16. Home Page - Actuator I/O and Block I/O Status.

## The Home Page, Continued

5. To learn more about the Home Page settings, refer to **Table 4B-1**, below. The Home page offers a status view for each subsystem of the Easy Arm; the Handle, Actuator, Actuator I/O, Block State. These are <u>read-only</u> displays.

| Display Item | Description                                                                                                    |
|--------------|----------------------------------------------------------------------------------------------------|
| System State | Displays information and states for the System, including the firmware version, Drive version, Handle Type, Hoist Position, Observed Weight, Unique Identification, and whether there are Ethernet, WiFi, or USB connections active and Time Since Boot. |
| Handle       | Displays the connection status of the Handle.                                                                                                    |
| Actuator     | Displays the connection status of the Actuator.                                                                                                    |
| Actuator IO  | Displays the connection status of the Actuator IO.                                                                                                    |
| Block IO     | Displays the connection status of the Block IO.                                                                                                    |

Table 4B-1. Home Page Items.

## **Factory Settings**

The menu selections available on the Factory Settings display are shown in Diagram 4B-17 in PURPLE. The screen is shown in Diagrams 4B-18 (Top Section) and Diagram 4B-19 (Bottom Section).

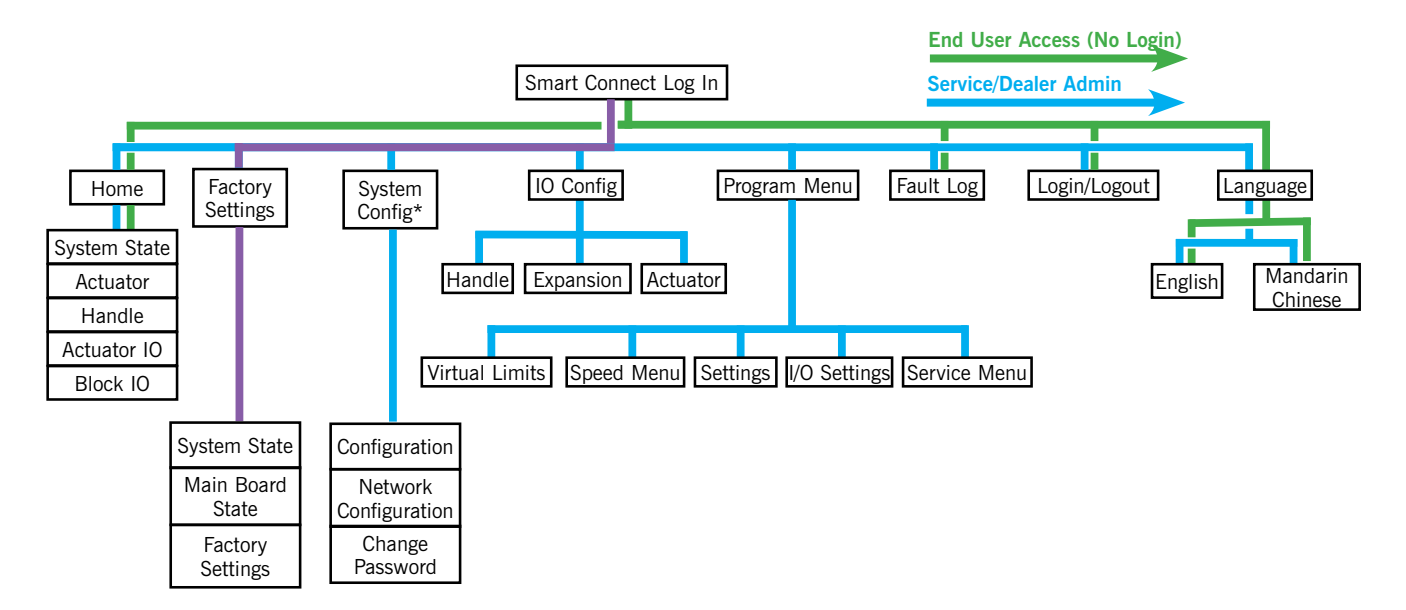

Diagram 4B-17. Factory Settings.

## Factory Settings, Continued

| System State          |                                                |
|-----------------------|------------------------------------------------|
| SW Version            | 100                                            |
| Drive Version         | 5.26                                           |
| Handle Type           | Slide                                          |
| Hoist Position        | 50.4%                                          |
| Observed Weight       | 100 lbs                                        |
| Unique Identification | 1234                                           |
| Ethernet Connected    | true                                           |
| Ethernet IP           | 192.168.x.x                                    |
| Wifi Connected        | false                                          |
| Wifi IP               |                                                |
| USB Mounted           | true                                           |
| Actuator              | Firmware needs updating<br>Update<br>Connected |
|                       |                                                |

| Factory Settings          |                         |           |          |  |  |
|---------------------------|-------------------------|-----------|----------|--|--|
|                           | Current Observed Weight | 0         | lbs      |  |  |
|                           | Hoist Position          | -37.90524 |          |  |  |
| Handle Calibration Homing |                         |           |          |  |  |
| Calibrate                 | Slide Handle            |           | Set Home |  |  |

Diagram 4B-19. Smart Connect Home Page, (Bottom Section).

Continued on the next page ...

## Accessing Easy Arm Settings with Smart Connect, Continued Factory Settings, Continued

#### Firmware Updates for Actuator, Handle, Actuator IO and Block IO

There are firmware chips on the Handle, Actuator, Actuator IO and Block IO. The system will automatically query the firmware status for each of the areas of the Easy Arm to determine if a firmware upgrade is due. If, for example, it was due for the Actuator and Handle, the Home page will display the dialog shown in **Diagram 4B-20**. To update the firmware, select the **Update** button.

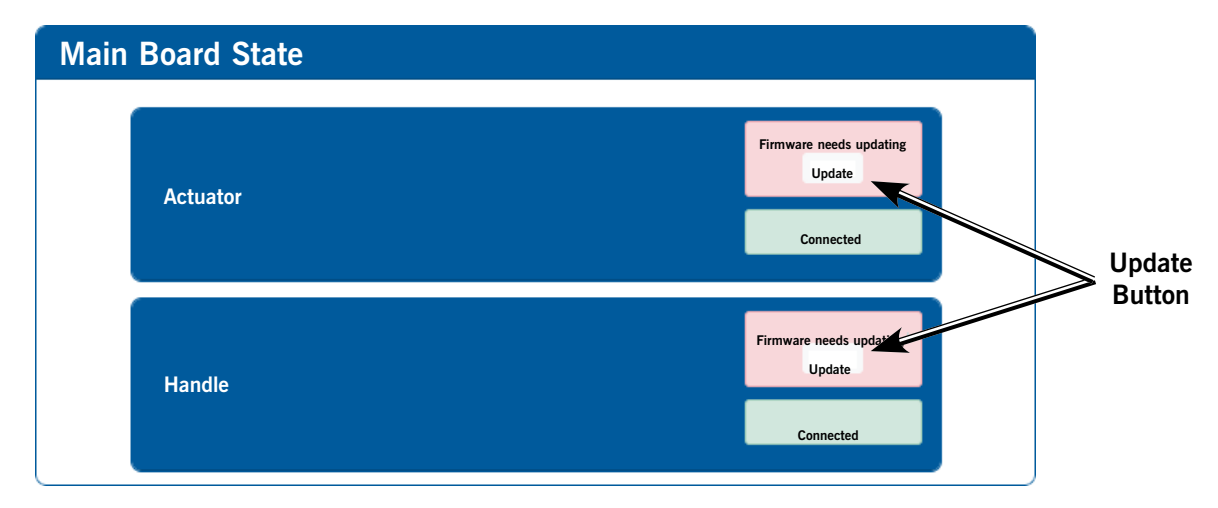

Diagram-4B-20. Main Board State - Firmware Update.

Refer back to **Diagram-4B-19** and **Table 4B-2**. The Factory Settings menu enables:

| Menu               | Description                                                                                                   |
|--------------------|----------------------------------------------------------------------------------------------------|
| Handle Calibration | <b>NOTE:</b> For Admins, this is post-launch functionality. Refer any calibration issues to Gorbel Service.   |
| Homing             | <b>NOTE:</b> For Admins, this is post-launch functionality. Refer any handle homing issues to Gorbel Service. |

 Table 4B-2.
 Factory Settings Descriptions.

# Accessing Easy Arm Settings with Smart Connect, Continued System Config Settings

The location of the System Config menu is shown in **Diagram 4B-21** on the path shown in **PURPLE**.

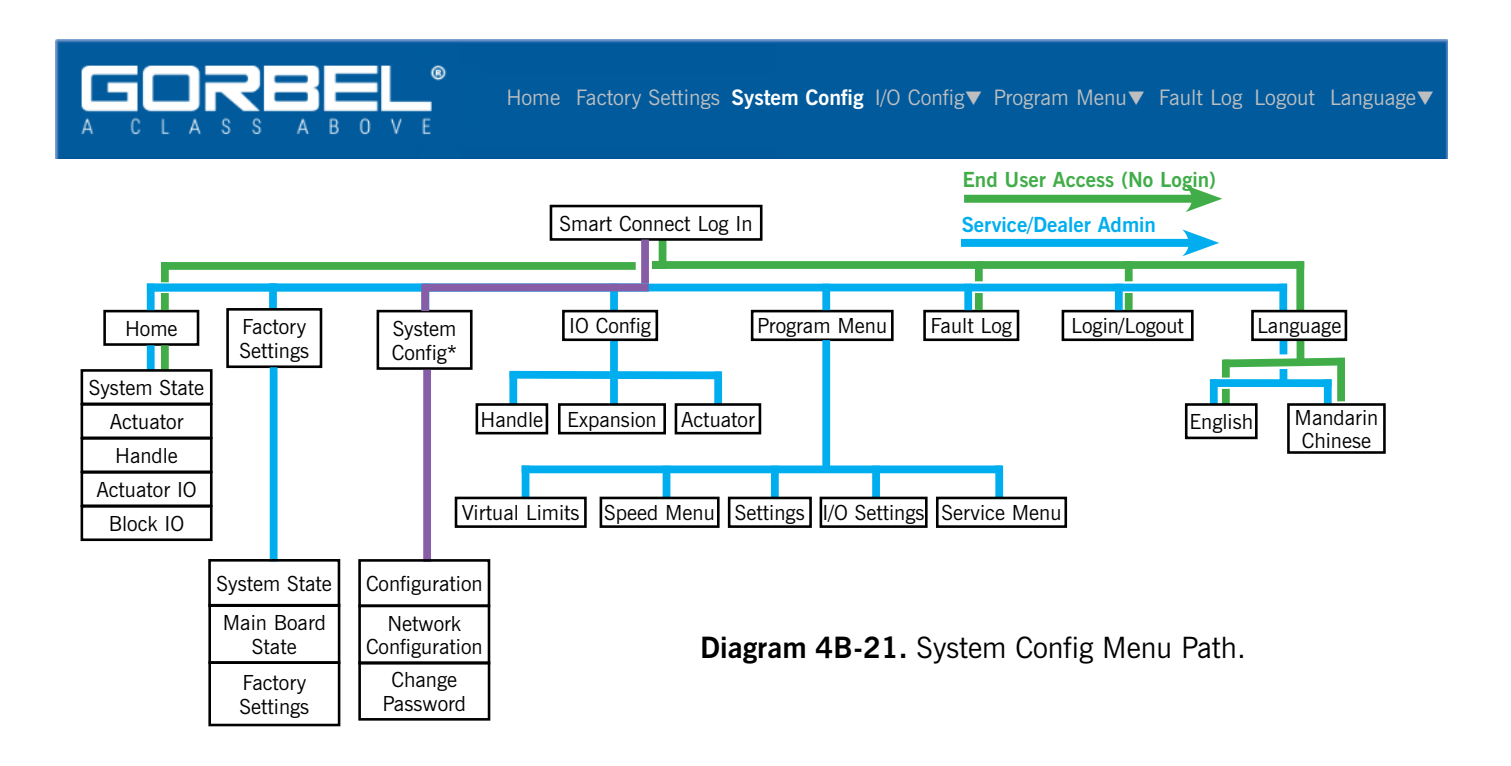

Refer to Table 4B-3. The System Config menu provides access to:

| Menu                  | Description                                                                                                    |
|-----------------------|----------------------------------------------------------------------------------------------------|
| Configuration         | The contents of this menu are read-only and indicate the Serial Number,<br>Type, Span (for Easy Arm), Capacity, and Vi Variant for the machine.                                                                     |
| Network Configuration | This menu provides access to enable WiFi, set the SSID and Passphrase,<br>and confirm the Passphrase, set the Transmit Power for spaces with<br>multiple Easy Arm units, and the Channel for those situations also. |
| Change Password       | A new password of at least 8 characters can be entered.                                                                                                    |

 Table 4B-3.
 System Config Submenus.

#### Accessing System Config Settings

- 1. Connect to the Easy Arm through a wired or wireless connection.
- 2. Log in to the Smart Connect User Interface and select **System Config** from the Splash screen.
- 3. The menus shown in **Diagram 4B-22** will be displayed.

# Accessing Easy Arm Settings with Smart Connect, Continued System Config Settings, Continued

| Configuration |             |  |  |  |
|---------------|-------------|--|--|--|
| Serial Number | 1234        |  |  |  |
| Туре          | Easy Arm    |  |  |  |
| Span          | None        |  |  |  |
| Capacity      | 165 lb/75kg |  |  |  |
| Vi Variant    | Vi          |  |  |  |

| Network Configuration |                     |               |   |  |
|-----------------------|---------------------|---------------|---|--|
|                       | Enable WiFi AP?     |               | ) |  |
|                       | WiFi IP Address     | 192.168.4.1   |   |  |
|                       | Ethernet IP Address | 192.168.4.2   |   |  |
|                       | Netmask             | 255.255.255.0 |   |  |
|                       | SSID                | Easy Arm XX   |   |  |
|                       | Passphrase          | XXX           |   |  |
|                       | Confirm Passphrase  | XXX           |   |  |
|                       | Transmit Power      | 5 ~           |   |  |
|                       | Channel             | 6 ~           |   |  |

| Change Password |                                       |
|-----------------|---------------------------------------|
|                 | Old password                          |
|                 | New password                          |
|                 | Confirm New password                  |
|                 | Password must be at least 8 character |
|                 |                                       |
|                 | Apply                                 |

Diagram 4B-22. System Config Menus.

## System Config Settings, Continued

4. The controls available on the System Config menu include those shown in Table 4B-4:

| Menu                     | Control             | Description                                                                                                    |
|--------------------------|---------------------|----------------------------------------------------------------------------------------------------|
|                          | Serial Number       | Displays the serial number of the connected Vi or Vi Plus unit.                                                                                                    |
| Configuration            | Туре                | Indicates the system type; Easy Arm or Easy-Arm.                                                                                                    |
|                          | Span                | If the unit is an Easy-Arm, displays the span of the system arm. For Easy Arm only, it displays None.                                                                 |
|                          | Capacity            | Indicates the capacity.                                                                                                    |
|                          | Vi Variant          | Indicates if the unit is a Vi or Vi Plus.                                                                                                    |
|                          |                     |                                                                                                    |
|                          | Enable WiFi AP?     | Enables/Disables the WiFi application to enable wireless connection between the Easy Arm and a PC.                                                                    |
|                          | WiFi IP Address     | Sets and indicates the IP Address for the unit, for WiFi connection. Default is <b>192.168.4.1</b> . If the address is invalid, the field will be highlighted in red. |
|                          | Ethernet IP Address | Sets and indicates the IP Address for the unit, for WiFi connection. Default is <b>192.168.4.2</b> . If the address is invalid, the field will be highlighted in red. |
| Network<br>Configuration | Netmask             | Sets and indicates the subnet mask for the unit. The default is <b>255.255.255.0</b> .                                                                                |
|                          | SSID                | Displays the current network name for the unit Access Point. The default is user.                                                                                     |
|                          | Passphrase          | Entry point and display for the current network password for the unit Access Point. The default is LiftReadyV.                                                        |
|                          | Confirm Passphrase  | Confirms the syntax for the password entered in the Passphrase field.                                                                                                 |
|                          | Transmit Power      | When installing multiple devices in close proximity, lower<br>Transmit Power is sometimes desireable. Displays the<br>current transmit power for the access point.    |
|                          | Channel             | Like Transmit Power, the broadcast channel can enable mulitple installations. Displays the current broadcast channel for the connected device.                        |
|                          |                     |                                                                                                    |
| Charac                   | Old password        | Displays the current password                                                                                                    |
| Password                 | New password        | Field to enter the new password                                                                                                    |
|                          | Confirm Password    | Re-entery for the new password                                                                                                    |
|                          | Apply               | Captures the new password                                                                                                    |

 Table 4B-4.
 System Config Control Descriptions.

## I/O Config Settings

The menu selections available on the **I/O Settings menu** are shown in **Diagram 4B-23** on the path shown in **PURPLE**.

Accessing I/O Config Settings

- 1. For additional information on the Easy Arm Input and Output Settings, refer to <u>Introduction to Input</u> and <u>Output Settings</u>. If you already understand how these settings work, proceed to **Step 2**.
- 2. Connect to the Easy Arm through a wired or wireless connection.
- 3. Log in to the Smart Connect User Interface and select **Program Menu>I/O Config** from the Splash screen.
- 4. The menu shown in **Diagram 4B-23** will be displayed.
- 5. Depending on the settings requiring modification, select:
  - <u>Handle</u>
  - Expansion
  - <u>Actuator</u>

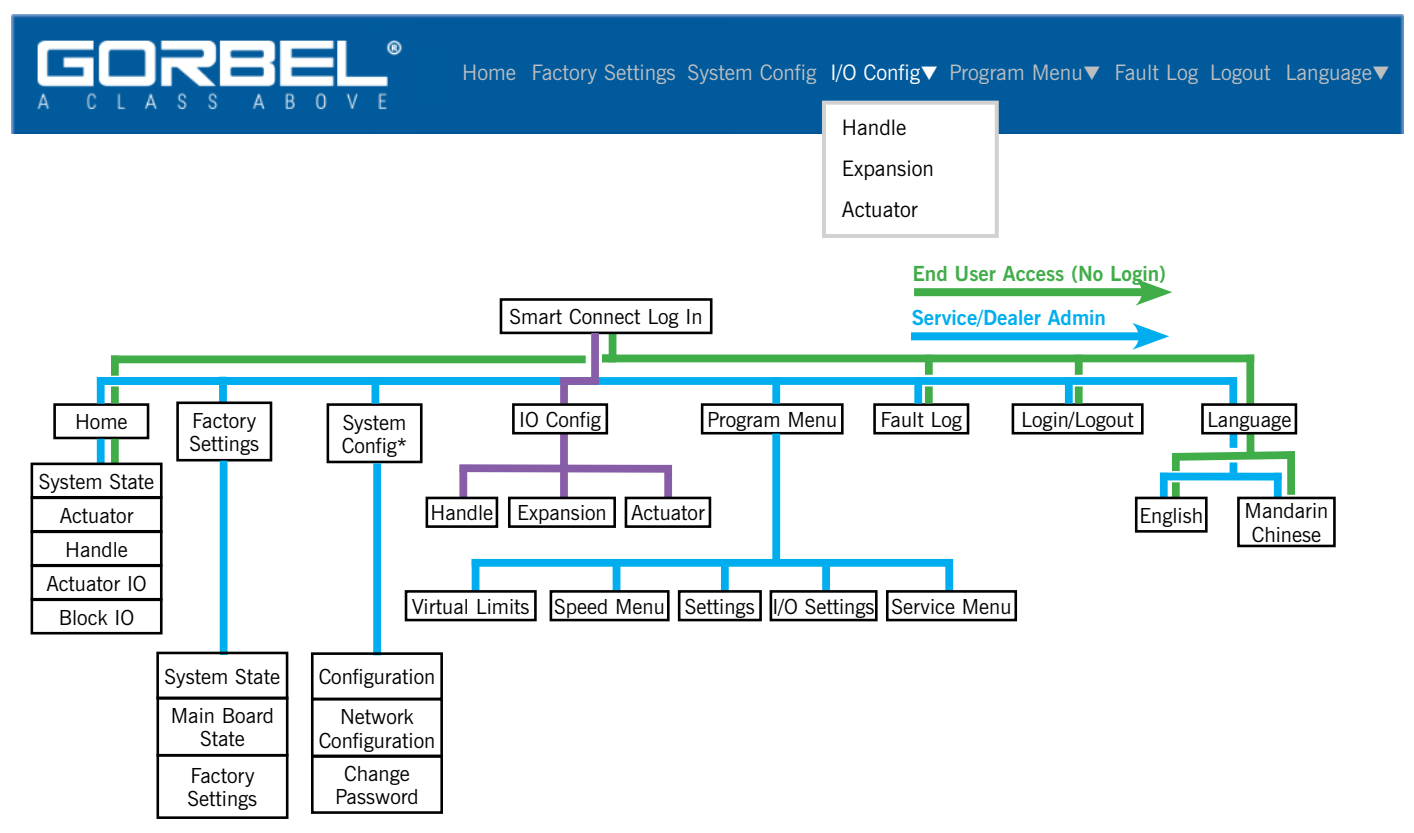

Diagram 4B-23. I/O Config Menu.

## I/O Config Settings, Continued

#### Introduction to Input and Output Settings

The Smart Connect User Interface provides access to Input and Output settings for the Handle, Expansion or Actuator.

**NOTE**: The Vi Easy Arm has only 2 Inputs and 2 Outputs on the Handle, and none on the Actuator. There is no Expansion block for the Vi. Only the Vi Plus provides 8 Inputs and 6 Outputs on the Actuator, and the option for an additional 8 Inputs and 6 Outputs through an Expansion Block.

There are a very large number of configurations that can be supported by the Input/Output settings for the Easy Arm, including not only the hardware supplied by Gorbel, but also over 20 end-effectors (or tooling) supplied by other manufacturers, and custom end-effectors created by the customer.

As shown in **Diagram 4B-24:** 

- Gorbel Slide or Pendant Handles have 2 Inputs and 2 Outputs.
- Gorbel Actuator has 8 Inputs and 6 Outputs
- As necessary for the customer's configuration, an additional **Expansion I/O Block** is available that also has **8 Inputs** and **6 Outputs**.

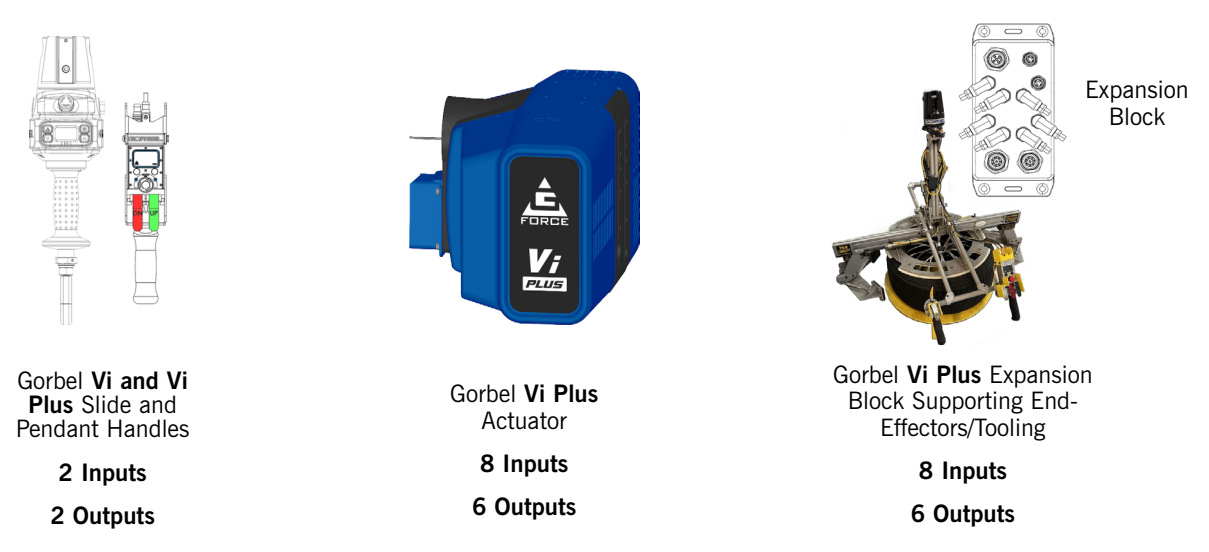

Diagram 4B-24. Handle, Actuator and Expansion I/O.

#### **Input and Output Definitions**

An **Input** is a command to the Handle, Actuator or Expansion block from a button push made by an operator, or it can be actuated by some operational condition. <u>It tells the Easy Arm CPU what to do</u>.

After the Input is processed by the CPU, an **Output** is a resulting signal sent from the CPU to achieve the function. <u>It is the "what to do" signal</u>, routed, for example, to the end effector to tell it to clamp the load. Depending on the configuration, may have reached the end effector through the Handle, Actuator or Expansion I/O.

For example, if the Input to the CPU was AD (Anti-Drop) Clamp, the Output would be Clamp Signal, which might be routed through the Actuator I/O to a clamping tool, and because it is AD, or Anti-Drop, it would remain active until the load was safely placed.

Continued on the next page...

## I/O Config Settings, Continued

#### Input and Output Example

Refer to **Diagram 4B-25**, which is an example of an OD Clamper end-effector used to lift and place automobile wheel and tire assemblies. The pendant handle controls the Easy Arm, and has two additional swithes installed to enable clamping and unclamping.

- 1. When clamping, the AD Clamp Input is activated and is sent through Port DI 1 on the Expansion Block to the Actuator CPU.
- 2. This generates a Clamp Output that is routed through the Expansion Block and to the Clamp Solenoid.
- 3. The Unclamp process works similarly, with the paddle sending a Clamp Input to the CPU through the DI 2 Port on the Expansion Block.
- 4. The Unclamp Output is produced and routed through the Expansion Block, and to the Unclamp Solenoid.

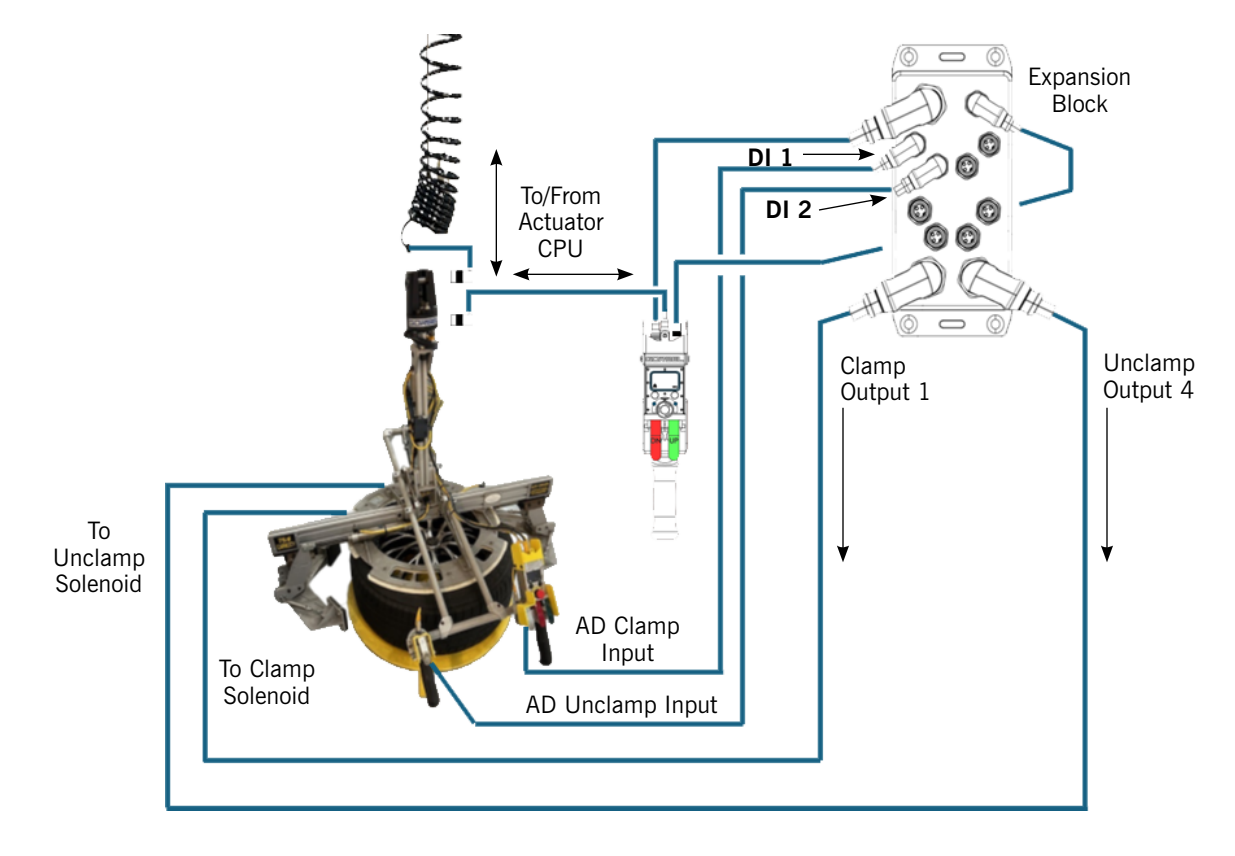

Diagram 4B-25. I/O Configuration - Clamp/Unclamp.

## I/O Config Settings, Continued

#### Hardware Configuration

**Diagram 4B-26** below shows the physical dimensions and pin outs for the cable connectors used to provide inputs and outputs to the Easy Arm handles.

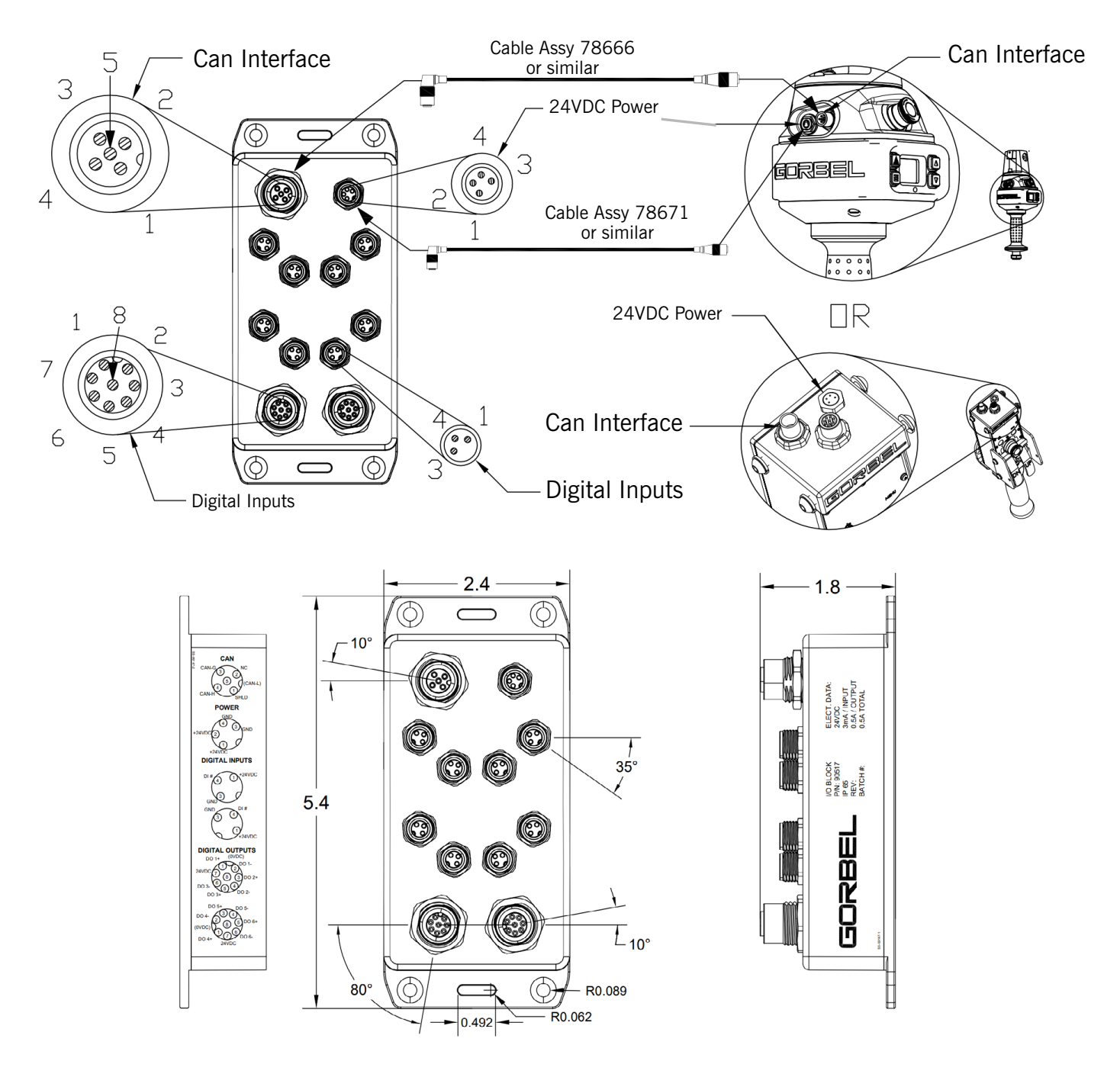

Diagram 4B-26. Handles Input/Output Block.

#### **Schematics for Inputs and Outputs**

**Diagram 4B-27 through 4B-31** illustrate configuration information for the Handles and Cables, Actuator I/O pin outs, and Expansion Block pin outs.

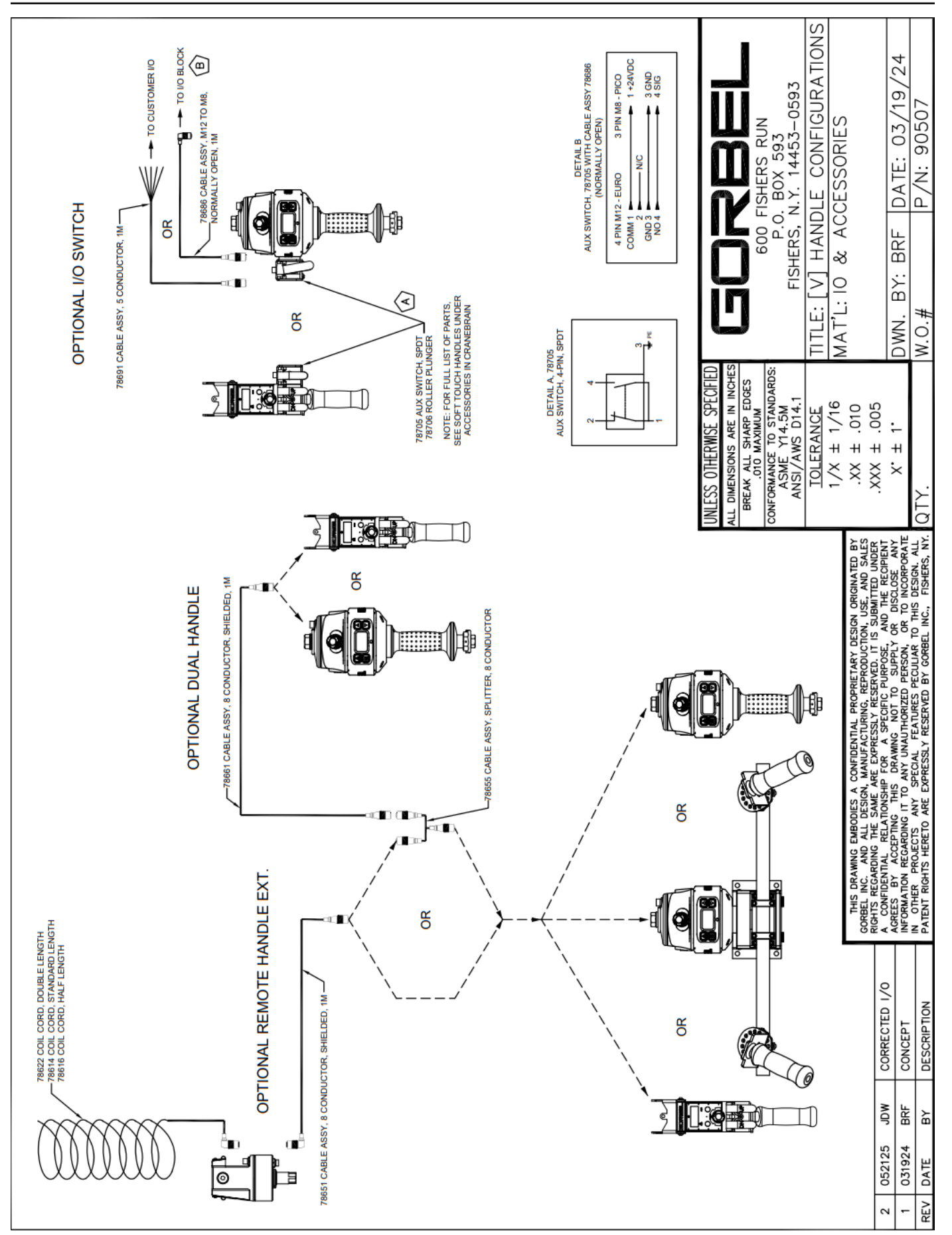

Diagram 4B-27. Input/Output Cable Schematics and Pin Outs.

4-23

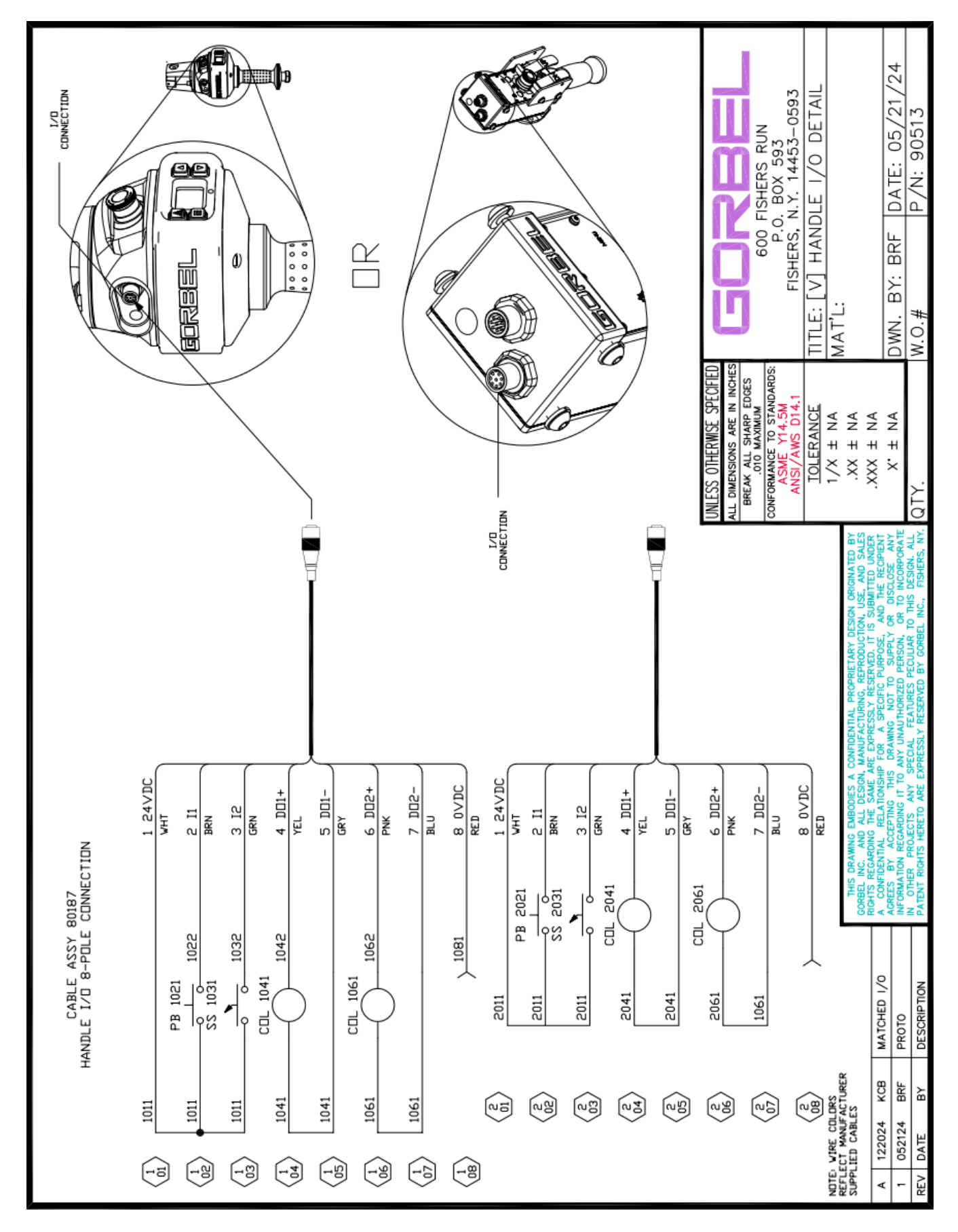

Diagram 4B-28. linput/Output Cable Schematics and Pin Outs.

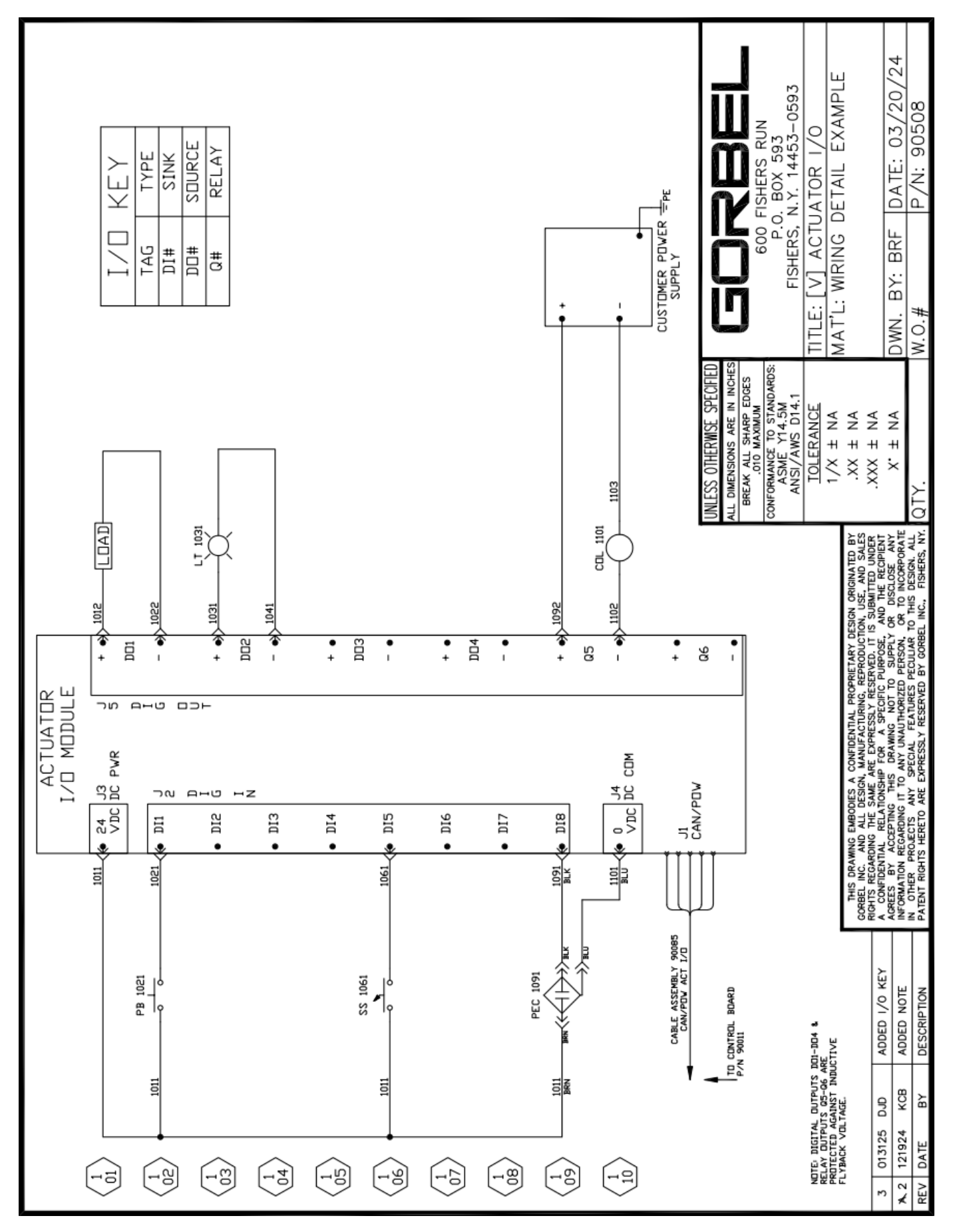

Diagram 4B-29. Actuator I/O Pin Outs.
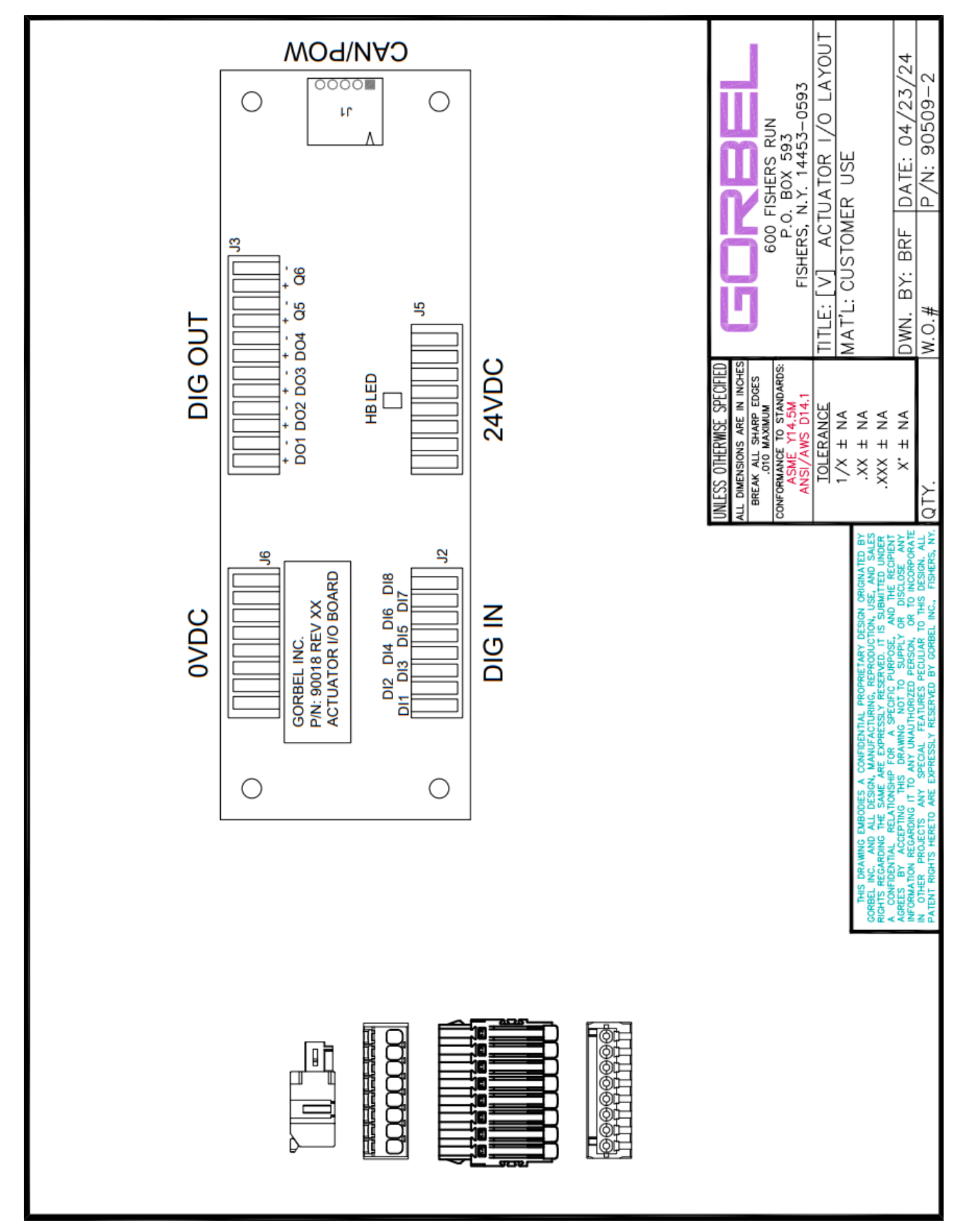

Diagram 4B-30. Actuator I/O Layout.

This page intentionally left blank.

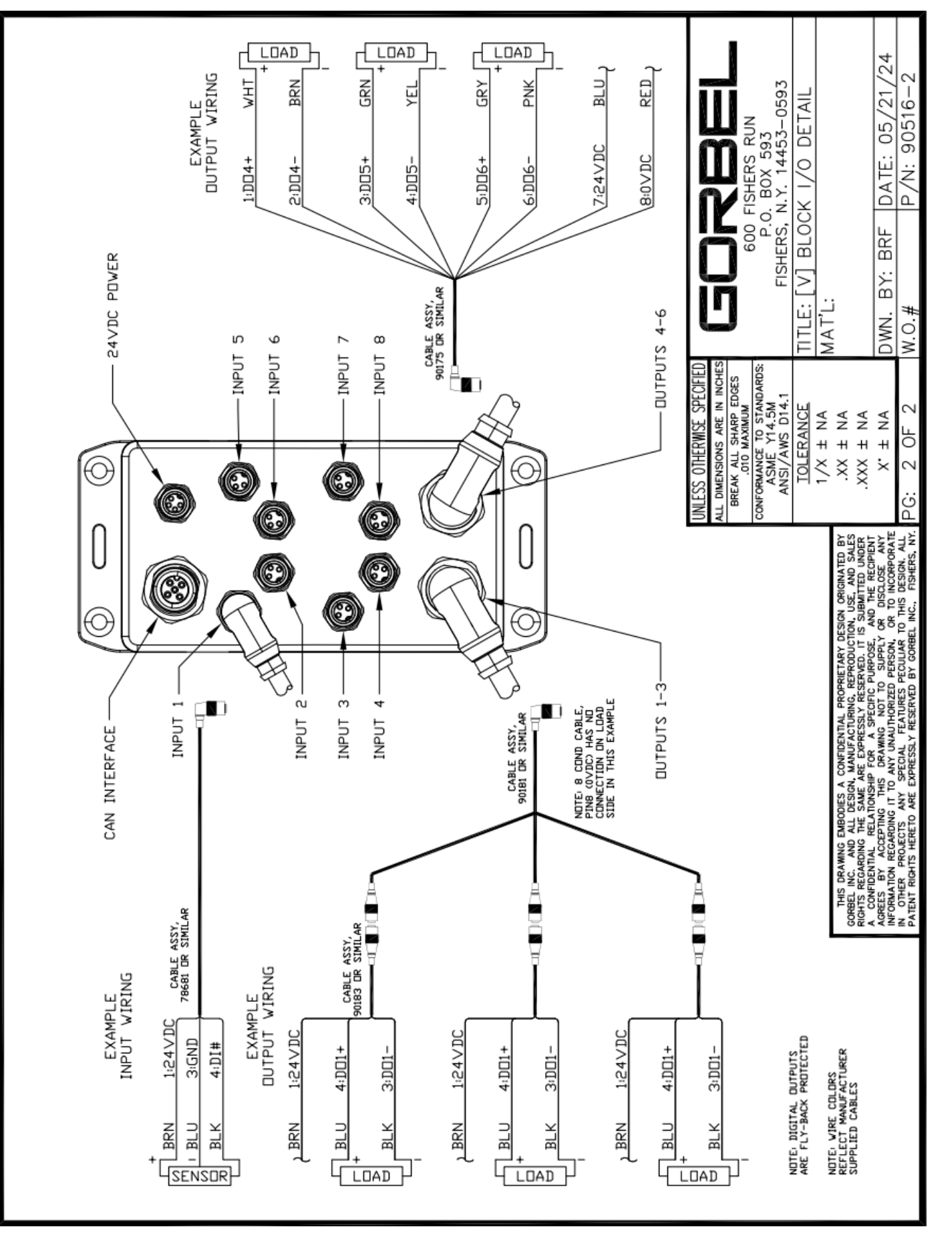

**Diagram 4B-31.** Expansion Block Connectors and Pin Outs.

This page intentionally left blank.

### Modifying the Handle I/O Configuration with I/O Config

**NOTE**: The <u>Vi Easy Arm will only have the two Inputs and two Outputs on the Handle</u>. The Vi Plus will have the additional options for the Actuator I/O and the Expansion I/O.

To access and modify the Handle I/O settings, perform the following steps:

- 1. Connect to the Easy Arm through a wired or wireless connection.
- 2. Log in to the Smart Connect User Interface and select **Program Menu>I/O Config>Handle** from the Splash screen. The screen in **Diagram 4B-32** will be displayed.

|        |               |   | Handle IO |               |   |
|--------|---------------|---|-----------|---------------|---|
| nput 1 | None Selected | ~ | Output 0  | None Selected | ~ |
| nput 2 | None Selected | ~ | Output 1  | None Selected | ~ |

Diagram 4B-32. Handle I/O Menu.

3. The controls available on the Expansion I/O menu include those shown in Table 4B-5:

| Control            | Description                                                                                                    |
|--------------------|----------------------------------------------------------------------------------------------------|
| Input 1-2          | Select one of the displayed input features to assign to the corresponding input slot.                                                                                     |
| Output 1-2         | Select one of the displayed output features to assign to the corresponding output slot.                                                                                   |
| Apply I/O Settings | Applies settings to the Handle I/O.                                                                                                    |
| Reset All I/O      | Sets all inputs and outputs to "None Selected".                                                                                                    |
| Set# Dropdowns     | Assigns the set number designator to the corresponding feature. This is<br>only applicable to the External Control Input, and External Device Control<br>Output features. |

 Table 4B-5.
 Handle I/O Controls Descriptions

To learn more about the parameters under each setting, refer to <u>Handle, Expansion and Actuator I/O</u> <u>Parameters</u>

### Modifying the Expansion I/O Configuration with I/O Config

**NOTE**: Only the Vi Plus model of Easy Arm will have the Expansion and Actuator I/O ports available.

To access and modify the Expansion I/O settings, perform the following steps:

- 1. Connect to the Easy Arm through a wired or wireless connection.
- 2. Log in to the Smart Connect User Interface and select **Program Menu>I/O Config>Expansion** from the Splash screen. The screen in **Diagram 4B-33** will be displayed.

|         |               |            | Expansion I | D                |               |
|---------|---------------|------------|-------------|------------------|---------------|
| Input 1 | Dual Float    | ~          | Output      | Clamp Signal     | ~             |
| Input 2 | AD Clamp      | ~          | Output 2    | 2 Unclamp Signal | ~             |
| Input 3 | AD Unclamp    | ~          | Output 3    | 3 None Selected  | ~             |
| Input 4 | Auto-Home     | ~          | Output 4    | None Selected    | ~             |
| Input 5 | None Selected | ~          | Output      | 5 None Selected  | ~             |
| Input 6 | None Selected | ~          | Output      | 5 None Selected  | ~             |
| Input 7 | None Selected | ~          |             |                  |               |
| Input 8 | None Selected | ~          |             |                  |               |
|         | Apply I/      | O Settings |             | F                | Reset All I/C |

Diagram 4B-33. Expansion I/O Menu.

3. The controls available on the Expansion I/O menu include those shown in Table 4B-6:

| Control            | Description                                                                                                    |
|--------------------|----------------------------------------------------------------------------------------------------|
| Input 1-8          | Select one of the displayed input features to assign to the corresponding input slot.                                                                            |
| Output 1-6         | Select one of the displayed output features to assign to the corresponding output slot.                                                                          |
| Apply I/O Settings | Applies settings to the Expansion I/O.                                                                                                    |
| Reset All I/O      | Sets all inputs and outputs to "None Selected".                                                                                                    |
| Set# Dropdowns     | Assigns the set number designator to the corresponding feature. This is only applicable the External Control Input, and External Device Control Output features. |

Table 4B-6. Expansion I/O Controls Descriptions.

To learn more about the parameters under each setting, refer to <u>Handle, Expansion and Actuator I/O</u> <u>Parameters.</u>

### Modifying the Actuator I/O Configuration with I/O Config

**NOTE**: Only the Vi Plus model of Easy Arm will have the Expansion and Actuator I/O ports available.

To access and modify the Actuator I/O settings, perform the following steps:

- 1. Connect to the Easy Arm through a wired or wireless connection.
- 2. Log in to the Smart Connect User Interface and select **Program Menu>I/O Config>Actuator** from the Splash screen. The screen in **Diagram 4B-34** will be displayed.

|         |               |   | Actuator I | 0   |                |   |
|---------|---------------|---|------------|-----|----------------|---|
| Input 1 | Dual Float    | ~ | Outpu      | t 1 | Clamp Signal   | ~ |
| Input 2 | AD Clamp      | ~ | Outpu      | t 2 | Unclamp Signal | ~ |
| Input 3 | AD Unclamp    | ~ | Outpu      | t 3 | None Selected  | ~ |
| Input 4 | Auto-Home     | ~ | Outpu      | t 4 | None Selected  | ~ |
| Input 5 | None Selected | ~ | Outpu      | t 5 | None Selected  | ~ |
| Input 6 | None Selected | ~ | Outpu      | t 6 | None Selected  | ~ |
| Input 7 | None Selected | ~ |            |     |                |   |
| Input 8 | None Selected | ~ |            |     |                |   |

Diagram 4B-34. Actuator I/O Menu.

3. The controls available on the Actuator I/O menu include those shown in Table 4B-5:

| Control            | Description                                                                                                    |
|--------------------|----------------------------------------------------------------------------------------------------|
| Input 1-8          | Select one of the displayed input features to assign to the corresponding input slot.                                                                                  |
| Output 1-6         | Select one of the displayed output features to assign to the corresponding output slot.                                                                                |
| Apply I/O Settings | Applies settings to the Actuator I/O.                                                                                                    |
| Reset All I/O      | Sets all inputs and outputs to "None Selected."                                                                                                    |
| Set# Dropdowns     | Assigns the set number designator to the corresponding feature. This is<br>only applicable the External Control Input, and External Device Control<br>Output features. |

Table 4B-7. Actuator I/O Controls Descriptions

To learn more about the parameters under each setting, refer to <u>Handle, Expansion and Actuator I/O</u> <u>Parameters.</u>

### Handle, Expansion and Actuator I/O Parameters

**Diagram 4B-35** shows the Handle IO example, but the whether you select them from the Handle, Expansion or Actuator IO menus, the Input parameters you can set are described in **Table 4B-8**.

The Output parameters you can set on these submenus are described in Table 4B-9:

|         |                                                                                                    |   | Handle IO     |          |               |             |
|---------|----------------------------------------------------------------------------------------------------|---|---------------|----------|---------------|-------------|
| Input 1 | None Selected                                                                                                    | ~ |               | Output 0 | None Selected | ~           |
| Input 2 | None Selected                                                                                                    |   |               | Output 1 | None Selected | ~           |
| A       | AD Unclamp<br>Auto-Home<br>Dual Float<br>AD Clamp/Unclamp<br>Inhibit Motion<br>Remote Float<br>Toggle Speed<br>Inhibit Motion Up<br>Inhibit Motion Down<br>Custom Jog Up<br>Custom Jog Down<br>Float Mode Quit<br>Multi-Zone VL Zone 2<br>Multi-Zone VL Zone 3<br>Multi-Zone VL Zone 4<br>External Control Input 1 |   | Reset All I/O | )        |               | Standard Pr |

| Diagram 4B-35 | . Input Parameters | , Handle IO Example. |
|---------------|--------------------|----------------------|
|---------------|--------------------|----------------------|

| Input Parameter           | Description                                                                                                    | Application Options                                                                                                    |
|---------------------------|----------------------------------------------------------------------------------------------------|----------------------------------------------------------------------------------------------------|
| AD (Anti-Drop)<br>Clamp   | MUST be paired with AD Unclamp and a<br>valid configuration of the AD output(s). Anti-<br>Drop Tool Weight MUST be set for this input<br>to function. When toggled on and off it causes<br>the gripper/tool linked to the Clamp Signal to<br>grasp the load.                   | This parameter is part of the anti-drop<br>feature, <u>which makes a lifting process</u><br><u>safer by not allowing the load to be</u><br><u>released while in midair.</u> When integrated,<br>the intelligence of the Easy Arm® inhibits<br>the release function of a powered end-<br>effector (e.g. a Gripper) until the load<br>is safely set down. Use this input when<br>individual "Clamp" and "Unclamp" input<br>signals are used. |
| AD (Anti-Drop)<br>Unclamp | MUST be paired with AD Clamp and a valid<br>configuration of the AD output(s). Anti-Drop<br>Tool Weight MUST be set for this input to<br>function. When toggled on and off it causes<br>the gripper/tool linked to the Clamp Signal to<br>release the load when safe to do so. | Like AD Clamp, this parameter is part of<br>the anti-drop feature. Use this input when<br>individual "Clamp" and "Unclamp" input<br>signals are used.                                                                                                    |
| Auto-Home                 | When toggled it returns the hoist to its home<br>position. Home position must be set first for<br>this input to work.                                                                                                    | When activated via a switch or sensor,<br>this feature will command the Easy Arm<br>to any position in the lifting stroke defined<br>by the end user via the user interface on<br>a smart device or through the buttons and<br>display on the handle. Use Auto-Home<br>feature to move the Easy Arm up and out<br>of the way after the load has been placed<br>or automatically set a part down with the<br>press of a button.             |

### Handle, Expansion and Actuator I/O Parameters, Continued

| Input Parameter     | Description                                                                                                    | Application Options                                                                                                    |
|---------------------|----------------------------------------------------------------------------------------------------|----------------------------------------------------------------------------------------------------|
| Dual Float          | When the Easy Arm is in float mode,<br>this input allows switching from one pre-<br>programmed load weight to another. (E.g.<br>Change from tool weight to tool + load<br>weight)                                                                                                    | Use this feature in machine loading<br>applications where the unmachined part<br>going in, is different from the machined<br>part being taken back out.                                                                                                    |
| AD Clamp/Unclamp    | Toggle the input switch (Momentary input)<br>to change status from Clamp to Unclamp.<br>An output (AD Clamp/Unclamp) can be set<br>to see the status. Unclamp signal Input does<br>not trigger the unclamp output when lifting<br>a weight, thereby protecting a weight from<br>being dropped. | This parameter is part of the anti-drop<br>feature. Use this input when a single<br>control input is used to toggle between<br>"Clamp" and "Unclamp."                                                                                                    |
| Inhibit Motion      | This is a maintained input, and it inhibits motion both UP and DOWN if it's ON.                                                                                                    | There are a wide variety of uses for this feature, such as stopping all motion when Easy Arm is in a zone where any motion could damage the load or surrounding objects.                                                                                                    |
| Remote Float        | This is a momentary input to activate float mode.                                                                                                    | Use this feature to add an auxiliary<br>button to initiate float mode closer and<br>more convenient for the operator. This<br>is particularly helpful when end-effector<br>handles put the operator's hands further<br>away from the float mode button on the<br>control handle.                  |
| Toggle Speed        | This is a maintained input, and when it's ON<br>it switches the speed to a pre-set one (from<br>Program Menu>Speed Menu).                                                                                                    | This feature is useful for slowing down<br>the Easy Arm based on an input, rather<br>than a defined position. Use a switch,<br>sensor, or input from other equipment's<br>control systems to trigger a toggle speed<br>slow down to help make load placement<br>easier or prevent product damage. |
| Inhibit Motion Up   | This is a maintained input, and it inhibits motion UP if it's ON.                                                                                                    | Similar function and use as the "Motion<br>Inhibit" function but will only affect the<br>upward motion.                                                                                                    |
| Inhibit Motion Down | This is a maintained input, and it inhibits motion DOWN if it's ON.                                                                                                    | Similar function and use as the "Motion<br>Inhibit" function but will only affect the<br>downward motion.                                                                                                    |
| Custom Jog Up       | This is a maintained input, and when it's ON it jogs up based on the set Custom Up Jog speed set on <b>Program Menu&gt;Speed Menu</b> .                                                                                                    | Use this function to control the Easy<br>Arm upward motion via a discrete input.<br>This works well when commanding<br>motion from a PLC (Programmable Logic<br>Controller).                                                                                                    |
| Custom Jog Down     | This is a maintained input, and when it's ON it jogs down based on the set Custom Down Jog speed set on <b>Program Menu&gt;Speed Menu</b>                                                                                                    | Use this function to control the Easy Arm<br>downward motion via a discrete input.<br>This works well when commanding<br>motion from a PLC (Programmable Logic<br>Controller).                                                                                                    |

 Table 4B-8, continued. Input Parameter Descriptions.

Table continued on the next page...

### Handle, Expansion and Actuator I/O Parameters, Continued

| Input Parameter             | Description                                                                                                    | Application Options                                                                                                    |
|-----------------------------|----------------------------------------------------------------------------------------------------|----------------------------------------------------------------------------------------------------|
| Float Mode Quit             | This is a maintained input, and when it's ON<br>it jogs down based on the set Custom Down<br>Jog speed.                                                                                                    | This feature is used when the application<br>requires Float Mode to be de-activated<br>without the potential for unintended<br>motion, which could occur if the operator<br>engaged the control handle to exit<br>float mode. Using this feature with a<br>maintained input may be used to allow<br>the operator to perform a task without<br>going into Auto-Float, which will be<br>halted for as long as this input active. |
| Multi-Zone VL Zone<br>1 & 2 | When this input is turned on and a set<br>number is selected on the I/O page, toggling<br>the input for the corresponding set makes<br>the Easy Arm switch to that particular<br>independent set of virtual limits. By default<br>Virtual Limit Set 1 is active, Setting a Multi-<br>Zone VL Set 1&2 as an input enables Virtual<br>Limit Set 2. | Use different sets of virtual limits,<br>activated via a switch or sensor, that<br>senses when the Easy Arm is in specific<br>zones. Activating these inputs will switch<br>to different elevations or a different mix<br>of virtual limits across 4 different virtual<br>limit sets.                                                                                                    |
| Multi-Zone VL<br>Zone 3     | Multi-Zone VL 3 enables Virtual Limit Set 3.                                                                                                    | See Column 2                                                                                                    |
| Multi-Zone VL<br>Zone 4     | Multi-Zone VL 4 enables Virtual Limit Set 4.                                                                                                    | See Column 2                                                                                                    |
| External Control<br>Input 1 | When this input is on, a selected output on<br>the Actuator/Expansion block input/output<br>module is on and vice versa. There are two<br>External Control Inputs that can be set<br><b>NOTE</b> : Set 1 must be set before Set 2.                                                                                                    | Use this input, paired with a matched<br>"External Control Output", to pass any<br>signal from any input location, to any<br>output location.                                                                                                    |
| External Control<br>Input 2 | See above.                                                                                                    | See above.                                                                                                    |

Table 4B-8, continued. Input Parameter Descriptions.

# Accessing Easy Arm Settings with Smart Connect, Continued Handle, Expansion and Actuator I/O Parameters, Continued

**Diagram 4B-35** shows the Handle IO example, but the <u>whether you select them from the Handle, Expansion</u> <u>or Actuator IO menus</u>, the Output parameters you can set are described in **Table 4B-9**.

|                  |               |   | Handle IO     |          |                                                                                                    |       |
|------------------|---------------|---|---------------|----------|----------------------------------------------------------------------------------------------------|-------|
| Input 1          | None Selected | ~ |               | Output 0 | None Selected ~                                                                                                    |       |
| Input 2<br>Apply | None Selected | ~ | Reset All I/O | Output 1 | None Selected<br>Clamp Signal<br>Unclamp Signal<br>Clamp/Unclamp Signal<br>Slack Detection<br>Run Mode<br>Float Mode<br>Upper Limit<br>Lower Limit<br>In Motion<br>OPS Active<br>E-Stop Pressed<br>AD Load Status<br>Fault Indicator<br>Service Indicator<br>External Device Control Output 1 | esets |

**Diagram 4B-35.** Output Parameters, Handle IO Example.

| Output Parameter        | Description                                                                                                    | Application Options                                                                                                    |
|-------------------------|----------------------------------------------------------------------------------------------------|----------------------------------------------------------------------------------------------------|
| Clamp Signal            | This output is typically wired to actuate<br>the clamping mechanism of an end effector<br>tooling. It turns on when AD Clamp input is<br>on and remains latched on when the input is<br>released.                                                                                                    | This parameter is part of the anti-drop<br>feature, which makes a lifting process<br>safer by not allowing the load to be<br>released while in midair. An end effector<br>is the gripper, or other device, that<br>engages the load so it can be lifted. Use<br>this output when individual "Clamp" and<br>"Unclamp" output signals are used. |
| Unclamp Signal          | This output is typically wired to actuate the<br>unclamping mechanism of an end effector<br>tooling. It turns on when AD Unclamp input is<br>on and remains latched on when the input is<br>released.                                                                                                    | Like the Clamp Signal, this parameter is<br>part of the anti-drop feature, and causes<br>an unclamp to occur at the end-effector.<br>Use this output when individual "Clamp"<br>and "Unclamp" output signals are used.                                                                                                    |
| Clamp/Unclamp<br>Signal | This output is wired to actuate the clamping<br>mechanism of an end effector tooling. This<br>output offers a fail-safe (It does not unclamp<br>when lifting a load – The internal Anti-drop<br>algorithm ensures this). It must be used along<br>with a legal configuration of the AD Clamp/<br>Unclamp Input(s). | This parameter is part of the anti-drop<br>feature. Use this output when a single<br>control output is used to toggle between<br>"Clamp" and "Unclamp."                                                                                                    |
| Slack Detection         | If the unit experiences slack, this output turns on.                                                                                                    | This output can be used as a check signal<br>for an external control system or to enable<br>or disable end-effector control functions.                                                                                                    |

 Table 4B-9, continued - Output Parameter Descriptions, Handle IO Example.

Table continued on the next page...

### Handle, Expansion and Actuator I/O Parameters, Continued

| Output Parameter             | Description                                                                                                    | Application Options                                                                                                    |
|------------------------------|----------------------------------------------------------------------------------------------------|----------------------------------------------------------------------------------------------------|
| Run Mode                     | If the unit is in Run Mode, the output is on.                                                                                                    | Use this output as a confirmation signal<br>that the unit is in run mode. Typically<br>used when integrating with external<br>control systems that require redundant<br>checks.                                 |
| Float Mode                   | If the unit is in Float Mode, this output turns<br>on.                                                                                                    | Use this output as a confirmation signal<br>the unit is in float mode. Typically used<br>when integrating with external control<br>systems that require redundant checks.                                       |
| Upper Limit                  | If the unit reaches the upper limit, this output turns on.                                                                                                    | Use this output as a confirmation signal<br>the unit at the upper limit. Typically used<br>when integrating with external control<br>systems that require redundant checks.                                     |
| Lower Limit                  | If the unit reaches the lower limit, this output turns on.                                                                                                    | Use this output as a confirmation signal<br>the unit at the lower limit. Typically used<br>when integrating with external control<br>systems that require redundant checks.                                     |
| In Motion                    | If the unit is in motion in any mode, this output is on.                                                                                                    | Use this output as a confirmation signal<br>the unit is in motion (includes both run<br>mode and float mode. Typically used<br>when integrating with external control<br>systems that require redundant checks. |
| OPS Active                   | If the Operator Present Sensor is active<br>(operator presence is detected) this output<br>turns on.                                                                                                    | Use this output as a confirmation signal<br>the unit's operator present function is<br>active. Typically used when integrating<br>with external control systems that require<br>redundant checks.               |
| E-Stop Pressed               | If E-stop is engaged, this output turns off, otherwise it is always on.                                                                                                    | Use this output as a confirmation signal<br>the e-stop is pressed. Typically used<br>when integrating with external control<br>systems that require redundant checks.                                           |
| AD Load Status               | Output turns ON and stays ON when the<br>load is at or below the anti-drop tool weight.<br>Output turns OFF when it's above the AD tool<br>weight.                                                                                  | This output is used in conjunction with<br>Anti-Drop Inputs/Outputs but is not<br>required for the Anti-Drop feature to work.                                                                                   |
| Fault Indicator              | This output turns on when a fault is detected in the unit.                                                                                                    | Use for fault detection.                                                                                                    |
| Service Indicator            | If the unit needs attention from Gorbel's Service team this output turns on.                                                                                                    | Use to detect when service is required.                                                                                                    |
| External Control<br>Output 1 | This output turns on or off when the<br>associated External Control Input of the same<br>set is on or off respectively. There are two<br>External Control Outputs that can be set.<br><b>NOTE</b> : Set 1 MUST be set before Set 2. | Use this output, paired with A matched<br>"External Control input", to pass any<br>discrete signal from any input location, to<br>any output location.                                                          |
| External Control<br>Output 2 | See Above.                                                                                                    | See Above.                                                                                                    |

 Table 4B-9, continued - Output Parameter Descriptions, Handle IO Example.

### The Program Menu

The menu selections available on the Program Menu are shown in **Diagram 4B-36** on the path shown in **PURPLE**.

- 1. Connect to the Easy Arm through a wired or wireless connection.
- 2. Log in to the Smart Connect User Interface and select **Program Menu** from the Smart Connect User Interface Splash screen. The menus in **Diagram 4B-36** will be displayed.

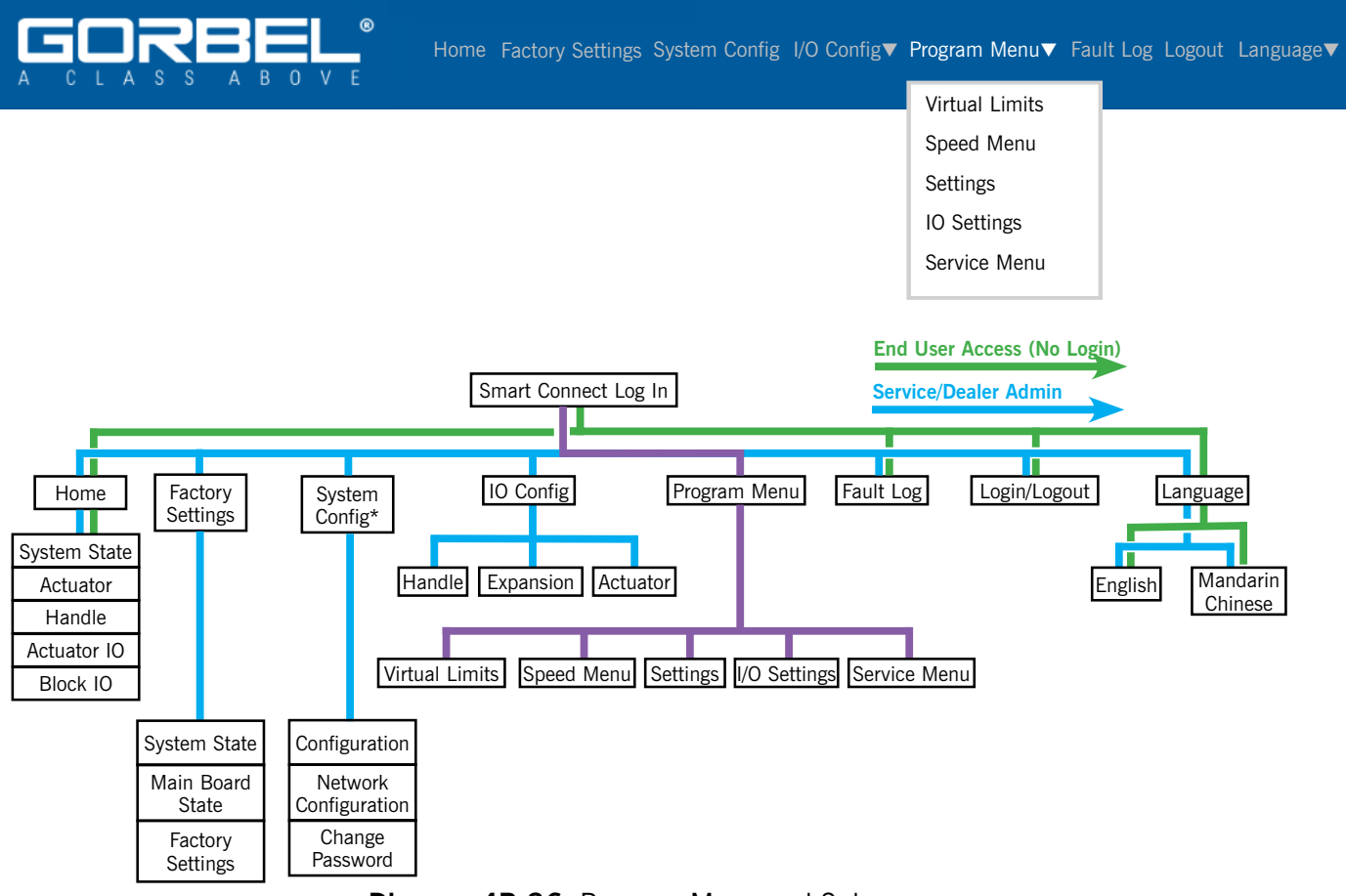

#### Diagram 4B-36. Program Menu and Submenus.

3. The submenus available from the Program Menu include those shown in **Table 4B-10.** Click the hyperlink to access the respective menu settings:

| Submenu               | Description                                            |
|-----------------------|--------------------------------------------------------|
| <u>Virtual Limits</u> | Various hook/load position and travel limits.          |
| Speed Menu            | Max Handle Speed and toggle and jog up and down speeds |
| <u>Settings</u>       | Weight Display, Float Mode, and Overload Settings      |
| <u>I/O Settings</u>   | Dual Float Mode, Auto-Home and Anti-Drop Settings      |
| Service Menu          | Status indicators for I/O Sources, Hoist and Handle    |

 Table 4B-10.
 Virtual Limits Parameters.

# Accessing Easy Arm Settings with Smart Connect, Continued Setting Virtual Limits on the Program Menu

The menu selections available on the Virtual Limits menu are shown in **Diagram 4B-37**.

- 1. Connect to the Easy Arm through a wired or wireless connection.
- 2. Log in to the Smart Connect User Interface and select **Program Menu>Virtual Limits** from the Smart Connect User Interface Splash screen. The screen in **Diagram 4B-37** will be displayed.

| Actu              | al Hoist Position  | 0             |     |
|-------------------|--------------------|---------------|-----|
|                   | Zone 1 Zone 2      | Zone 3 Zone 4 |     |
| Upper Limit       | Disabled           | 0             | Set |
| Lower Limit       | Disabled           | 0             | Set |
| Upper<br>Slowdown | Disabled           | 0             | Set |
| Lower             | Disabled           | 0             | Set |
| Upper Resume      | Disabled           | 0             | Set |
|                   | Slowdown Speed (%) | 0 🐱 Apply     |     |

**Diagram 4B-37.** Virtual Limits Parameters

3. The parameters you can set on the Virtual Limits menu include those shown in Table 4B-11:

| Parameter        | Description                                                                                                    | Application Options                                                                                |
|------------------|----------------------------------------------------------------------------------------------------|----------------------------------------------------------------------------------------------------|
| Upper Limit      | Sets the upper limit of travel for the hook/handle.                                                                                 | Used to limit unnecessary upward travel of the hoist.                                              |
| Lower Limit      | Sets the lower limit of travel for the hook/handle.                                                                                 | Used to limit unnecessary downward travel of the hoist.                                            |
| Upper Slowdown   | Sets the upper point at which the load slows down from max speed.                                                                   | Sets an upper point in the hoist travel that slows the hoist to the speed set in Slowdown Speed %. |
| Lower Slowdown   | Sets the lower point at which the load slows down from max speed.                                                                   | Sets an lower point in the hoist travel that slows the hoist to the speed set in Slowdown Speed %. |
| Upper Resume     | The load speed increases from the upper slowdown speed to the regular speed at this position.                                       | Returns the hoist to Max Speed after clearing Upper Slowdown.                                      |
| Slowdown Speed % | Displays the current slowdown speed,<br>and provides a pulldown menu to select<br>new speed as a percentage of Max<br>Handle Speed. | NOTE: Max Handle Speed is set on the Speed Menu.                                                   |

 Table 4B-11.
 Virtual Limits Parameters Descriptions

Setting Virtual Limits on the Program Menu, Continued

| Actu              | al Hoist Position  | 0             | A B          |
|-------------------|--------------------|---------------|--------------|
| G                 | Zone 1 Zone 2      | Zone 3 Zone 4 | С            |
| Upper Limit       | Disabled           | 0             | Set          |
| Lower Limit       | Disabled           | 0             | Set          |
| Upper<br>Slowdown | Disabled           | 0             | Set <b>C</b> |
| Lower             | Disabled           | 0             | Set          |
| Upper Resume      | Disabled           | 0             | Set          |
|                   | Slowdown Speed (%) | 0 🗸 Apply     |              |
|                   | F → Save Sett      | ings F        |              |

**Diagram 4B-38.** Smart Connect Virtual Limits Controls

The controls on the Virtual Limits menu are described in Table 4B-12.

|    | Control                                    | Description                                                                                                    |
|----|--------------------------------------------|----------------------------------------------------------------------------------------------------|
| Α. | Actual Hoist Position                      | Displays the numeric value of the current location of the handle/ hook.                                                                                                    |
| В. | Zone 1-4                                   | Four Virtual Limit Zones are available. For each, a unique Upper<br>Limit, Lower Limit, Upper/Lower Slowdown, Upper Resume, and<br>Slowdown Speed can be set. The highlighted zone indicates which<br>virtual limit zone can presently be edited. The Multi-Zone VL Zone<br>2, 3, 4 I/O features control which virtual limit zone is active on<br>the unit. By default, the active zone is Zone 1. |
| C. | Individual Virtual Limit<br>Value          | Displays the current value of the Virtual Limit.                                                                                                    |
| D. | Set Buttons                                | Sets the current position displayed in the Actual Hoist Position<br>Display to be the position of the associated limit, slowdown, or<br>resume.                                                                                                    |
| E. | Slowdown Speed (%)<br>Dropdown             | Selects the speed limit of the Upper and Lower Slowdown areas<br>by assigning the speed limit to be a percentage of the unit's<br>maximum speed.                                                                                                    |
| F. | Save Settings                              | When clicked, saves any modifications made to the Virtual Limits.                                                                                                    |
| G. | Enable/Disable Individual<br>Virtual Limit | When clicked, these buttons will swap the status of the associated limit, slowdown, or resume to be enabled (if currently disabled) or disabled (if currently enabled).                                                                                                    |

### Table 4B-12. Virtual Limits Controls Descriptions

### Virtual Limits Examples

### **Overview**

Below are examples of how to use Virtual Limits to most efficiently and safely use your Easy Arm hoist. <u>All of the Virtual</u> <u>Limits shown can be used together.</u>

### Lower and Upper Limit

The following examples illustrate how Virtual Limits are used to lift and transit a load. For this simulated scenario, the Upper Limit and Lower Limit have already been set to achieve the movements shown.

Refer to **Diagram 4B-39**. In this example, a load is picked up and placed on a work surface using Lower Limit and Upper Limit to achieve consistent optimum level and speed.

- A. In this step, the Lower Limit ensures that the handle is consistently lowered to the exact level needed to pick up the load.
- B. In Step B, Upper Limit minimizes unneeded upward movement by lifting the load to the same level every time.

### Lower Slowdown

The Lower Slowdown Virtual Limit is used to finetune the movement of the load, and will enable exact movement without jarring the Easy Arm and load with a sudden stop. **Lower Slowdown engages only when the handle is moving downward.** 

**NOTE**: Both Lower and Upper Slowdown Virtual Limits can greatly improve accuracy while increasing the life of the hoist components and the wire rope.

Refer to **Diagram 4B-40**. In this example, Lower Slowdown has been set to the zone shown and remains in effect to the Lower Limit. The hoist is slowed to the speed set with the Slowdown Speed (%) Dropdown.

#### Why use Lower Slowdown?

- With an unloaded hoist, accuracy in hooking the load is increased at a slower speed.
- With a loaded hoist, accuracy in placing the load is increased, and no jarring of the load and hoist occurs.

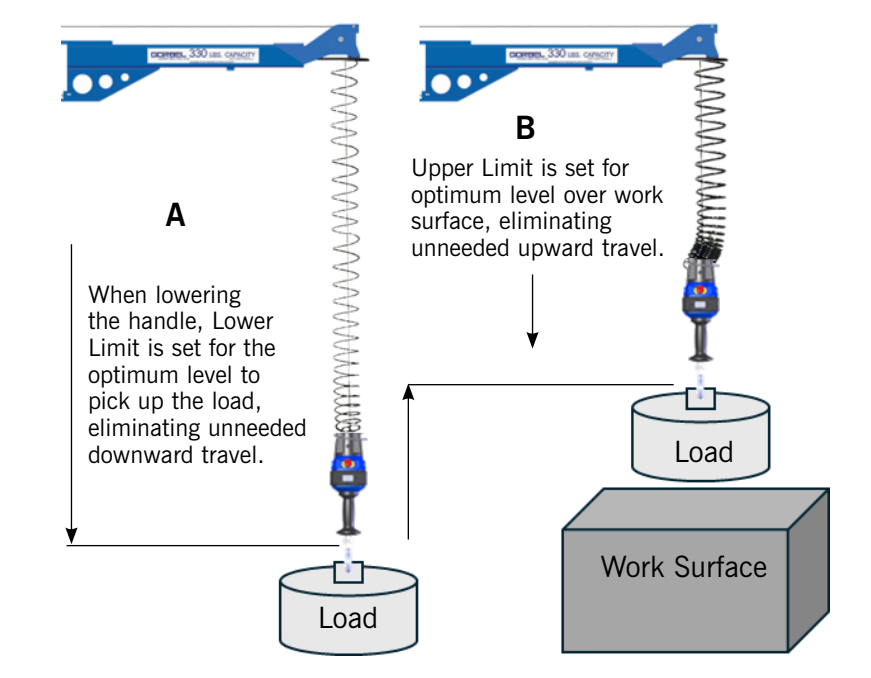

Diagram 4B-39. Upper and Lower Limit Example.

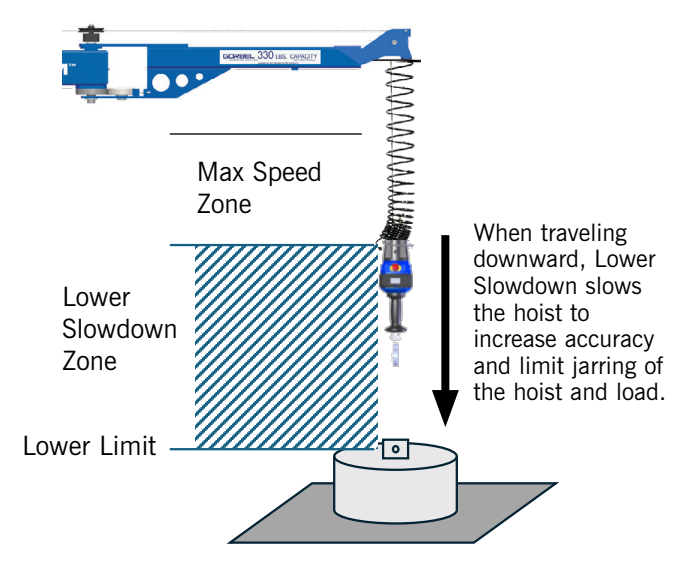

Diagram 4B-40. Lower Slowdown Example.

Examples continued on the next page...

### Virtual Limits Examples - Upper and Lower Slow Down

### Upper Slowdown and Upper Resume

Like Lower Slowdown, the **Upper Slowdown** Virtual Limit is used to slow the hoist at a preset level to increase movement accuracy while eliminating sudden jarring of the hoist and wire rope. The hoist is slowed to the speed set with the Slowdown Speed (%) Dropdown. **Upper Slowdown engages only** when the handle is moving upward.

**Upper Resume** increases speed to Max Speed for increased efficiency.

### Example 1

Refer to **Diagram 4B-41**. In this example, **Upper Slowdown** has been set to the zone shown and remains in effect until the hoist clears an obstacle, where **Upper Resume**, has been set to return the load to Max Speed.

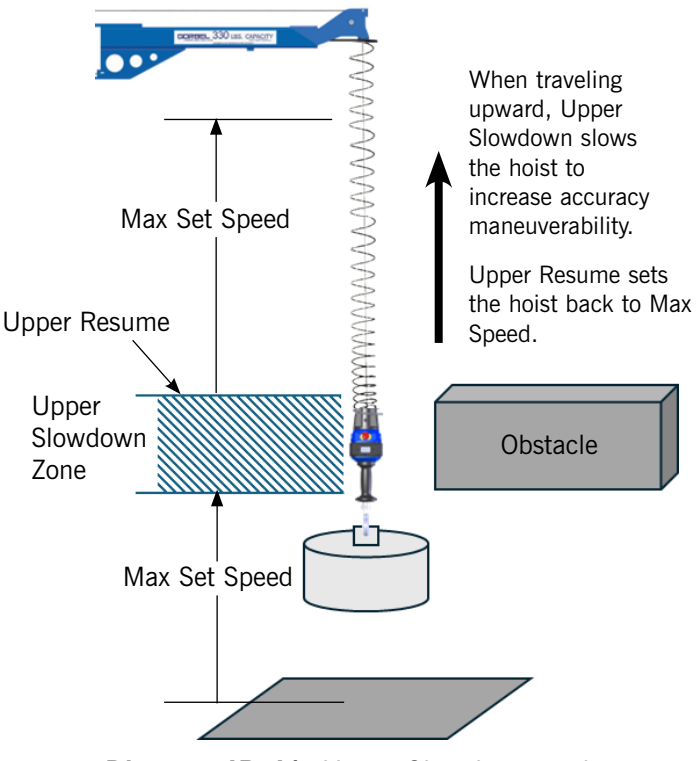

**Diagram 4B-41.** Upper Slowdown and Upper Resume Example 1.

### Example 2

In **Diagram 4B-42**, if initiated at Max Speed, a slacked wire rope will retract at high speed and jar the hoist and the load. Setting **Upper Resume** at the position shown will ensure that the hoist engages slowly and does not jar the load or hoist.

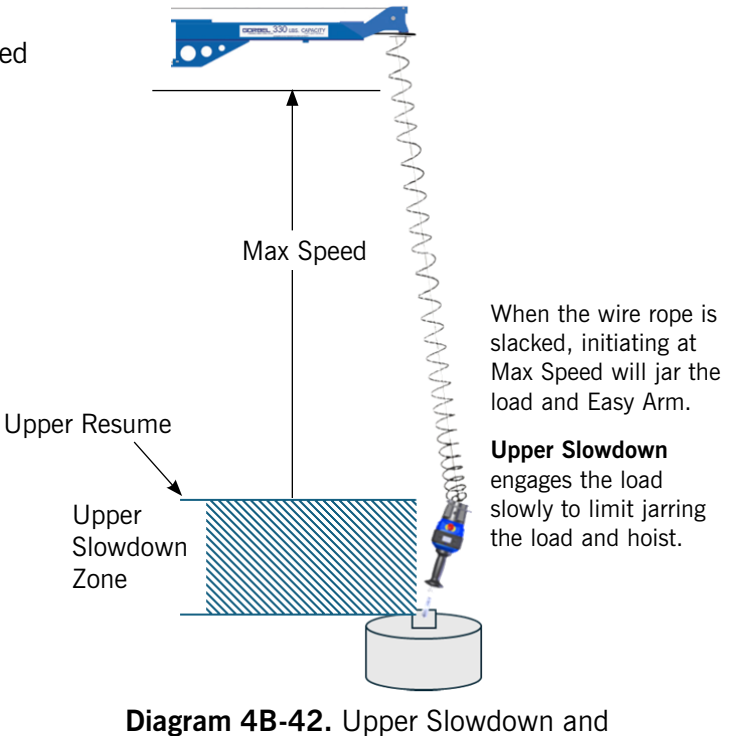

Upper Resume Example 2.

### The Speed Menu

The menu selections available on the Speed menu are shown in **Diagram 4B-43**.

#### Modifying Speed Settings

- 1. Connect to the Easy Arm through a wired or wireless connection.
- 2. Log in to the Smart Connect UI and select **Program Menu>Speed Menu** from the Smart Connect Splash screen. The screen in **Diagram 4B-43** will be displayed.

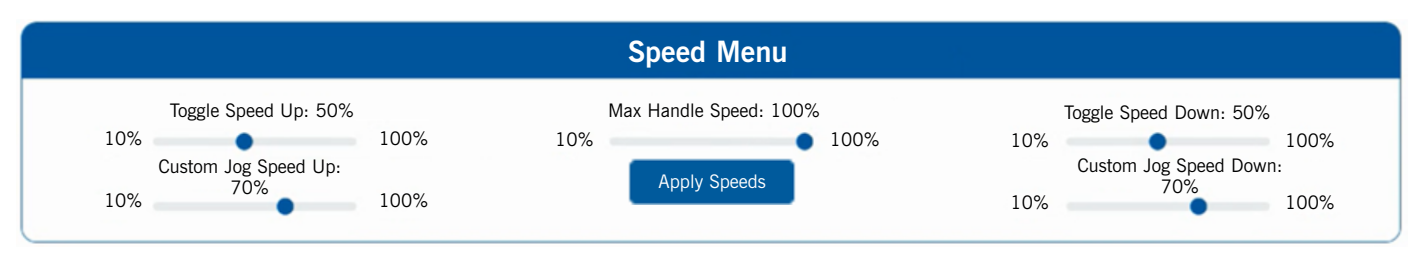

Diagram 4B-43. Smart Connect Speed Menu

3. The parameters you can set on the Speed Menu include those shown in Table 4B-13:

| Parameter             | Description                                                                                                    |  |  |
|-----------------------|----------------------------------------------------------------------------------------------------|--|--|
| Toggle Speed Up: X%   | When the respective Toggle Speed Input feature is on, the unit changes                                                                                       |  |  |
| Toggle Speed Down: X% | speeds to this set speed. If the input is off, it goes back to hoist speed selected.                                                                         |  |  |
| Jog Speed Up: X%      | When the respective Jog Speed Input feature is on, the unit will move up/                                                                                    |  |  |
| Jog Speed Up: X%      | down at this speed. If the input is off, the unit will stop moving.                                                                                          |  |  |
| Max Handle Speed: X%  | This slider sets the percentage from 10% to 100% of the maximum speed for the handle (dependent on the Easy Arm model and capacity. See <b>Table 4B-14</b> . |  |  |

Table 4B-13. Speed Menu Parameter Descriptions

| Easy Arm               | Vi         | VI Plus | Vi        | Vi Plus | Vi        | VI Plus |
|------------------------|------------|---------|-----------|---------|-----------|---------|
| Maximum Capacity       | 165 lb.    |         | 330 lb.   |         | 660 lb.   |         |
|                        | (75        | kg)     | (150      | ) kg)   | (300      | ) kg)   |
| Max Unloaded Lifting   | 195 ft/min |         | 95 ft/min |         | 45 ft/min |         |
| Speed                  | (59 m      | n/min)  | (29 m     | n/min)  | (13.7     | m/min)  |
| Max Loaded Lifting     | 120 ft/min |         | 60 f      | t/min   | 40 f      | t/min   |
| Speed                  | (37 m      | n/min)  | (18 m     | n/min)  | (12 m     | n/min)  |
| Max Float Mode Lifting | 110        | ft/min  | 55 f      | t/min   | 40 f      | t/min   |
| Speed                  | (34 m      | n/min)  | (17 m     | n/min)  | (12 m     | n/min)  |

 Table 4B-14.
 Maximum Speeds for Easy Arm.

Continued on the next page...

### The Settings Menu

The menu selections available on the Settings menu are shown in **Diagram 4B-44**.

- 1. Connect to the Easy Arm through a wired or wireless connection.
- 2. Log in to the Smart Connect User Interface and select **Program Menu>Settings** from the Smart Connect User Interface Splash screen.

| Weight Display                  | Hand                                         | dle                                                                                    |
|---------------------------------|----------------------------------------------|----------------------------------------------------------------------------------------|
| Zero Unzero<br>Off O<br>Ib      |                                              | Handle Idle Timer<br>30 minutes<br>Set                                                 |
| Float Mode                      |                                              |                                                                                        |
| Float Mode Activation<br>Manual | Fi<br>Unload Stop<br>Off                     | Float Idle Timer     Anti-Recoil       30     minutes       Set     I5 lbs       Apply |
| Overload                        |                                              |                                                                                        |
| Operator ForceMin515LBS25       | Overload Limit<br>Min<br>41 169 LBS Ma<br>16 | Overload Sensitivity<br>Max Min 5 Max<br>69 1 5 5                                      |
|                                 | Overload Count                               |                                                                                        |
|                                 | Set Defaults                                 | s                                                                                      |

Diagram 4B-44. Smart Connect Settings Menu.

3. The parameters you can set on the Speed Menu include those shown in Table 4B-15:

| Parameter         | Description                                                                                                    |
|-------------------|----------------------------------------------------------------------------------------------------|
| Weight Display    |                                                                                                    |
| Zero/Unzero       | Sets the displayed weight to zero, or to the observed weight.                                                                                                    |
| Off/on            | Turns the weight readout on the handle on or off.                                                                                                    |
| lb/kg             | Toggles the weight display between pounds and kilograms.                                                                                                    |
| Handle            |                                                                                                    |
| Handle Idle Timer | Changes the amount of time the unit can be in handle mode before being kicked out. If the OPS is blocked on a slide handle without moving, the Idle Timer activates until it reverts to Lift Ready. The same is true of Float Mode. |

 Table 4B-15.
 Settings Menu Parameter Descriptions.

Table continued on the next page...

### The Settings Menu, Continued

| Parameter                            | Description                                                                                                    |
|--------------------------------------|----------------------------------------------------------------------------------------------------|
| Float Mode                           |                                                                                                    |
| Float Mode Activation<br>Auto/Manual | Turns on/off automatic float mode with the "Auto" button.                                                                                                    |
| Unload Stop                          | Turn on/off unload stop for float mode. If unload stop is on, the unit will exit float mode when an unloaded condition is detected. This is useful for using float mode to gently set an item on the ground.                                                                                             |
| Float Idle Timer                     | Changes the amount of time the unit can be in float mode before being kicked out.                                                                                                    |
| Anti-Recoil                          | Anti-Recoil is an internal algorithm that detects potentially unsafe conditions while in float mode. If one of these conditions is detected, the unit exits float mode immediately. Anti-recoil overspeed protection is always on and will exit float mode if the load reaches 90% of the maximum speed. |
|                                      | For extra protection, the user has the option to enable overforce detection using the "Enable Overforce" checkbox and selecting one of the three overforce limits.                                                                                                    |
|                                      | If the anti-recoil algorithm detects a force greater than the overforce limit, float mode will exit immediately. The "Apply" button must be pressed for the new Anti-Recoil Overforce settings to be activated.                                                                                          |
|                                      | The overforce limits depend on the unit capacity. For 165 and 330 lb capacity units, the selectable limits are 15, 30 and 45 lbs. For 660 lb capacity units, the selectable limits are 30, 60 and 90 lbs.                                                                                                |
| Overload                             |                                                                                                    |
| Operator Force                       | Operator Force allows a small amount of extra force to be briefly applied to the load without triggering overload.                                                                                                    |
|                                      | Enter the desired value of the Operator Force Limit in the value display. Then click the "Set" button to confirm the new Operator Force Limit or click the "Default" button to restore the original value.                                                                                               |
|                                      | The operator force range is 5 to 15 lbs for 165 lb capacity units, and 5 to 25 lbs for all other capacities.                                                                                                    |
| Overload Limit                       | Loads over this value will trigger an overload warning.                                                                                                    |
|                                      | Set a weight value manually by entering a number in the value display. Then assign this recorded weight as the system overload limit with the "Set" button or reset the overload limit to its default value by pressing the "Defaults" button.                                                           |
| Overload Sensitivity                 | Overload Sensitivity effects the amount of time the overload detection algorithm will allow normal motion with a load greater than the overload limit. A higher number means greater sensitivity and faster overload detection.                                                                          |
|                                      | Enter the desired sensitivity level (1-5) in the value display, then click the "Set" button to finalize the new sensitivity value or click the "Default" button to reset the sensitivity level of the overload detection system to its original value.                                                   |
| Overload Count                       | Tracks the number of times the unit has been overloaded.                                                                                                    |

 Table 4B-15, continued.
 Settings Menu Parameter Descriptions.

Continued on the next page...

# The Settings Menu, Continued

### Settings Menu Examples

1. Weight Display - Refer to Diagram 4B-45.

With **Weight Display off/on** set to on, and **Ib/kg** set to Ib, the handle will display the load weight in pounds whenever the handle is at **Lift Ready**. When the Handle is in **Run Mode** or **Float Mode**, the load weight is not displayed.

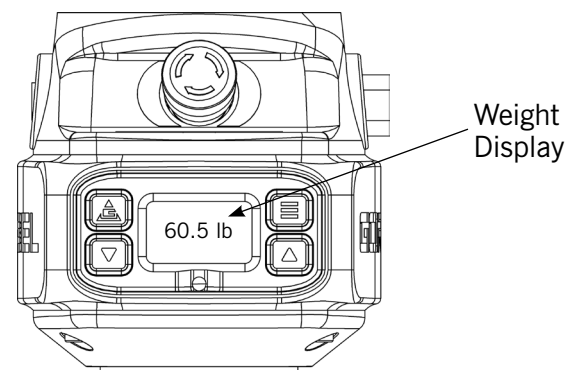

Diagram 4B-45. Weight Display.

The **Zero/Unzero** setting is used to determine the weight of the load without the tooling. The weight displayed will include the tooling by default, so to determine the weight of the load, zero the display with only the attached tooling, and then pick a load to determine the weight of both. Subtract the tooling weight from the total weight to determine load weight.

### 2. Float Mode - Refer to Diagram 4B-46.

In Float Mode, the operator does not grasp the Handle to move the load up or down. It is moved by pushing the load up or down, enabling very accurate placement.

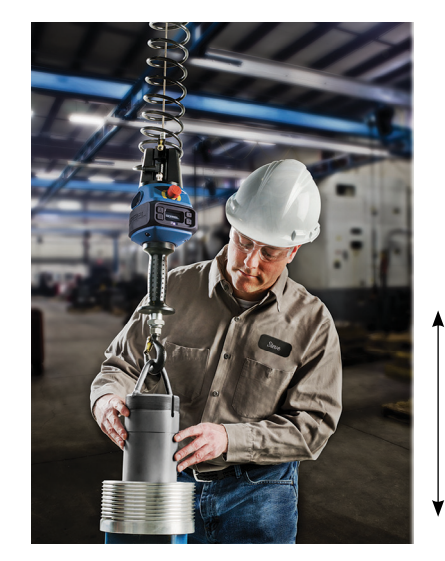

In Float Mode, the operator moves the load up or down by pushing on it, rather than the Handle.

Diagram 4B-46. Float Mode.

When the Float Mode **Auto/Manual** setting is set to **Manual**, the Handle remains in Float Mode until the Operator Present Sensor (OPS) beam is broken by grasping the Handle.

When the Float Mode **Auto/Manual** setting is set to **Auto**, the Handle returns to Float Mode whenever the Handle is released.

Examples continued on the next page...

### The Settings Menu, Continued

3. Overload - Capacities depend on the Easy Arm in use. Refer to to Table 4B-16.

### CAUTION

For the most efficient and safe operation, always operate the Easy Arm within the rated capacities.

#### Overload Example 1

When in Float Mode, the weight on the Easy Arm cable consists of the actual load weight and any force placed on the load by the operator. For example, when using a Easy Arm with a 165 lb. (75 kg) Rated Capacity, a load that weighs 160 lbs. (72.5 kg) might also incur 10 lbs. (4.54 kg) of Operator Force that would exceed the rated capacity tolerance for the Easy Arm.

To operate safely and efficiently, and limit undue stress on the Easy Arm, you can set the **Overload Limit** to a value that is <u>less</u> than the combination of the Easy Arm Rated Capacity and the **Operator Force**.

This setting can be further modified by setting an **Overload Sensitivity** for loads that regularly approach the Overload Limit.

**NOTE**: The combination of all these settings cannot exceed the Rated Capacity Tolerances shown in **Table 4B-16**.

| Easy Arm Rated<br>Capacities                                                                                                    | Weight Limits (Maximum and Minimum) Equation         | Rated Capacity Tolerances    |  |
|----------------------------------------------------------------------------------------------------|------------------------------------------------------|------------------------------|--|
| 165 lb (75 kg)                                                                                                    | Maximum=Rated Capacity plus 5 lbs. (2.27 kg)         | 41 170 lbc (18 6 77 1 kg)    |  |
| 100 lb. (70 kg)                                                                                                    | Minimum=25% of Rated Capacity                        | 41-170 lbs. (18.6-77.1 kg)   |  |
| 330 lb. (150 kg)         Maximum=101% of Rated Capacity plus 5 lbs. (2.27 kg)         83-338 lbs. (3)           Minimum=25% of Rated Capacity         83-338 lbs. (3) |                                                      | 92 229 lbc (27 64 152 2 kg)  |  |
|                                                                                                    |                                                      | 63-336 lbs. (37.04-153.3 kg) |  |
|                                                                                                    | Maximum=101% of Rated Capacity plus 5 lbs. (2.27 kg) | 165 672 lbc (74 9 204 9 kg)  |  |
| 000 lb. (300 kg)                                                                                                    | Minimum=25% of Rated Capacity                        | 105-072 lbs. (74.0-304.0 kg) |  |

 Table 4B-16.
 Overload Capacities.

#### Overload Example 2

In some applications, lifting the load at the full lifting capacity has the potential to damage the load. For example, if the load has delicate components resistance to the lift could indicate a misalignment and binding that could bend or break the component. If the full lifting capacity is applied, the misalignment could damage the load.

The **Overload Limit** setting can be used to stop the lift when a minimum amount of weight over the load weight is sensed, to prevent damage to the load.

### The I/O Settings Menu

The menu selections available on the I/O Settings menu are shown in Diagram 4B-47.

- 1. Connect to the Easy Arm through a wired or wireless connection.
- 2. Log in to the Smart Connect User Interface and select **Program Menu>I/O Settings** from the Splash screen.

| Dual Float              |           |      |
|-------------------------|-----------|------|
| Current Observed Weight | 63.41 Ibs |      |
| Tool Weight             | 0.00      | Tare |
| Load Weight             | 0.00      | Tare |
| Auto-Home               |           |      |
| Actual Hoist Position - | 21.12627  |      |
| Auto-Home Position      | 0         | Set  |

| Anti-Drop               |           |      |  |  |
|-------------------------|-----------|------|--|--|
| Current Observed Weight | 63.41 lbs |      |  |  |
| Anti-Drop Tool Weight   | 0.00      | Tare |  |  |

Diagram 4B-47. I/O Settings Menus.

3. The parameters you can set on the I/O Settings Menu include those shown in Table 4B-17:

| Parameter             | Description                                                                                                    |
|-----------------------|----------------------------------------------------------------------------------------------------|
| Dual Float            | Used for maintaining float mode with a load with two different weights, or for an unloaded tool and a loaded tool.                       |
| Tool Weight           | Set the tool weight for Dual Float Mode to the current observed weight by pressing the "Tare" button.                                    |
| Load Weight           | Set the <u>load weight</u> for Dual Float Mode to the current observed weight by pressing the "Tare" button.                             |
| Auto Home             |                                                                                                    |
| Auto Home Position    | Set the destination of the Auto-Home feature to the current position of the hoist by pressing the "Set" button.                          |
| Anti-Drop             |                                                                                                    |
| Anti-Drop Tool Weight | Set the tool weight to be referenced by the Anti-Drop safety feature equal to the current observed weight by clicking the "Tare" button. |

 Table 4B-17.
 I/O Settings Parameter Descriptions.

Continued on the next page...

### Accessing Easy Arm Settings with Smart Connect, Continued The I/O Settings Menu, Continued

### I/O Settings Examples

### **Dual Float**

To use Float Mode for the unloaded tool and the loaded tool, take weight readings for both conditions.

This mode can also be used for maintaining Float Mode when lifting a component that might weigh less after processing. For example, to float an unmilled component that weighs more than the same component after milling.

#### Auto-Home

When toggled, the Auto-Home Input returns the hoist to its home position. Home position must be set first for this input to work. When activated via a switch or sensor, this feature will command the Easy Arm to any position in the lifting stroke and is a user-defined location. Use Auto-Home feature to move the Easy Arm up and out of the way after the load has been placed or automatically set a part down with the press of a button. Those are just two examples of the many possibilities of this function.

#### Anti-Drop

The Anti-Drop feature ensures that a loaded clamp tool does not unclamp when loaded. To do this, the Easy Arm needs to know the weight of the tooling so that it can determine when something that weighs more than the tooling is in the clamp.

For example, if using an OD Gripper to lift automobile tires, the weight of the tooling is determined by clicking **Tare**. When the tooling is loaded with a tire, the system can detect it because it weighs more that what the known weight of the tooling is. It will, therefore, not unclamp while the load is in the air.

# Accessing Easy Arm Settings with Smart Connect, Continued The Service Menu

The menu selections available on the Service Menu are shown in **Diagram 4B-48**.

- 1. Connect to the Easy Arm through a wired or wireless connection.
- 2. Log in to the Smart Connect User Interface and select **Program Menu>Service Menu**.

| Service Menu               |                                             |              |                        |                     |  |
|----------------------------|---------------------------------------------|--------------|------------------------|---------------------|--|
| Handle Status              | Hoist Status<br>Upper Limit<br>Slack Switch | •            | IO S<br>Actu           | ator <b>V</b>       |  |
| Menu Down<br>Percent<br>0% | Lower Limit                                 | •            | Inputs 1 2 3 4 5 6 7 8 | Outputs 1 2 3 4 5 6 |  |
| Diagnostic                 |                                             |              |                        |                     |  |
| Generate Debug File        |                                             |              |                        |                     |  |
| Insert a USB drive and hi  | t the save or rest                          | ore settings |                        |                     |  |

Diagram 4B-48. Service Menu.

3. The parameters you can set on the Service Menu include those shown in Table 4B-18:

| Parameter     | Description                                                                                                    |
|---------------|----------------------------------------------------------------------------------------------------|
| Handle Status | The Float, Up, Menu, and Down indicators will turn <b>green</b> if the associated physical handle button is pressed. The slider below these displays the percent and analog value of the handle motion command.     |
| Hoist Status  | Displays if the hoist has hit the upper or lower mechanical limits ( <b>not Virtual Limits</b> ), or if the slack detection has been triggered. If any of these are true, the associated indicator will turn green. |

 Table 4B-18.
 Service Menu Parameter Descriptions.

Table continued on the next page...

### The Service Menu, Continued

| Parameter              | Description                                                                                                    |
|------------------------|----------------------------------------------------------------------------------------------------|
| IO Status              | Displays the on/off status of each IO point of the selected IO Source.<br>If any of the IO points are on, the associated indicator will turn green.<br>Unconfigured IO points will always be displayed as off. To change the IO<br>source, select a new source from the dropdown beneath the "IO Status"<br>header (Actuator, Expansion or Handle). |
| Diagnostic Data Status | Displays "Fetching Diagnostic Data" while the system is gathering data from the unit.                                                                                                    |
|                        | If the data is gathered successfully and there is a USB drive plugged into the user's computer, the message "USB thumb drive available" will be displayed.                                                                                                    |
|                        | If no USB drive is present, the displayed message will instead read "No USB thumb drive available".                                                                                                    |
|                        | If the system encounters an error with the USB drive the message will read "USB thumb drive error [error code info]".                                                                                                    |
| Generate Debug File    | This button will remain unselectable until the diagnostic data has been<br>successfully gathered. Once the button becomes selectable, clicking it<br>will save a file containing the diagnostic data to the detected USB drive<br>under the file name displayed in the alert that will appear when the file is<br>successfully generated.           |

Table 4B-18, Continued. Service Menu Parameter Descriptions.

### The Fault Log

The path to the Fault Log is shown in **Diagram 4B-49** in **PURPLE**.

- 1. Connect to the Easy Arm through a wired or wireless connection.
- 2. Log in to the Smart Connect User Interface and select **Fault Log** from the Smart Connect User Interface Splash screen.

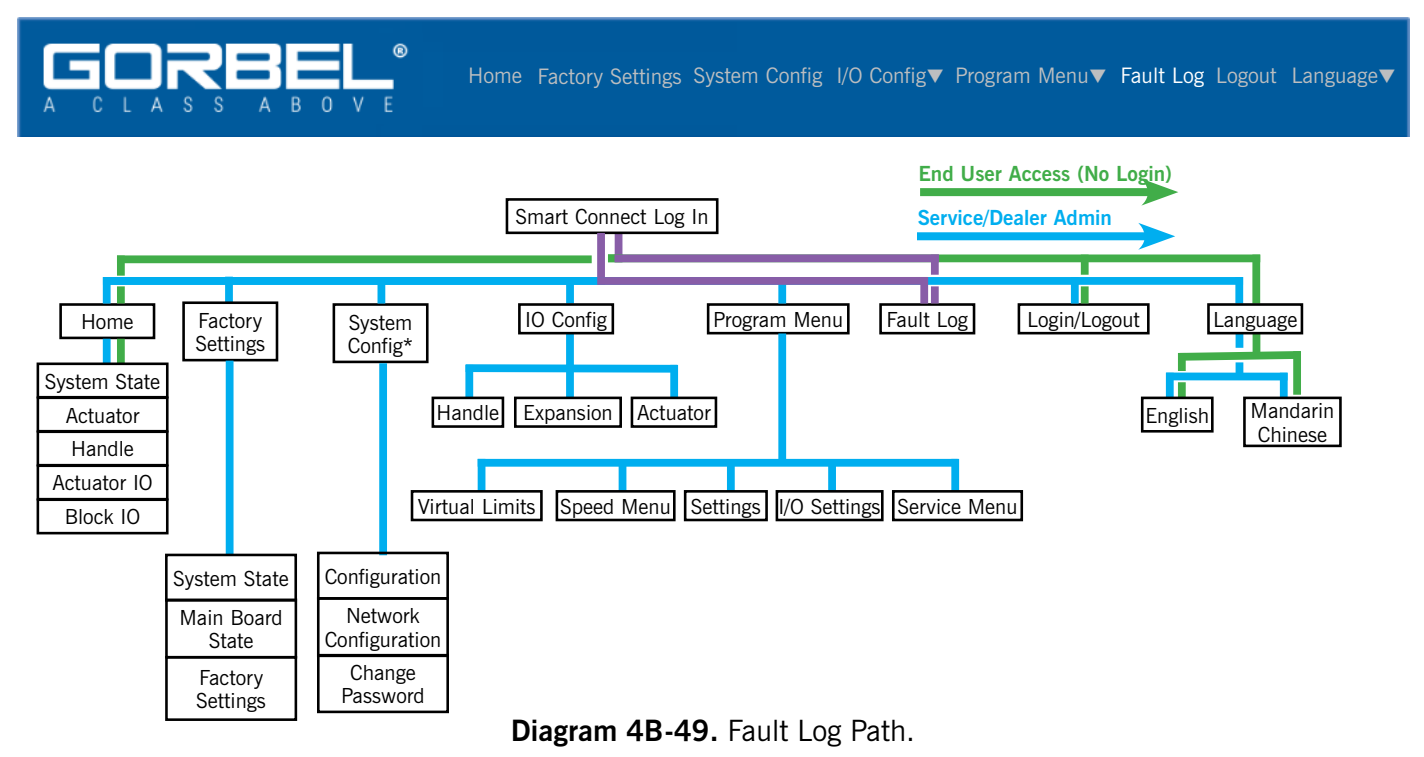

3. As shown in **Diagram 4B-50**, the Fault Log will display the error code, timestamp, description, and source of the fault.

| TIMESTAMP | ERROR CODE | DESCRIPTION       | SOURCE        |
|-----------|------------|-------------------|---------------|
| 943       | 1-12       | Command Error     | Drive         |
| 752       | 1-6        | Amp Under Voltage | Drive         |
| 1070      | 1-3        | Current Limit     | Drive         |
| 626       | 1-9        | Motor Over Temp   | Drive         |
| 1488      | 1-4        | Short Circuit     | Drive         |
| 1708      | 2-11       | CAN Bus Off       | Control Board |
| 377       | 3-2        | Overload          | Alarm         |
| 163       | 2-14       | Unknown Span      | Control Board |
| 2025      | 1-9        | Motor Over Temp   | Drive         |
| 795       | 1-16       | Following Error   | Drive         |

Diagram 4B-50. Fault Log.

### The Language Menu

The path to the Language Menu is shown in **Diagram 4B-5**1 in **PURPLE**.

- 1. Connect to the Easy Arm through a wired or wireless connection.
- 2. Log in to the Smart Connect User Interface and select **Language** from the Smart Connect User Interface Splash screen.

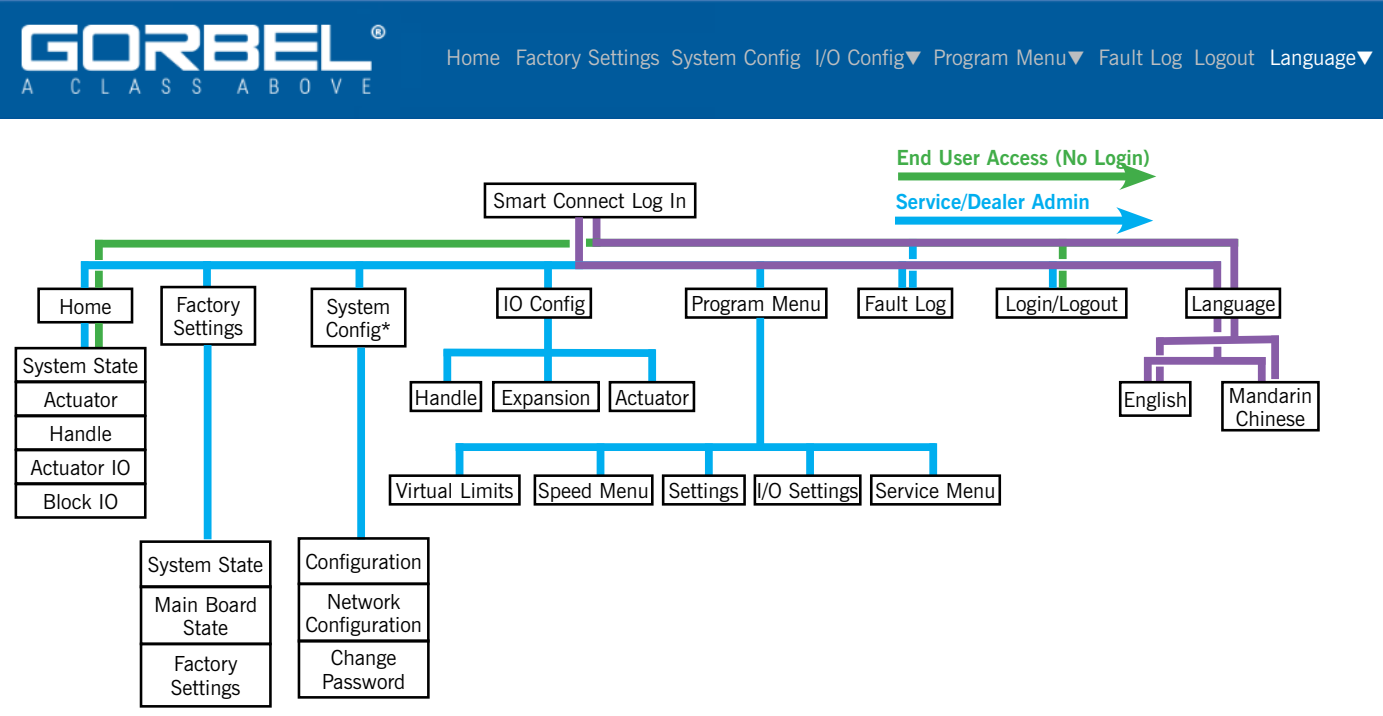

Diagram 4B-51. Language Setting Path.

- 3. As shown in **Diagram 4B-39**, the available languages are:
  - A. English
  - B. Mandarin Chinese

# Section 4C - Program Mode - Slide or Pendant Handle Accessing Easy Arm Settings Through the Handle Menus

### **General Navigation**

NOTE: For the most efficient initial setup, we recommend that you perform all Program Mode functions to initialize your Easy Arm through the Smart Connect User Interface. We recommend you use the handles to access Program Mode on an asneeded basis.

To learn more about the Program Mode with the Smart Connect User Interface, see <u>Section 4B -</u> <u>Program Mode with Smart Connect.</u>

# Entering Program Mode with the Slide or Pendant Handle Controls

Program Mode is initiated by following the steps below and referring to **Diagram 4C-1** (Slide Handle) or **Diagram 4C-2** (Pendant Handle) for control features.

### Entering Program Mode:

- 1. Press and hold the MENU button for three seconds.
- After three seconds, release the MENU button. The LED will illuminate amber and PROGRAM MODE will be displayed for one second. The display will then indicate VIRTUAL LIMITS MENU.
- Press the MENU NAVIGATION buttons to cycle between menus. The following programmable menus will be available at this level. See <u>Table</u> <u>4C-1. Main Menu - Submenu Descriptions</u> for additional information:
  - VIRTUAL LIMITS MENU
  - SPEED MENU
  - LANGUAGE SELECTION
  - GENERAL SETTINGS MENU
  - FORCE-SENSING HANDLE MENU (if installed)
  - I/O SETTINGS MENU
  - ADVANCED SETTINGS
- 4. Once you have reached the menu you would like to enter, press the **Menu** button.
- 5. The first programmable feature in that menu will be displayed. **NOTE**: If you select **Menu** at this level you will activate the functionality to modify this item. To move to the second programmable feature, press the **Menu Navigation** (Up/Down) buttons.

- 7. The **Menu Navigation** buttons can be used to move from one item to the next, or to toggle between values at a level.
- 8. When you want to set a value or setting, select the **Menu** button. The display will indicate **Selection Confirmed** and the system returns to standard operation. The display indicates "**Lift Ready**."

NOTE: There is no timeout for Program Mode. The unit will remain in Program Mode until a setting is made, or the BACK button is pressed.

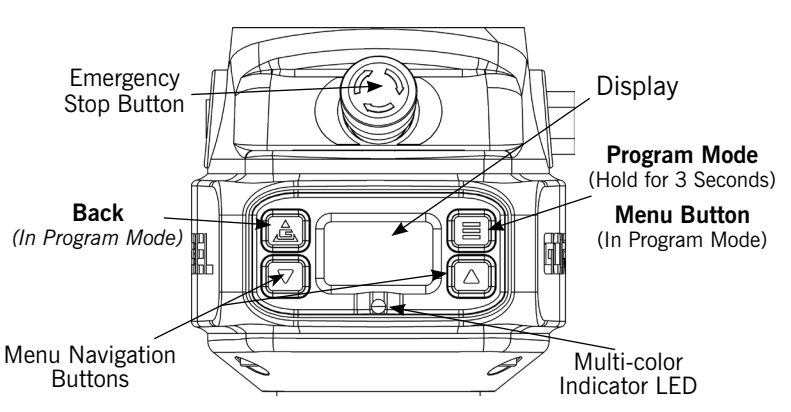

Diagram 4C-1. Slide Handle Buttons.

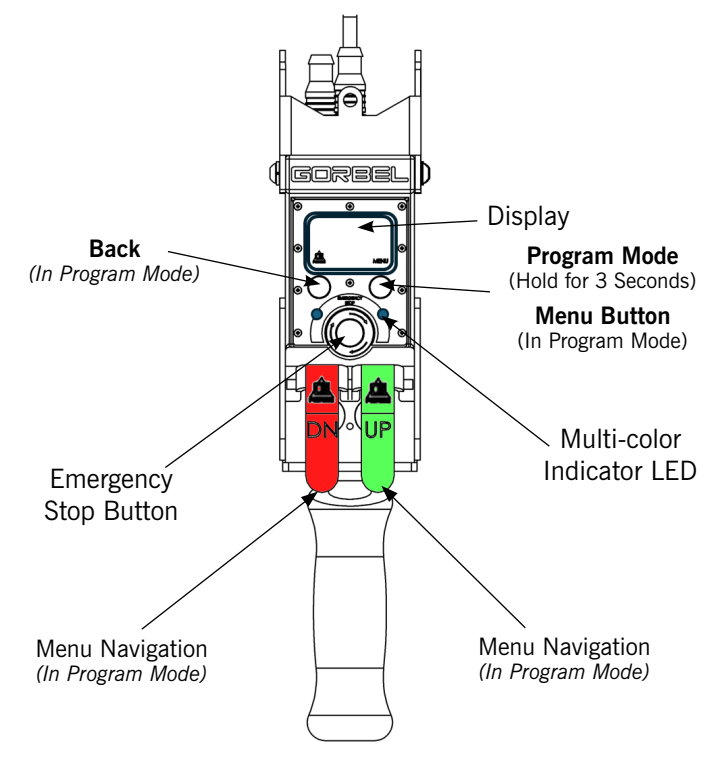

Diagram 4C-2. Pendant Handle Program Mode Controls.

# Accessing Easy Arm Settings Through the Handle Menus, Continued

### Lockout Feature

The Lockout feature will be enabled in a post-launch version of Easy Arm firmware. Until that time, no lockout of the Handles is available.

# Main Menu - Slide or Pendant Handle

When entering the Program Mode through a Slide or Pendant Handle, the Main Menu (**Diagram 4C-3**) structure is available to access parameters that affect the operation of the Easy Arm unit. They are described in **Table 4C-1**.

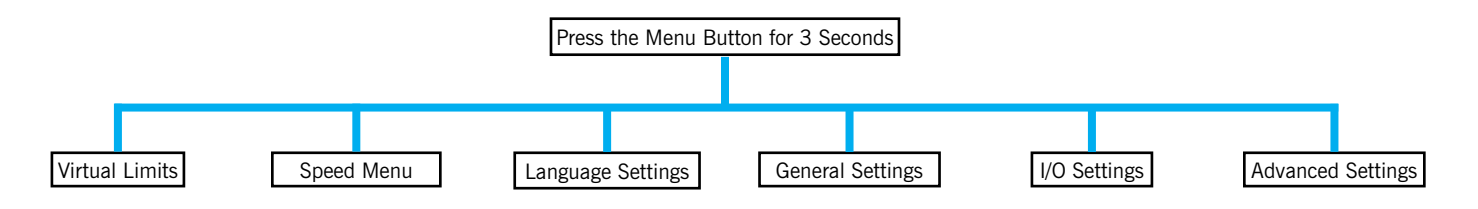

Diagram 4C-3. Slide and Pendant Handle Main Menu.

### Main Menu - Submenu Descriptions

| Menu                    | Description                                                                                                    |
|-------------------------|----------------------------------------------------------------------------------------------------|
|                         | Virtual Limits are used to set the Upper Limit and Lower Limit of travel, as well as the Upper and Lower Slow Down hook positions, the Upper Resume hook position, and the Adjust Slow Down Speed.                                                                                          |
| <u>Virtual Limits</u>   | Gorbel® Recommends: The minimum distance between any two virtual limits to be<br>no less than two (2) inches for best performance and user experience. Please note<br>this distance is greatly dependent on Unit Speed, Responsiveness, Capacity, and<br>Load, individual results may vary. |
| Speed Menu              | Configure the speed that the hook travels.                                                                                                    |
|                         | NOTE: An unloaded hook/tool will travel faster than a loaded one.                                                                                                    |
| Language Selection      | Enables the selection of the language displayed on the Handle. Choices are English and Zhongwen (Mandarin Chinese).                                                                                                    |
| <u>General Settings</u> | Various settings including FSH Settings (when not using the FSH Shortcut), Response and IP Address.                                                                                                    |
| <u>I/O Settings</u>     | Settings for Dual Float Mode Tool, Dual Float Mode Load, Anti-Drop Tool Weight, and Set Auto Home Position.                                                                                                    |
| Advanced Settings       | Various settings for Float Mode, Overload Limit, and Overload Sensitivity.                                                                                                    |

Table 4C-1. Main Menu - Submenu Descriptions

# Setting Virtual Limits with the Slide or Pendant Handle

The menu selections available on the Virtual Limits menu are shown in **Diagram 4C-4**, and are outline in **PURPLE.** The parameters for Virtual Limits are described in **Table 4C-2**.

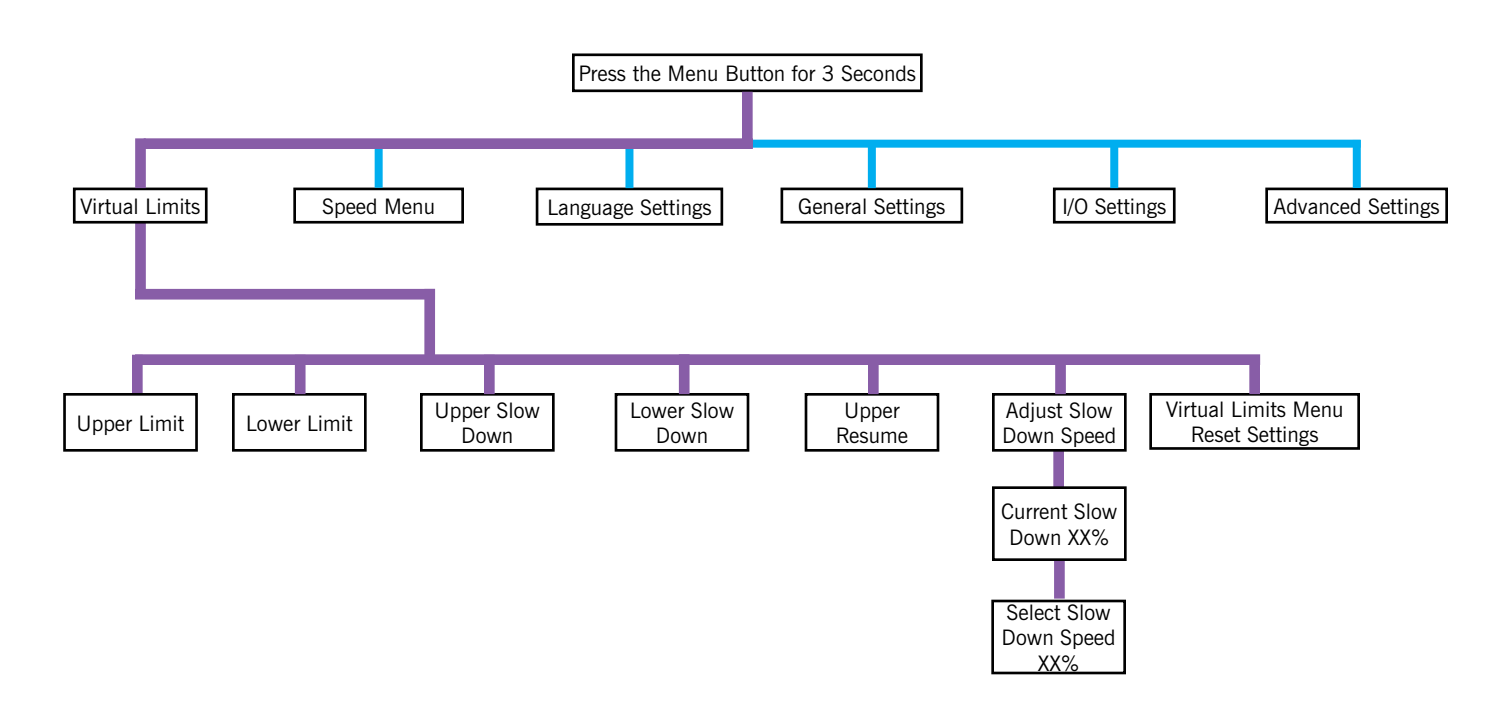

Diagram 4C-4. Virtual Limits Settings.

| Parameter                             | Description                                                                                                 |
|---------------------------------------|----------------------------------------------------------------------------------------------------|
| Upper Limit                           | Sets the upper travel limit for the attached tooling.                                                       |
| Lower Limit                           | Sets the lower travel limit for the attached tooling.                                                       |
| Upper Slow Down                       | Sets the point at which the load slows from max speed when moving upward.                                   |
| Lower Slow Down                       | Sets the point at which the load slows from max speed when moving downward.                                 |
| Upper Resume                          | The load speed increases from the Upper Slowdown speed to the max speed at this position.                   |
| Adjust Slow Down Speed                | Displays the current slowdown speed, and enables toggling to select new speed as a percentage of Max Speed. |
| Virtual Limits Menu<br>Reset Settings | Reset all programmed virtual limits in this menu.                                                           |

Table 4C-2. Virtual Limits Parameter Descriptions.

# Setting Virtual Limits with the Slide or Pendant Handle, Continued

### Modifying Virtual Limits Settings

### Setting the Upper Limit

- 1. Position the attached tooling to the desired position.
- 2. Navigate to Virtual Limits>Set Upper Limit.
- 3. Select Menu button to set.

### Setting the Lower Limit

- 1. Position the attached tooling to the desired position.
- 2. Navigate to Virtual Limits>Set Lower Limit.
- 3. Select Menu button to set.

**NOTE:** Setting the upper and lower virtual limits to the same position will not allow the load to travel in either direction.

#### Setting Upper Slow Down

- 1. Position the attached tooling to the desired position.
- 2. Navigate to Virtual Limits>Upper Slow Down.
- 3. Select **Menu** button to set.

#### Setting Lower Slow Down

- 1. Position the attached tooling to the desired position.
- 2. Navigate to **Virtual Limits>Lower Slow Down**.
- 3. Select Menu button to set.

#### Setting Upper Resume

- 1. <u>Position the attached tooling to the desired position</u>.
- 2. Navigate to Virtual Limits>Upper Resume.
- 3. Select **Menu** button to set.

#### Adjusting Slow Down Speed

- 1. Navigate to Virtual Limits>Adjust Slow Down Speed.
- 2. The current **Slow Down Speed** will be displayed
- 3. Press Menu button or the Down Navigation Button to access the Select Slow Down Speed dialog.
- 4. Toggle the **Menu** button or the **Up** or **Down Menu Navigation** buttons to select the desired percentage (5-50%) of Max Speed. Select the **Menu** button to set. **NOTE**: Max Speed is set under the Speed Menu.

#### **Resetting Virtual Limit Settings**

- 1. Navigate to Virtual Limits>Virtual Limit Menu Reset Settings.
- 2. Select **Menu** button to reset **ALL** virtual settings to factory default.

# Setting Load Speed with the Slide or Pendant Handle

The speed at which the hook travels is set on the Speed Menu shown in **Diagram 4C-5**. The navigation to these parameters is shown in **PURPLE**. They are described in **Table 4C-3**.

NOTE: An unloaded hook will travel faster than a loaded hook.

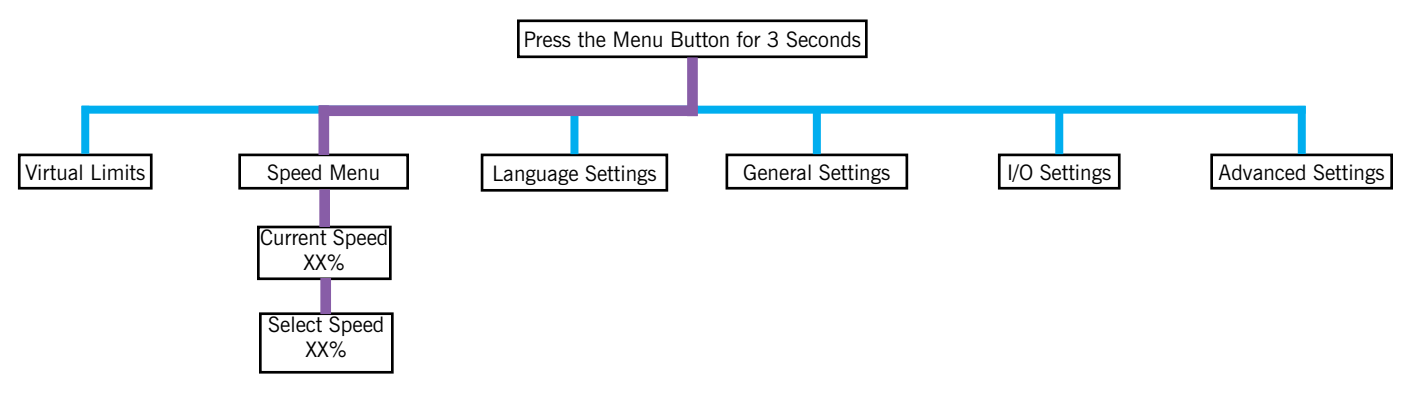

Diagram 4C-5. Speed Parameters.

| Parameter         | Description                                                                          |
|-------------------|--------------------------------------------------------------------------------------|
| Current Speed XX% | Displays current speed as a percentage of the maximum speed available in the system. |
| Select Speed XX%  | Maximum hoist speed selection with a range of $10 - 100\%$ .                         |

 Table 4C-3.
 Speed Parameter Descriptions.

Modifying Speed Menu Settings

#### Viewing the Current Speed

- 1. Navigate to Speed Menu>Current Speed XX%.
- 2. View the current speed.

#### Setting the Current Speed

- 1. Use the Menu button and Menu Navigation buttons to access Speed Menu Select Speed XX%.
- 2. Use the **Menu Navigation** buttons to select the desired percentage of maximum speed. Click on the **Menu** button to set.

# Setting Languages with the Slide or Pendant Handle

The language displayed on the Slide or Pendant Handle and the Smart Connect User Interface is set using the Language Settings Menu (**Diagram 4C-6**). Navigation to the Language Settings Menu is shown below in **PURPLE**. They are described in **Table 4C-4**.

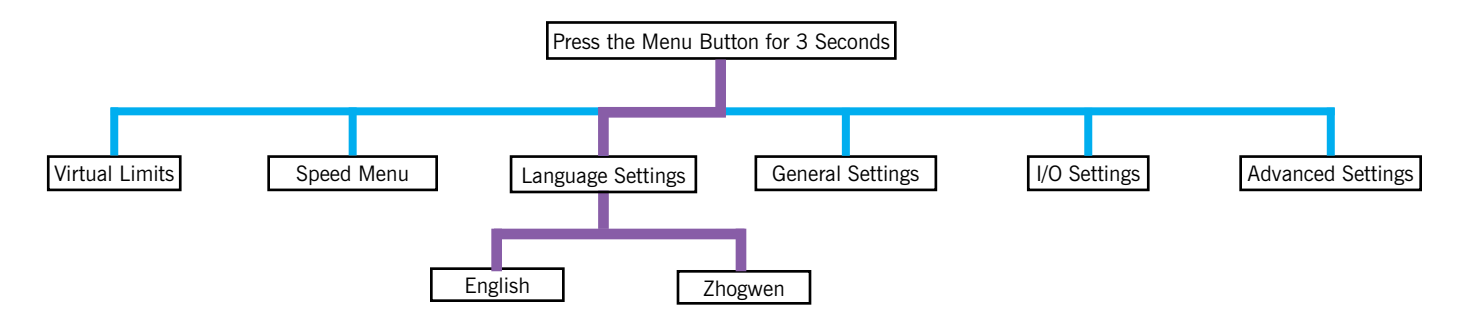

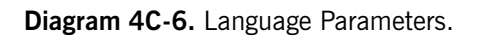

| Parameter | Description                                                                                |
|-----------|--------------------------------------------------------------------------------------------|
| English   | Sets the language for the Handle and the Smart Connect User Interface to English.          |
| Zhogwen   | Sets the language for the Handle and the Smart Connect User Interface to Mandarin Chinese. |

 Table 4C-4.
 Language Parameter Descriptions.

### Modifying Language Settings

### Setting the Language for the Handle and Smart Connect User Interface dialogs

- 1. Navigate to Language Settings.
- 2. Toggle through the available languages with the **Menu Navigation** buttons and click on the **Menu** button to set.

# General Settings for the Slide or Pendant Handle

The General Settings for the Easy Arm are used to set a multitude of parameters for the hoist, and are shown in **Diagram 4C-7**. The path to the parameters available under General Settings are shown below in **PURPLE**. Descriptions for the these parameters are in **Table 4C-5**.

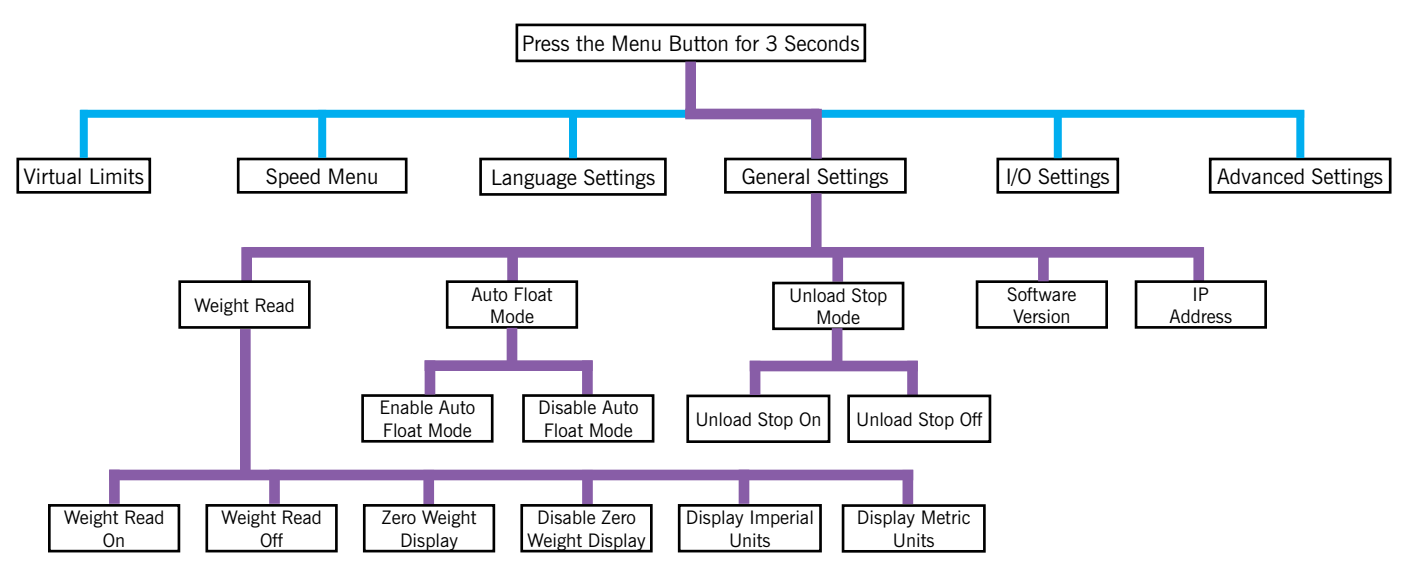

| Diagram 4C-7. | General Settings | Parameters. |
|---------------|------------------|-------------|
|---------------|------------------|-------------|

| Parameter                   | Description                                                                                                    |  |
|-----------------------------|----------------------------------------------------------------------------------------------------|--|
| Weight Read                 |                                                                                                    |  |
| Weight Read On              | Turns on the weight read feature. If on, the currently observed weight will be displayed on the handle screen.                                             |  |
| Weight Read Off             | Turns off the weight read feature.                                                                                                    |  |
| Zero Weight Display         | Record and tare (zero) the current lifted weight. The currently lifted weight will display as 0 until the system is re-zeroed, un-zeroed, or power cycled. |  |
| Disable Zero Weight Display | Remove the tared weight display value. The display should now give a direct reading of the weight on the line.                                             |  |
| Display Imperial Units      | Show the weight of the load in pounds.                                                                                                    |  |
| Display Metric Units        | Show the weight of the load in kilograms.                                                                                                    |  |
| Auto Float Mode             |                                                                                                    |  |
| Enable Auto Float Mode      | Turns on Auto Float Mode                                                                                                    |  |
| Disable Auto Float Mode     | Turns off Auto Float Mode                                                                                                    |  |
| Unload Stop                 |                                                                                                    |  |
| Unload Stop On              | Turns on Unload Stop Mode. When active and in Float Mode, unloading a tared load will disengage Float Mode.                                                |  |
| Unload Stop Off             | Turns off Unload Stop Mode.                                                                                                    |  |
| Software Version            | Displays the Software Version of the Easy Arm. This is a read-only parameter.                                                                              |  |
| IP Address                  | Displays the IP Address of the CPU. When using the Handle, <b>this is a read-only parameter.</b>                                                           |  |

 Table 4C-5. General Settings Parameter Descriptions.

# General Settings for the Slide or Pendant Handle, Continued

Viewing and Modifying General Settings

### Weight Display On

- 1. Navigate to General Settings>Weight Read>Weight Read On.
- 2. Press the Menu button. NOTE: The weight will be displayed unless the OPS is blocked.

### Weight Display Off

- 1. Navigate to General Settings>Weight Read>Weight Read Off.
- 2. Press the **Menu** button.

### Zero Weight Display

- 1. Navigate to General Settings>Weight Read>Zero Weight Display.
- 2. Press the **Menu** button. The currently lifted weight will display as 0 until the system is re-zeroed, un-zeroed, or power cycled.

#### Disable Zero Weight Display

- 1. Navigate to General Settings>Weight Read>Disable Zero Weight Display.
- 2. Press the **Menu** button. The display will give a direct reading of the weight on the hook.

### **Display Imperial Units**

- 1. Navigate to General Settings>Weight Read>Display Imperial Units.
- 2. Press the **Menu** button. The display will show the weight in pounds.

#### **Display Metric Units**

- 1. Navigate to General Settings>Weight Read>Display Metric Units.
- 2. Press the **Menu** button. The display will show the weight in kilograms.

#### Enable Auto Float

- 1. Navigate to General Settings>Auto Float Mode>Enable Auto Float Mode.
- 2. Press the **Menu** button.
- Return to Handle Ready mode and select the Float Mode (Easy Arm logo) button to enter Float mode. The handle will remain in Float mode until the E-Stop is pressed. If the OPS is blocked, the hoist will enter Handle Mode, but it will revert to Float Mode when the OPS is unblocked.

#### **Disable Auto Float**

- 1. Navigate to General Settings>Auto Float Mode>Disable Auto Float Mode.
- 2. Press the **Menu** button.

#### Unload Stop On

- 1. Navigate to General Settings>Unload Stop Mode>Unload Stop On.
- 2. Press the **Menu** button.

#### **Unload Stop Off**

- 1. Navigate to General Settings>Unload Stop Mode>Unload Stop Off.
- 2. Press the **Menu** button.

#### Software Version (Read-Only)

1. Navigate to **General Settings>SW Vers** to view this read-only parameter.

#### IP Address (Read-Only)

1. Navigate to **General Settings>IP ADDR** to view this read-only parameter. **NOTE**: The IP Address can be modified using the Smart Connect User Interface under the Dealer Admin login and the System Config>Network Configuration settings.
### I/O Settings for the Slide or Pendant Handle

The I/O Settings for the Easy Arm are used to set parameters for Dual Float Mode Tool and Load, Anti-Drop Weight, and Set Auto Home Position, and are shown in **Diagram 4C-8**. The path to the parameters available under I/O Settings are shown below in **PURPLE**. Descriptions of each are shown in **Table 4C-6**.

**NOTE:** These menu options are available based on the I/O selections made with the Smart Connect User Interface, and none will appear if there are no I/O points configured. See I/O Config Settings for more information.

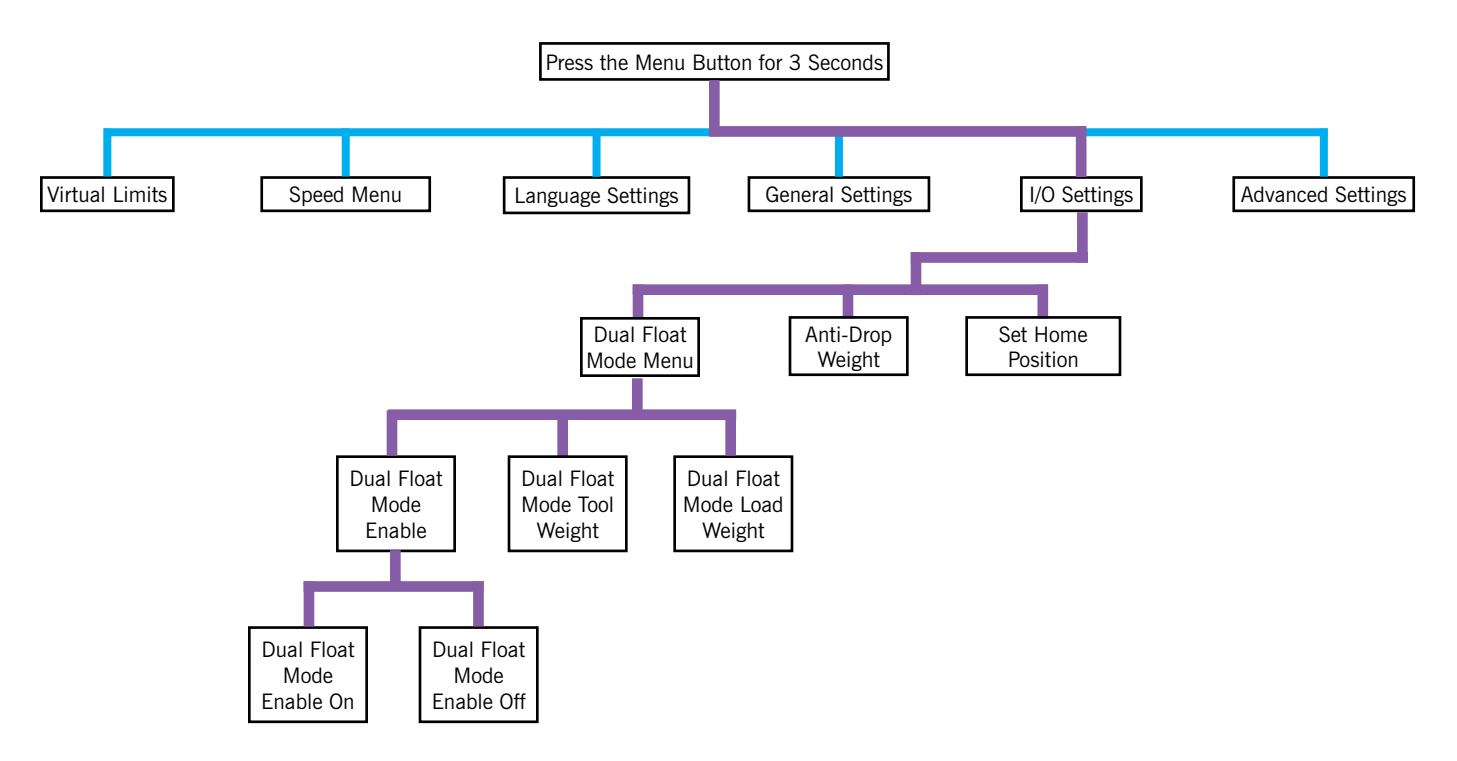

 Table 4C-8.
 I/O Settings Parameters.

| Parameter                   | Description                                                                                                    |  |
|-----------------------------|----------------------------------------------------------------------------------------------------|--|
| Dual Float Mode Menu        |                                                                                                    |  |
| Dual Float Mode Enable      | Turns Dual Float Mode On or Off                                                                                                    |  |
| Dual Float Mode Tool Weight | Record tooling weight for Dual Float Mode                                                                                                    |  |
| Dual Float Mode Load Weight | Record tooling and load weights for the Dual Float Mode                                                                                                    |  |
| Anti-Drop Weight            | Tare tooling weight for anti-drop feature. The minimum difference between unloaded and loaded tool weight is 20 lbs. for Easy Arm® and 25 lbs. for Easy Arm®. |  |
| Set Home Position           | Program the auto home tracking position (hook/load must be at desired position when setting).                                                                 |  |

Table 4C-6. I/O Settings Parameter Descriptions.

Continued on the next page...

# I/O Settings for the Slide or Pendant Handle, Continued

Modifying I/O Settings

#### **Enabling Dual Float Mode**

- 1. Navigate to I/O Settings>Dual Float Mode Menu>Dual Float Mode Enable.
- 2. From **Dual Float Mode Enable**, select the **Menu** button.
- 3. Use the Up/Down Arrows to select Dual Float Mode Enable On or Off.
- 4. Press the Menu button to enable Dual Float Mode and exit Program Mode.

#### Setting Dual Float Mode Tool Weight

- 1. Unload the tooling before determining the weight.
- 2. Navigate to I/O Settings>Dual Float Mode Menu>Dual Float Mode Tool Weight.
- 3. Press the **Menu** button to read the weight and exit Program Mode.

#### Setting Dual Float Mode Load Weight

- 1. Load the tooling before determining the weight.
- 2. Navigate to I/O Settings>Dual Float Mode Menu>Dual Float Mode Load Weight.
- 3. Press the **Menu** button to read the weight and exit Program Mode.

#### Setting Anti-Drop Weight

- 1. Unload the tooling before determining the weight.
- 2. Navigate to I/O Settings>Anti-Drop Weight.
- 3. Press the **Menu** button to read the weight and exit Program Mode.

#### Setting Home Position

- 1. Position the hook to the desired location.
- 2. Navigate to I/O Settings>Set Home Position.
- 3. Press the **Menu** button to set the position and exit Program Mode.

### Advanced Settings for the Slide or Pendant Handle

The Advanced Settings for the Easy Arm are used to set parameters for Float Mode Anti-Recoil, Overload Limit, and Overload Sensitivity, and are shown in **Diagram 4C-9**. The path to the parameters available under Advanced Settings are shown below in **PURPLE**. Descriptions of each are shown in **Table 4C-7**.

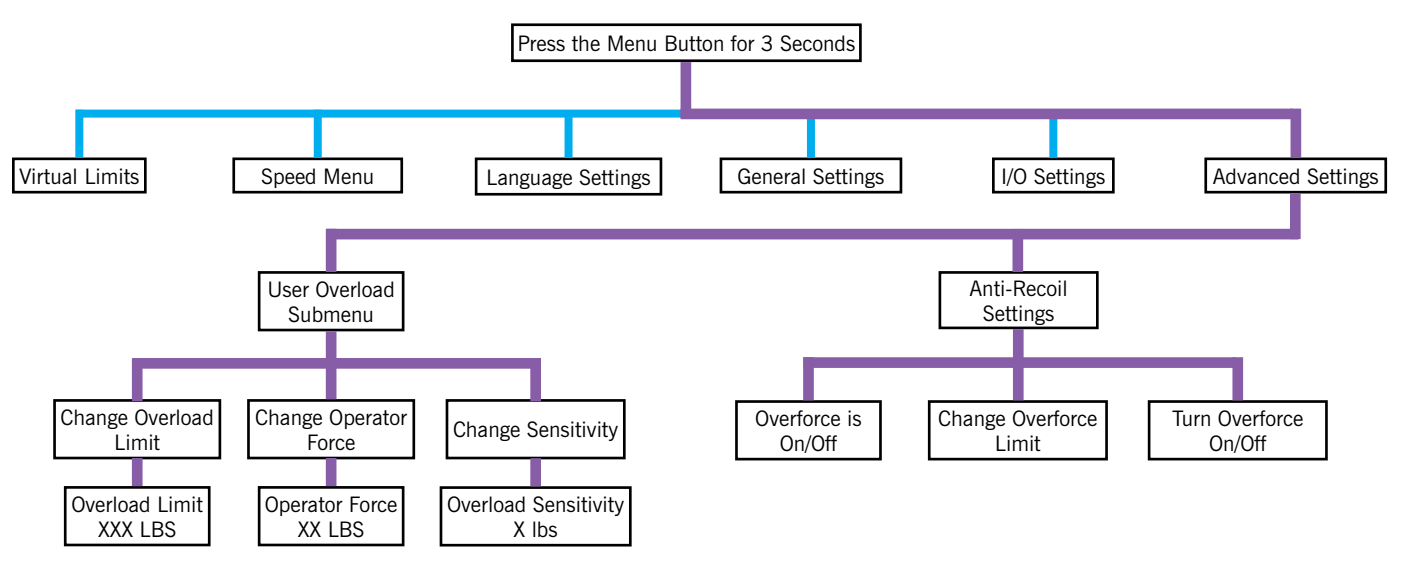

Diagram 4C-9. Advanced Settings Parameters.

| Parameter              | Description                                                                                                    |  |
|------------------------|----------------------------------------------------------------------------------------------------|--|
| User Overload Submenu  |                                                                                                    |  |
| Change Overload Limit  | Set the maximum load the unit can lift, bounded by the maximum capacity. When selected, the Overload Limit XXX LBS screen is displayed to change the setting.                                                                                                    |  |
| Change Operator Force  | An operator's push and pull force is an extra loading to the system, especially<br>when handle is mounted on the tooling. Reduces the chance of false overload<br>detection for different user's operating force. The limit should not be set larger<br>than necessary as it reduces detection capability. When selected, the Operator<br>Force LBS screen is displayed to change the setting. |  |
| Change Sensitivity     | Displays the current overload detection sensitivity. The sensitivity can be<br>reduced to prevent false detection when operating a load at no greater than<br>the Overload Limit. When selected, the Overload Sensitivity X LBS screen is<br>displayed to change the setting.                                                                                                    |  |
| Anti-Recoil Settings   |                                                                                                    |  |
| Overforce is On/Off    | Indicates the current status of Overforce (toggles with Turn Overforce On/Off)                                                                                                    |  |
|                        | Set Anti-Recoil Over-Force Detection maximum force limit.                                                                                                    |  |
| Change Overforce Limit | <b>NOTE</b> : Anti-Recoil Over-Force Detection limits increased for 660 lb. units. Limits are between 30 and 90 lbs. at 5 lb. increments.                                                                                                    |  |
| Turn Overforce On/Off  | Turns on Overforce and toggles the state of Overforce On/Off.                                                                                                    |  |

 Table 4C-7.
 Advanced Settings General Parameters.

Continued on the next page...

### Advanced Settings for the Slide or Pendant Handle, Continued.

Modifying parameters on the User Overload Menu

#### **Change Overload Limit**

- 1. Navigate to Advanced Settings>User Overload Submenu>Change Overload Limit.
- 2. Press the Menu button to access the Overload Limit XXX Ibs field.
- 3. Use the Menu Navigation (Up/Down) buttons to increase or decrease the value in 1 lb increments.
- 4. Press the **Menu** button to capture the new setting and exit Program Mode.

#### Change Operator Force

- 1. Navigate to Advanced Settings>User Overload Submenu>Change Operator Force.
- 2. Press the Menu button to access the Operator Force XX lbs field.
- 3. Use the Menu Navigation (Up/Down) buttons to increase or decrease the value in 1 lb increments.
- 4. Press the **Menu** button to capture the new setting and exit Program Mode.

#### **Change Sensitivity**

- 1. Navigate to Advanced Settings>User Overload Submenu>Change Sensitivity.
- 2. Press the Menu button to access the Change Sensitivity X lbs field.
- 3. Use the Menu Navigation (Up/Down) buttons to increase or decrease the value in 1 lb increments.
- 4. Press the **Menu** button to capture the new setting and exit Program Mode.

#### Modifying Anti-Recoil Settings

#### Overforce is On/Off

- 1. Navigate to Advanced Settings>Anti-Recoil Settings>Overforce is On/Off.
- 2. The Overforce On/Off field is an indicator that is modified in Turn Overforce On/Off.

#### **Change Overforce Limit**

- 1. Navigate to Advanced Settings>Anti-Recoil Settings>Change Overforce Limit.
- 2. Press the **Menu** button to access the **Current Overforce** field.
- 3. Use the **Menu Navigation (Up/Down)** buttons to increase or decrease the value in increments dependent on the rated capacity of the Easy Arm.
- 4. Press the **Menu** button to capture the new setting and exit Program Mode.

#### Turn Overforce On/Off

- 1. Navigate to Advanced Settings>Anti-Recoil Settings>Turn Overforce On/Off.
- 2. Press the Menu button to toggle the Overforce on or off.
- 3. Press the **Menu** button to capture the new setting and exit Program Mode. The Overforce On/Off field will now indicate the desired condition.

# Section 5 - Troubleshooting

### Fault Declaration Overview

Refer to **Diagram 5-1 and 5-2**. The indications of a fault or warning message will appear on the display screen on the handles. Faults will also be declared in the Fault Log. If you have an administrator login to the Smart Connect User Interface, additional symptoms of failure may be seen in **Program Mode>Service Menu**.

This Troubleshooting section in this manual will provide procedures for failures that can be deduced from the Slide or Pendant Handle indications, the Fault Log, and the LED on the front panel of the Handles.

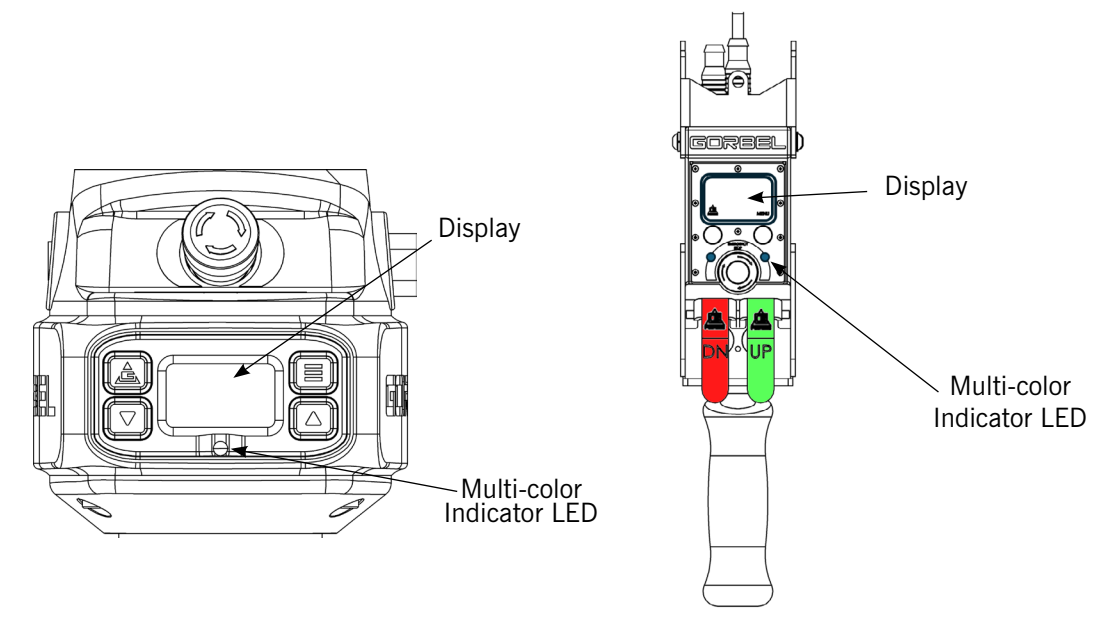

**Diagram 5-1.** Slide and Pendant Handle Displays and LEDs.

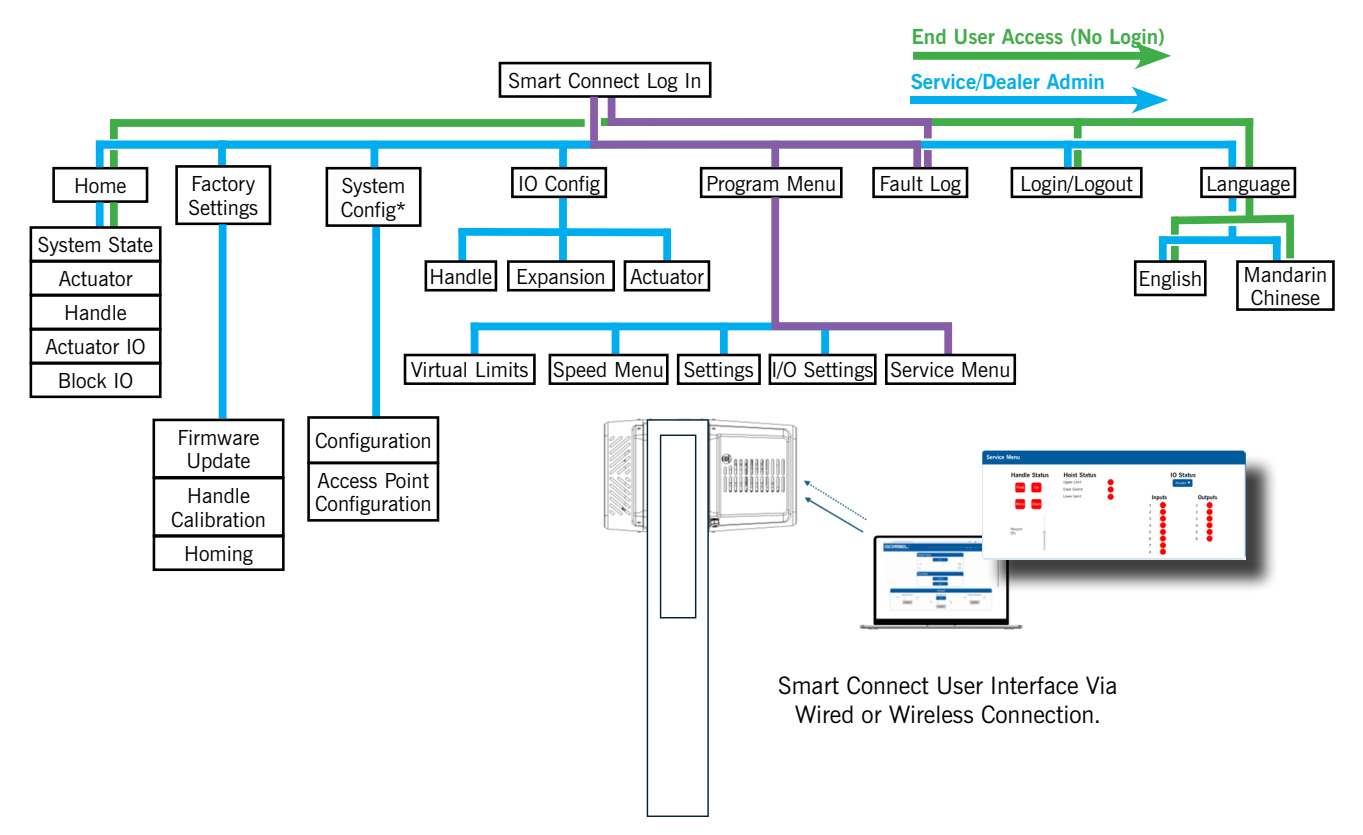

Diagram 5-2. Smart Connect User Interface Fault Log and Service Menu.

### Fault Declaration Overview, Continued

Failures that result in LED indications on the Actuator circuit boards are to be managed by a Service Technician. When this occurs, fault clearance may require a more specific corrective action, such as replacing the wire rope, checking certain external input/output modules or some other service-related task. As necessary, check with your Gorbel® distributor or contact Gorbel® After the Sales Service (ATSS) at 800-821-0086 for assistance.

The system fault or warning message can be one of the following:

- 1. Faults This is the MOST severe event type. This event type does latch, will prevent motor operation, and will require an Operator to correct the active issue(s) before allowing a manual reset. The Fault Message disappears from the Handle Display and no longer shows in the Active Faults List when the cause of the Fault ceases and is Manually Reset. Past Faults can be viewed in the Past Event Log.
  - After correcting the cause of the fault, a Reset operation is achieved by cycling the E-Stop Switch or Mains Power.
  - The Fault Message can be suppressed on the Handle Display by pressing any button on the handle
  - Suppressed messages re-appear in 1 minute if conditions remain unchanged. All Digital Input and Output functions are suspended during a faulted state. Diagnostics will still display the status of the Inputs but will not execute any new Output function or motor operation until the fault is cleared. **NOTE:** the Fault output activates prior to (and resets after) the fault is cleared.
- 2. Alarm and Control This event type restricts the motion when active and displays a message to an operator via the Handle Display. The A&C Message will be present as long as the cause of the A&C is active.
  - Possible Alarm & Control actions include: Prevent Motion in a direction, Speed Reduction, inhibited I/O functions, etc.
  - Examples include Virtual Limits, and Overload features.
  - The A&C Message can be suppressed on the Handle Display by pressing any button on the handle
  - Suppressed messages re-appear in 1 minute if conditions remain unchanged.
- **3. Warnings** This event type does not latch, nor prevent motor operation, nor require manual resetting. The Warning Message disappears from the Handle Display and no longer shows in the Active Warnings List when the cause of the Warning ceases. Past Warnings can be viewed in the Past Event Log.
  - The Warning Message can be suppressed on the Handle Display by pressing any button on the handle.
  - Suppressed messages re-appear in 1 minute if conditions remain unchanged.
  - Does not impact I/O functionality
- **4. Notifications** This event type does not latch, nor prevent motor operation, nor require manual resetting. For informational purposes only.
  - Possible Notifications include: Notice: Service Due!

Recovery from any of these faults may require the cycling off/on of the E-stop switch or AC power source. **NOTE: The latter must be done by disconnecting the AC power cord, using an electrical disconnect device or a circuit breaker.** 

### **Initial Troubleshooting**

In some instances, you will be able to successfully troubleshoot the Easy Arm, and in some, you will have to call a technician, or Gorbel After the Sale Service (ATSS). For either situation, the best course of action is to gather a well-organized set of symptoms that will enable you or a service provider to quickly understand the problem and offer a solution.

Use Table 5-1 below to organize what you've observed, and note that in some instances the information in the this Troubleshooting section will provide the information you need to clear the problem. When these procedures do not resolve the problem, make this information available to the service team.

### Failure Symptom Gathering

When gathering system failure symptoms, always be as complete as possible, and include the following in your understanding of Easy Arm operation:

- How did the Easy Arm exhibit failure?
- Did it fail in the middle of an operation?
- Were there any unusal sounds that accompanied the failure?
- Is the E-Stop disengaged? If it is engaged, reset it by turning it carefully clockwise (don't pull the E-Stop!).
- Was main power to the Easy Arm interrupted?
- Refer to Table 5-3. Is the Multi-color LED on the Slide or Pendant Handle lit? If yes, what is the color?
- Does the screen on the Slide or Pendant Handle display a Fault Code? If yes, refer to 5-4 to 5-6.
- Do you have wired or wireless access to the Smart Connect User Interface? If yes, record any Fault Codes observed in the Fault Log. <u>This can be done without login</u>.
- Can you log in as Admin on the Smart Connect User Interface? If yes, access the Program Menu and Service Menu. Refer to <u>The Service Menu</u>, and test the applicable functions of the Easy Arm, including Handle Status, Hoist Status and I/O Status.

| Observed Easy Arm Behavior | Fault Codes or LED Indication<br>(Refer to Table 5-3 to 5-6) | Additional Details |
|----------------------------|--------------------------------------------------------------|--------------------|
|                            |                                                              |                    |
|                            |                                                              |                    |
|                            |                                                              |                    |
|                            |                                                              |                    |
|                            |                                                              |                    |
|                            |                                                              |                    |
|                            |                                                              |                    |

**Table 5-1.** Easy Arm Failure Symptom Gathering.

Continued on the next page...

## Failure Modes, Fault Codes and Handle LEDs

Use the **Tables 5-2** to **5-6** to continue to gather failure symptoms. Use the information in the tables to resolve the failure. If the listed solutions do not correct the problem, Contact you local authorized Gorbel Dealer or call for Gorbel support at (800) 821-0086.

### Failure Mode Analysis

#### ELECTRICAL SHOCK HAZARD!

There is a potential for **electric shock**, which can cause <u>serious injury or death</u>. These troubleshooting procedures must only be conducted by trained and qualified personnel.

| Failure                                                                          | Possible Solution                                                                                                    |
|----------------------------------------------------------------------------------|----------------------------------------------------------------------------------------------------|
| There is no display on the display screen on the handle.                         | <ul> <li>Verify the correct AC power to the actuator.</li> <li>Check the coil cord connections at both the handle and actuator.</li> <li>Check the overall condition of the coil cord. Look for broken or exposed wiring.</li> <li>Verify connections to Actuator PCB are all securely connected.</li> </ul>                                                                                                    |
| There is a fault or warning<br>message displayed on the<br>screen on the handle. | <ul> <li>Clear the fault condition per the instructions on the display.</li> <li>Reset the E-stop on the handle.</li> <li>Cycle the AC power. <b>NOTE</b>: AC power must be disconnected from the actuator by unplugging the actuator from the AC power source or disconnecting power by using a circuit breaker or similar method.</li> </ul>                                                                                                    |
| LED on the control handle is on steady or flashing.                              | Refer to Table 5-3.                                                                                                    |
| The unit will not raise or lower<br>the load.                                    | <ul> <li>Make sure you are in the RUN MODE.</li> <li>Check the virtual limits settings and recheck.</li> <li>Check that you are not in an overloaded condition.</li> <li>If you are wearing dark gloves, remove them and try the sliding handle again.</li> <li>Check the coil cord for secure connections at both the handle and the actuator.</li> <li>Check that the sliding handle grip or pendant handle levers move smoothly.</li> <li>Check for any interference between the handle and any foreign objects, work surfaces, etc.</li> </ul>                                                                                                    |
| The unit is too slow or too fast.                                                | <ul> <li>Adjust the speed in PROGRAM MODE.</li> <li>Check for speed reduction setting in virtual limits program if that option is selected.</li> </ul>                                                                                                    |
| The unit does not accelerate at the desired rate.                                | <ul> <li>Adjust the response in PROGRAM MODE.</li> <li>Make sure you are not attempting to "snatch" the load.</li> <li>Check the weight of the load. If you are close to the overload limit, try lifting at a reduced speed.</li> </ul>                                                                                                    |
| The actuator is extremely noisy.                                                 | <ul><li>Check the condition of the wire rope.</li><li>Check for any external damage to the actuator covers.</li></ul>                                                                                                    |
| Float Mode does not function correctly.                                          | <ul> <li>NOTE: Refer to Technical Specifications, for maximum speed of Easy Arm® Float Mode.</li> <li>Check that the blue LED on the handle is illuminated.</li> <li>Check to see if the display screen indicates you are in Float Mode.</li> <li>Check that Float Mode has not timed out because the system has not been used for 60 seconds (default).</li> <li>Ensure the unit is stable when Float Mode is initiated.</li> <li>Check that the load data is reading accurately on the display screen.</li> <li>Verify the bridge capacity. Check for excessive deflection in the bridge.</li> <li>Check for obvious interference with the coil cord or handle.</li> </ul> |

 Table 5-2.
 Easy Arm Failure Modes.

# Failure Modes, Fault Codes and Handle LEDs, Continued Failure Mode Analysis, Continued

| Failure                    | Possible Solution                                                                   |
|----------------------------|-------------------------------------------------------------------------------------|
| Unit only goes in the up   | Check the virtual limits settings if that option is active.                         |
| direction.                 | Check that the wire rope is not in a slack condition.                               |
|                            | Check that no inhibit down motion inputs have been enabled.                         |
|                            | Check for any obvious interference with the load or the handle.                     |
|                            | Check that you are not at the lower limit of the system.                            |
|                            | Check the coil cord connections at both the handle and actuator.                    |
|                            | Check the overall condition of the coil cord. Look for broken or exposed wiring.    |
| Unit only goes in the down | Check the virtual limits settings if that option is active.                         |
| direction                  | Check that you are not at the upper limit of the system.                            |
|                            | Check that no inhibit up motion inputs have been enabled.                           |
|                            | Check that you are not in an overload condition.                                    |
|                            | <ul> <li>Check for any obvious interference with the load or the handle.</li> </ul> |
|                            | Check the coil cord connections at both the handle and actuator.                    |
|                            | Check the overall condition of the coil cord. Look for broken or exposed wiring.    |

Table 5-2, Continued. Easy Arm Failure Modes.

# Failure Modes, Fault Codes and Handle LEDs, Continued LED States and Handle Display Indications

**Table 5-3** provides information on the multicolored LED located on the front of the Slide Handle and the Pendant Handle. This information is to be added to any other symptoms to help determine corrective actions.

| Machine State    | Sub-State           | LED Color       | Sequence | Handle Display                           |  |
|------------------|---------------------|-----------------|----------|------------------------------------------|--|
| Pre-Operational  | Startup/Diagnostics | White           | Steady   | POWERED ON COMMUNICATION<br>INITIALIZING |  |
|                  | Ready Mode          | Yellow          | Steady   |                                          |  |
|                  | Standby             | No Illumination |          | LIFT KEADY                               |  |
|                  | _                   | _               | -        | -                                        |  |
|                  | Handle              | Green           | Steady   | RUN MODE HANDLE                          |  |
| Bup Mode         | Float               | Blue            | Steady   | RUN MODE FLOAT                           |  |
| Run Mode         | Jog Override        | Green           | Steady   | RUN MODE JOG                             |  |
|                  | Automation Mode     | Green           | Steady   | AUTO HOMING                              |  |
|                  |                     | •               | •        | •                                        |  |
|                  | Handle Menu         | Yellow          | Steady   | PROGRAM MODE                             |  |
| Program Mode     | HMI Menu            | Yellow          | Steady   | HMI MODE                                 |  |
|                  |                     |                 |          |                                          |  |
|                  | Fault               | Red             | Steady   | ACTUATOR ERROR #-#                       |  |
|                  |                     |                 |          | DRIVE ERROR #-#                          |  |
|                  | Alarm and Control   | Yellow          | Steady   | UPPER LIMIT                              |  |
|                  |                     |                 |          | ANTI_RECOIL                              |  |
| Error/Alert Mode |                     |                 |          | OVERFORCE TRIPPED                        |  |
|                  |                     |                 |          | MOTION INHIBITED                         |  |
|                  | Warning             | Yellow          | Steady   | ACTUATOR WARNING #-#                     |  |
|                  | Notice              | White           | Steady   | SERVICE DUE                              |  |
|                  | Emergency Stopped   | Red             | Steady   | E-STOP ENGAGED                           |  |

**Table 5-3.** LED States and Handle Display Indications.

### Failure Modes, Fault Codes and Handle LEDs, Continued Handle Display Indications - Drive Errors

**Tables 5-4** through **5-6** provide information on any Drive Errors, Actuator Errors, and Actuator Alarms and Warnings. Use this information to continue to gather fault symptoms to troubleshoot or to provide to Gorbel After the Sale Service.

| Error                     | Error Code       | Fault Occurs When                                                                                                    | Fault is Corrected When                                                                          |
|---------------------------|------------------|----------------------------------------------------------------------------------------------------|--------------------------------------------------------------------------------------------------|
| Feedback Error            | DRIVE ERROR 1-2  | Over current condition detected on<br>the output of the internal +5 VDC<br>supply used to power the feedback,<br>or encoder not connected or signal<br>levels out of tolerance. | Encoder power returns to specified voltage range. Feedback signals stay within specified levels. |
| Over Current              | DRIVE ERROR 1-3  | Output current I <sup>2</sup> T limit has been exceeded. Excessive friction in drive train, Duty rating exceeded.                                                               | Easy Arm is reset and re-enabled.                                                                |
| Short Circuit<br>Detected | DRIVE ERROR 1-4  | Output to output, output to ground, or internal PWM bridge fault.                                                                                                    | Short circuit has been repaired.                                                                 |
| Over Voltage              | DRIVE ERROR 1-5  | Drive DC Bus voltage exceeds specified voltage.                                                                                                    | +DC bus voltage returns to specified voltage range.                                              |
| Under Voltage             | DRIVE ERROR 1-6  | Drive DC Bus voltage falls below specified voltage.                                                                                                    | +DC bus voltage returns to specified voltage range.                                              |
| Voltage Limit             | DRIVE ERROR 1-7  | Drive DC Bus voltage is fully utilized.                                                                                                    | +DC bus voltage returns to specified voltage range.                                              |
| Drive Over<br>Temperature | DRIVE ERROR 1-8  | Drive's internal temperature exceeds specified temperature.                                                                                                    | Drive Power module temperature falls below specified temperature.                                |
| Motor Over<br>Temperature | DRIVE ERROR 1-9  | Motor over temperature switch<br>changes state to indicate an<br>overtemperature condition.                                                                                     | Temperature switch changes back to normal operating state.                                       |
| Miscellaneous             | DRIVE ERROR 1-10 | The drive encountered a generic fault.                                                                                                    | Easy Arm is reset and re-enabled.                                                                |
| TBD                       | DRIVE ERROR 1-11 |                                                                                                    |                                                                                                  |
| Command Error             | DRIVE ERROR 1-12 | The drive lost connection to the control board.                                                                                                    | CAN cable is connected properly.                                                                 |
| Motor Phasing<br>Error    | DRIVE ERROR 1-13 | Encoder-based phase angle does not agree with internal setting.                                                                                                    | Encoder based phase angle is corrected.                                                          |
| TBD                       | DRIVE ERROR 1-14 |                                                                                                    |                                                                                                  |
| TBD                       | DRIVE ERROR 1-15 |                                                                                                    |                                                                                                  |
| Following Error           | DRIVE ERROR 1-16 | Encoder error threshold exceeded.                                                                                                    | Easy Arm is reset and re-enabled.                                                                |
| Position Wrap             | DRIVE ERROR 1-17 | Drive's internal position counter wrapped around.                                                                                                    | Easy Arm <sup>®</sup> is reset, and re-enabled and home position is re-set.                      |
| Node Guard Error          | DRIVE ERROR 1-18 | Drive's CAN heartbeat connection to control board was lost.                                                                                                    | Check the CAN bus cable connections on the control board and drive.                              |

 Table 5-4.
 Drive Error Indications.

Continued on the next page...

### Failure Modes, Fault Codes and Handle LEDs, Continued Handle Display Indications - Actuator Errors

| Error              | Error Code                                            | Description                                                                           | Solution                                                                  |
|--------------------|-------------------------------------------------------|---------------------------------------------------------------------------------------|---------------------------------------------------------------------------|
| Bad State          | ACTUATOR ERROR<br>2-2                                 | The control board has encountered<br>an error and needs to stop all<br>motion.        | E-Stop cycle, then power cycle if issue remains.                          |
| Missed Tick        | ACTUATOR ERROR<br>2-3                                 | The control board skipped a time sensitive safety check and needs to stop all motion. | E-Stop cycle, then power cycle if issue remains.                          |
| Internal CAN Error | nternal CAN Error ACTUATOR ERROR Communication Error. |                                                                                       | Check the CAN bus cable<br>connections on the control board<br>and drive. |
|                    |                                                       |                                                                                       | E-Stop cycle, then power cycle if issue remains.                          |
| CAN Overflow       | ACTUATOR ERROR                                        | Communication Error.                                                                  | Check the CAN bus cable connections on the control board and drive.       |
| LIIU               | 2 3                                                   |                                                                                       | E-Stop cycle, then power cycle if issue remains.                          |
| CAN Watchdog       | ACTUATOR ERROR                                        | Communication Error.                                                                  | Check the CAN bus cable connections on the control board and drive.       |
| LIIU               | 2-0                                                   |                                                                                       | E-Stop cycle, then power cycle if issue remains.                          |
| CAN Protocol Arb.  | ACTUATOR ERROR                                        | Communication Error.                                                                  | Check the CAN bus cable connections on the control board and drive.       |
| LIIU               | 2-7                                                   |                                                                                       | E-Stop cycle, then power cycle if issue remains.                          |
| CAN Protocol       | ACTUATOR ERROR                                        | Communication Error.                                                                  | Check the CAN bus cable connections on the control board and drive.       |
| Data Life          | 2-0                                                   |                                                                                       | E-Stop cycle, then power cycle if issue remains.                          |
| CAN Reserved       | ACTUATOR ERROR                                        | Communication Error.                                                                  | Check the CAN bus cable connections on the control board and drive.       |
| Address Life       | 2-3                                                   |                                                                                       | E-Stop cycle, then power cycle if issue remains.                          |
| CAN Passive        | ACTUATOR ERROR                                        | Communication Error.                                                                  | Check the CAN bus cable connections on the control board and drive.       |
| Unange Error       | 2-10                                                  |                                                                                       | E-Stop cycle, then power cycle if issue remains.                          |
| CAN Bus Off        | ACTUATOR ERROR                                        | Communication Error.                                                                  | Check the CAN bus cable connections on the control board and drive.       |
|                    |                                                       | E-Stop cycle, then power cycle if issue remains.                                      |                                                                           |

 Table 5-5.
 Actuator Error Indications.

Continued on the next page...

### Failure Modes, Fault Codes and Handle LEDs, Continued Handle Display Indications - Actuator Errors, Continued

| Error                             | Error Code             | Description                                                                      | Solution                                                                                                    |
|-----------------------------------|------------------------|----------------------------------------------------------------------------------|----------------------------------------------------------------------------------------------------|
|                                   |                        |                                                                                  | Ensure the handle's communication cable (coil cord) is inserted all the way and screwed in on both ends.                      |
| Unknown Handle                    | ACTUATOR ERROR<br>2-12 | The handle itself is not detected, or the handle type is undetected.             | Review 90409 GFORCE<br>SOFTWARE FIELD UPGRADE and<br>ensure Handle software is up to<br>date.                                 |
|                                   |                        |                                                                                  | Power Cycle the unit.                                                                                                    |
| Unknown<br>Capacity               | ACTUATOR ERROR<br>2-13 | The rated weight capacity of the unit is not detected.                           | E-Stop cycle, then power cycle if issue remains.                                                                              |
| Unknown Span                      | ACTUATOR ERROR<br>2-14 | The span of the crane arm, or lack thereof, is not detected.                     | E-Stop cycle, then power cycle if issue remains.                                                                              |
| Unknown<br>Machine Type           | ACTUATOR ERROR<br>2-15 | The condition of the unit being an Easy Arm vs. standard Easy Arm is undetected. | E-Stop cycle, then power cycle if issue remains.                                                                              |
| Machine Not<br>Tuned              | ACTUATOR ERROR<br>2-16 | No motion profile is detected for the unit.                                      | E-Stop cycle, then power cycle if issue remains.                                                                              |
| Unexpected Drive                  | ACTUATOR FRROR         | The drive's firmware is different                                                | Ensure all system software is up to date.                                                                                     |
| FW Version                        | 2-17                   | expects.                                                                         | Review 90409 GFORCE<br>SOFTWARE FIELD UPGRADE for<br>software update instructions.                                            |
| Dual Float Weight<br>Failure      | ACTUATOR ERROR<br>2-18 | The tared dual float weights are too close together or too light.                | Adjust load and tare Dual Float<br>Load and Tool weight again                                                                 |
| Drive Disabled in<br>Active State | ACTUATOR ERROR<br>2-19 | The drive was disabled while the load was moving                                 | Check the CAN bus cable<br>connections on the control board<br>and drive. E-Stop cycle, then power<br>cycle if issue remains. |
| Drive Brake in<br>Active State    | ACTUATOR ERROR<br>2-20 | Drive brake is active while load is moving.                                      | Check the CAN bus cable<br>connections on the control board<br>and drive. E-Stop cycle, then power<br>cycle if issue remains. |
| STO Fault without<br>EStop        | ACTUATOR ERROR<br>2-21 | Drive STO is inconsistent with<br>E-Stop button.                                 | Check the CAN bus cable<br>connections on the control board<br>and drive. E-Stop cycle, then power<br>cycle if issue remains. |

Table 5-5, Continued. Actuator Error Indications.

### Failure Modes, Fault Codes and Handle LEDs, Continued Handle Display Indications - Actuator Alarms and Warnings

| Alarm/Warning                   | Alarm/Warning Code       | Description                                                                                                    | Motion<br>Prevented       | Solution                                                                                                    |
|---------------------------------|--------------------------|----------------------------------------------------------------------------------------------------|---------------------------|----------------------------------------------------------------------------------------------------|
| Overload Alarm                  | ALARM LIFT<br>OVERLOAD   | The system has detected<br>a load that exceeds<br>the rated (or derated)<br>maximum capacity of the<br>unit.                                                                            | Upward                    | Reduce the weight of the<br>load to within the rated<br>range. If the weight of<br>the load should be within<br>the rated range, contact<br>support for assistance.                                        |
| Home Position<br>Not Set        | ACTUATOR ALARM<br>3-3    | The home position of the<br>actuator is the position<br>in which the hardware<br>upper limit is triggered.<br>The control board<br>software needs to be told<br>where this position is. | None                      | E-Stop cycle and power<br>cycle the actuator. If the<br>warning persists, refer<br>to I/O Settings using<br>the Handle Menus, or<br>the Smart Connect User<br>Interface to calibrate the<br>Home Position. |
| Load Cell Not<br>Calibrated     | ACTUATOR ALARM<br>3-4    | The load cell was not calibrated.                                                                                                    | None                      | Contact Gorbel ATSS                                                                                                    |
| Upper Limit                     | UPPER LIMIT              | The hook has reached the highest position to which it can travel.                                                                                                    | Upward                    | Move the hook downward                                                                                                    |
| Lower Limit                     | LOWER LIMIT              | The hook has reached the lowest position to which it can travel.                                                                                                    | Downward                  | Move the hook upward                                                                                                    |
| Slack                           | SLACK DETECTED           | Slack in the wire rope                                                                                                    | Downward                  | Provide downward force on<br>the hook so the wire rope<br>is taut.                                                                                                    |
| Virtual Upper<br>Limit          | UPPER LIMIT              | The hook has reached the Virtual Upper Limit position.                                                                                                    | Upward                    | Move the hook downward,<br>change the Virtual Upper<br>Limit position, or disable it.                                                                                                    |
| Virtual Lower<br>Limit          | LOWER LIMIT              | The hook has reached the Virtual Lower Limit position.                                                                                                    | Downward                  | Move the hook upward,<br>change the Virtual Lower<br>Limit position, or disable it.                                                                                                    |
| Virtual Limit<br>Upper Slowdown | UPPER SLOW DOWN          | The hook has reached the<br>Virtual Upper Slow Down<br>position.                                                                                                    | Upward speed reduced      | Move the hook through<br>the slow down, change the<br>Virtual Limit Upper Slow<br>Down position, or disable it.                                                                                            |
| Virtual Limit<br>Lower Slowdown | LOWER SLOW DOWN          | The hook has reached the<br>Virtual Lower Slow Down<br>position.                                                                                                    | Downward<br>speed reduced | Move the hook through<br>the slow down, change the<br>Virtual Limit Lower Slow<br>Down position, or disable it.                                                                                            |
| Inhibit Motion                  | MOTION INHIBITED         | The Inhibit Motion Input is active.                                                                                                    | All Motion                | Check I/O Settings to see if the Inhibit Motion input is active.                                                                                                    |
| Inhibit Motion<br>Up            | MOTION INHIBITED<br>UP   | The Inhibit Motion Up<br>Input is active.                                                                                                    | Upward                    | Check I/O Settings to see if the Inhibit Motion Up input is active.                                                                                                    |
| Inhibit Motion<br>Down          | MOTION INHIBITED<br>DOWN | The Inhibit Motion Down<br>Input is active.                                                                                                    | Downward                  | Check I/O Settings to see if the Inhibit Motion Down input is active.                                                                                                    |

| Table 5-6. | Actuator | Alarms | and | Warnings. |
|------------|----------|--------|-----|-----------|
|------------|----------|--------|-----|-----------|

Continued on the next page...

### Failure Modes, Fault Codes and Handle LEDs, Continued Handle Display Indications - Actuator Alarms and Warnings, Continued

| Alarm/Warning                          | Alarm/Warning Code                | Description                                                                                           | Motion<br>Prevented  | Solution                                                                                                    |
|----------------------------------------|-----------------------------------|----------------------------------------------------------------------------------------------------|----------------------|----------------------------------------------------------------------------------------------------|
| Anti-Recoil<br>Overforce               | ANTI-RECOIL<br>OVERFORCE TRIPPED  | The Actuator detected<br>a force greater than the<br>Anti-Recoil Overforce<br>limit.                  | Float Mode<br>Exited | Prevent large forces from<br>being exerted on the load<br>while in Float Mode. To<br>modify Overforce settings,<br>go to Advanced Settings<br>(Handle Menu), or Program<br>Menu>Settings (Smart<br>Connect User Interface) to<br>change or disable the Anti-<br>Recoil Overforce settings. |
| Anti-Recoil<br>Overspeed               | ANTI-RECOIL<br>OVERSPEED TRIPPED  | The load traveled at a<br>speed faster than the<br>AntiRecoil Overspeed<br>limit while in Float Mode. | Float Mode<br>Exited | Prevent the load from<br>traveling too fast while in<br>Float Mode. The AntiRecoil<br>Overspeed safety feature<br>cannot be turned off.                                                                                                    |
| Unload Stop                            | UNLOAD STOP<br>TRIPPED            | The actuator detected an<br>unloaded condition while<br>in Float Mode.                                | Float Mode<br>Exited | Go to <b>Program</b><br><b>Menu&gt;Settings</b> (Smart<br>Connect User Interface) to<br>turn of the Unload Stop<br>setting.                                                                                                    |
| Dual Float<br>Disabled while<br>Active | DUAL FLOAT<br>DISABLED            | Dual Float Mode was<br>disabled while the<br>Actuator was in Float<br>Mode.                           | Float Mode<br>Exited | Do not disable the Dual<br>Float Mode feature while<br>the unit is in Float Mode.                                                                                                    |
| Low Float Mode<br>Tare Mass            | LOW TARE                          | Tare mass was too low to enter Float Mode                                                             | Float Mode<br>Exited | Increase the load to be able to enter Float Mode.                                                                                                    |
| Dual Float Lag                         | DUAL FLOAT MODE<br>SWITCH LAGGING | During a Dual Float mode<br>weight switch, the load<br>measurement did not<br>stabilize.              | Float Mode<br>Exited | Ensure the Dual Float Tool<br>and Load weight tares are<br>accurate.                                                                                                    |

Table 5-6, Continued. Actuator Alarms and Warnings.

This page intentionally left blank.

# Section 6 - Technical Specifications

| Easy Arm with Vi or Vi Plus Actuator         |                |                                                                                                    |           |           |  |
|----------------------------------------------|----------------|----------------------------------------------------------------------------------------------------|-----------|-----------|--|
| Max Capacity                                 | lb [kg]        | 165 [75]                                                                                                    | 330 [150] | 660 [300] |  |
| Max Lift Speed Unloaded                      | ft/min [m/min] | 175 [53]                                                                                                    | 85 [26]   | 40 [12]   |  |
| Max Lift Speed Fully<br>Loaded               | ft/min [m/min] | 108 [33]                                                                                                    | 54 [16]   | 36 [11]   |  |
| Max Float Mode Lift Speed                    | ft/min [m/min] | 99 [30]                                                                                                    | 49 [15]   | 36 [11]   |  |
| Max Lift Range                               | ft [m]         | 11 [3.4]                                                                                                    |           |           |  |
| Max Lift Stroke                              | ft [m]         | 8 [2.4]                                                                                                    |           |           |  |
| Primary Voltage                              |                | Single Phase 220 VAC +/- 10%                                                                                    |           |           |  |
| Max Current                                  |                | 6 Amps                                                                                                    |           |           |  |
| Duty Cycle                                   |                | H5                                                                                                    | H5        | H4        |  |
| Available Tooling Power                      |                | 24 VDV @ 0.5A                                                                                                   |           |           |  |
| Lifting Media                                |                | 3/16" dia. 19x7 Preformed Stainless Steel Wire<br>Rope 1/4" dia. 19x7<br>Preformed Stainless<br>Steel Wire Rope |           |           |  |
| Operating Temperature<br>Range               | F [C]          | 41-104° [5-40°]                                                                                                 |           |           |  |
| Operating Humidity Range<br>(Non-condensing) |                | 35-90%                                                                                                    |           |           |  |
| Environmental Rating                         |                | NEMA 5                                                                                                    |           |           |  |
| Weight Display Accuracy                      |                | +/- 1% Rated Capacity                                                                                           |           |           |  |
| UL/CSA Certified                             |                | Yes                                                                                                    |           |           |  |
| CE Certified                                 |                | Yes                                                                                                    |           |           |  |
| Standard Crane Span - ft [m]                 |                | 6 [1.83]                                                                                                    |           | N/A       |  |
|                                              |                | 8 [2.44]<br>10 [3.05]<br>12 [3.66]<br>14 [4.28]                                                                 |           |           |  |
| Standard Crane Height Under Hook - ft [m]    |                | 6 [1.83]<br>8 [2.44]<br>10 [3.05]<br>11 [3.35]                                                                  |           |           |  |
| Primary Arm Rotation                         |                | 335°                                                                                                    | 345°      | 340°      |  |
| Secondary Arm Rotation                       |                | 325°                                                                                                    | 325°      | 310°      |  |

 Table 6-1.
 Technical Specifications.

Table continued on the next page...

# **Technical Specifications, Continued**

| Inputs and Outputs                     |             |  |  |  |  |
|----------------------------------------|-------------|--|--|--|--|
| Actuator I/O (Vi Plus Model)           |             |  |  |  |  |
| Inputs, Type                           | 8, Sinking  |  |  |  |  |
| Input Current @24VDC                   | Зта         |  |  |  |  |
| Outputs, Type                          | 4, Sourcing |  |  |  |  |
| Continuous Current/Channel             | 0.15 amps   |  |  |  |  |
| Module Max Current                     | 0.5 amps    |  |  |  |  |
| Outputs, Type                          | 2, Relay    |  |  |  |  |
| Continuous Current/Channel             | 0.5 amps    |  |  |  |  |
| Rated Relay Voltage                    | 24 VAC/VDC  |  |  |  |  |
|                                        |             |  |  |  |  |
| Handle with I/O Module (Vi Plus Model) |             |  |  |  |  |
| Inputs, Type                           | 8, Sinking  |  |  |  |  |
| Input Current @24VDC                   | 3mA         |  |  |  |  |
| Outputs, Type                          | 6, Sourcing |  |  |  |  |
| Continuous Current/Channel             | 0.5 amps    |  |  |  |  |
| Module Max Current                     | 0.5 amps    |  |  |  |  |
|                                        |             |  |  |  |  |
| Handle with Standard I/O (Vi Mode      | l)          |  |  |  |  |
| Inputs, Type                           | 2, Sinking  |  |  |  |  |
| Input Current @24VDC                   | 60mA        |  |  |  |  |
| Outputs, Type                          | 2, Sourcing |  |  |  |  |
| Continuous Current/Channel             | 0.5 amps    |  |  |  |  |
| Module Max Current                     | 0.5 amps    |  |  |  |  |

Table 6-1, Continued. Technical Specifications.

# Section 7 - Inspection, Adjustment, Maintenance and Replacement

Perform the procedures in this section to inspect, adjust, maintain the Easy Arm, and replace components found to be faulty. **NOTE**: Federal, state and local codes may require inspection and maintenance checks more often. Please check the federal, state and local code manuals in your area.

#### WARNING

Any changes in rotating effort or unusual noises must be immediately identified and corrected.

#### GORBEL EASY ARM INSPECTION AND MAINTENANCE SCHEDULE

| ITEM | COMPONENT                           | MAINTENANCE                                                                                                    | FREQUENCY*                                                        |
|------|-------------------------------------|----------------------------------------------------------------------------------------------------|-------------------------------------------------------------------|
|      |                                     | Look for obvious defects, damage or excessive wear. Check the lower end where it attaches to the handle, swivel assembly or tooling for damage or excessive wear.                                                                                                    | Start of each<br>shift                                            |
| 1    | Wire Rope                           | Expose as much of the wire rope as possible and wipe it off with a clean dry cloth. Use the jog button to pay out as much wire rope as possible.                                                                                                    | Monthly                                                           |
|      |                                     | Check for reduction of rope diameter below nominal diameter due to loss of core<br>support, internal or external corrosion, or wear of outside wires; severely corroded<br>or broken wires at end connections; or severely corroded, cracked, bent, worn, or<br>improperly applied end connections.                                                                          | Periodically. To<br>be determined<br>by qualified<br>persons only |
| 2    | Coil Cord<br>Assembly               | Look for external defects or damage caused by the wire rope or other external causes. Make sure all coil cord clamps are in place.                                                                                                    | Start of each<br>shift                                            |
| 3    | Pulley                              | Inspect the idler pulleys for excessive wear. Replace pulleys immediately if excessive wear or damage is present.                                                                                                    | Every 90 days                                                     |
| 4    | Slack Switch<br>Check<br>Adjustment | Using the handle, lower the wire rope until it goes slack. If the wire rope continues to pay out, stop immediately and perform the slack switch adjustment. Check the coil cord and air hose clamps on the wear ring to ensure the wear ring is moving freely inside the actuator opening.                                                                                   | Initial Install &<br>Monthly                                      |
| 5    | Handles                             | Check for smooth operation of handle. For <b>Slide Handle</b> - Check operator present sensor for correct operation. Use a gentle puff of compressed air or a soft cloth to clean the sensor. Do not apply pressure to the lens to avoid scratches. Verify proper handle swivel functionality. For <b>Pendant Handle</b> - Check levers to make sure they function smoothly. | Start of each<br>shift                                            |
| 6    | Handle I/O<br>Connections           | Check connections at handle (if equipped). Wipe off any oil or other contamination from either handle at this time. Clean the display screen.                                                                                                    | Monthly                                                           |
| 7    | Air Hose<br>(if equipped)           | Look for any obvious external damage or wear. Make sure the air hose is secured properly with the correct clamps.                                                                                                    | Start of each<br>shift                                            |
| 8    | Load Hook and/<br>or Tooling        | Check that the load hook is secured properly to the handle or swivel. Ensure lock washers are compressed completely and any other associated hardware is secure.                                                                                                    | Start of each<br>shift                                            |
| 9    | Easy Arm<br>Assembly                | Conduct a visual inspection of the entire Easy Arm unit.                                                                                                    | Start of each<br>shift                                            |
| 10   | Limit Switches                      | Verify that the upper and lower limit switches are operating properly. Verify that the slack switch is operating properly. Replace faulty switches immediately.                                                                                                    | Start of Each<br>Shift                                            |
| 11   | Arm Rotation                        | Verify function of both the secondary arm pivot and head assembly pivot.                                                                                                    | Start of each<br>shift                                            |
| 12   | Under-Hung<br>Main Bearing          | Lubricate bearing using SKF LGEP2 grease or equivalent.                                                                                                    | Every 6 months                                                    |
| 13   | Under-Hung<br>Rotation Stop         | Ensure hardware is tightened on rotation stop sleeve and the rotation stop plate.<br>Check for major wear, deformation, or indentations. Replace if necessary.                                                                                                    | Start of each<br>shift                                            |
| 14   | Hardware                            | Inspect all hardware connections. Ensure all lockwashers are compressed and nuts tightened to manufacturer's specifications. Verify jam nuts located between the swivel assembly and handle/tooling are properly torqued.                                                                                                    | Every 90 days                                                     |

Table 7-1. Inspection and Maintenance Schedule.

### **Recommended Tools & Spare Parts Kits**

The following is a list of recommended Spare Parts Kits. You are encouraged to have spare parts on hand to limit the potential downtime if your unit becomes inoperable for any reason. To order any of these kits, please contact your authorized Gorbel® distributor.

To order kits, you will need your system's specifications, including Serial Number, Capacity, Trolley Saddle Height, Height Under Hook and Span (if applicable to your unit).

#### Level One Kit contains:

One Wire Rope Assembly One Coil Cord\* Assembly

#### Level Two Kit contains:

One Wire Rope Assembly One Coil Cord\* Assembly One Hardware Kit

#### Level Three Kit contains:

One Wire Rope Assembly One Coil Cord\* Assembly One Hardware Kit One Swivel Kit\*\*

\* A pendant cable will be substituted here for systems that do not utilize Coil Cords.

\*\* If your system is equipped with a Suspended Pendant Handle you can use the Level Two Kit because you will not need the Swivel Kit.

**NOTE:** All kits can be used on Easy Arms or Easy Arms regardless of their capacity.

| TOOL NAME                                                                                   | SIZES                                        |  |
|---------------------------------------------------------------------------------------------|----------------------------------------------|--|
| Metric Allen Wrenches<br>(T-Type, 230mm length preferred)                                   | 2mm, 2.5mm, 3mm, 4mm, 5mm, 6mm,<br>8mm, 10mm |  |
| Metric Sockets<br>(Drive sizes are typically 1/4 and 3/8 inch,<br>depending on socket size) | 5.5mm, 7mm, 8mm, 10mm, 19mm                  |  |
| Ratchet Handles and Extensions                                                              | User Preference                              |  |
| Metric Combination Wrenches                                                                 | 10mm (ratcheting type), 17mm, 19mm, 24mm     |  |
| Lock Ring Pliers                                                                            | Small and Medium                             |  |
| Screwdrivers (Flat and Phillips head)                                                       | Smaller precision type                       |  |
| Long nose pliers                                                                            | 8 inch is typical                            |  |

 Table 7-2.
 Tools and Sizes.

### Wire Rope Inspection

#### 1. Frequent Inspection

The operator or other designated person should visually inspect all ropes at the start of each shift. These visual observations should be concerned with discovering gross damage, such as listed below, which may be an immediate hazard:

- distortion of the rope such as kinking, crushing, unstranding, birdcaging, main strand displacement, or core protrusion;
- general corrosion;
- broken or cut strands;
- number, distribution, and type of visible broken wires (see next section on rope replacement).

When such damage is discovered, the rope shall either be removed from service or given an inspection as detailed in the next section.

#### 2. Periodic Inspection

The inspection frequency shall be determined by a qualified person and shall be based on such factors as expected rope life as determined by experience on the particular installation or similar installations; severity of environment; percentage of capacity lifts; frequency rates of operation; and exposure to shock loads. Inspections need not be at equal calendar intervals and should be more frequent as the rope approaches the end of its useful life.

A designated person shall perform periodic inspections. This inspection shall cover the entire length of rope. The individual outer wires in the strands of the rope shall be visible to this person during the inspection. Any deterioration resulting in appreciable loss of original strength, such as described below, shall be noted, and determination shall be made as to whether further use of the rope would constitute a hazard:

- Points listed in previous section on Frequent Inspection.
- Reduction of rope diameter below nominal diameter due to loss of core support, internal or external corrosion, or wear of outside wires.
- Severely corroded or broken wires at end connections.
- Severely corroded, cracked, bent, worn, or improperly applied end connections.

Special care should be taken when inspecting sections of rapid deterioration, such as the following:

- Sections in contact with saddles, equalizer sheaves, or other sheaves where rope travel is limited.
- Sections of rope at or near terminal ends where corroded or broken wires may protrude.
- Sections subject to reverse bends.
- Sections of ropes that are normally hidden during visual inspection, such as parts passing over sheaves.

### Wire Rope Maintenance

- 1. Rope should be stored to prevent damage, contamination, and deterioration.
- 2. Rope shall be unreeled or uncoiled in a manner to avoid kinking of or inducing a twist in the rope.
- 3. Before cutting rope, means shall be used to prevent unlaying of the strands.
- 4. During installation, care should be observed to avoid dragging of the rope in dirt or around objects that will scrape, nick, crush, or induce sharp bends.

#### CAUTION

Rope should be maintained in a well-lubricated condition. Gorbel recommends using chain and cable penetrating oil for lubrication. Lubricant applied as part of a maintenance program shall be compatible with the original lubricant (PreLube 6). Lubricant applied shall be of the type that does not hinder visual inspection. Immediately after inspection, lubricant shall be applied before rope is returned to service.

Those sections of rope that are located over sheaves or otherwise hidden during inspection and maintenance procedures require special attention when lubricating ropes. The object of rope lubrication is to reduce internal friction and to prevent corrosion.

#### Wire Rope Replacement Criteria

- 1. No precise rules can be given for determination of the exact time for rope replacement since many factors are involved. Once a rope reaches any one of the specified removal criteria, it may be allowed to operate to the end of the work shift, based on the judgment of a qualified person. The rope shall be replaced after that work shift, at the end of the day, or at the latest time prior to the equipment being used by the next work shift.
- 2. Removal criteria for the rope replacement shall be as follows:
  - In running ropes, any visible broken wires (Diagram 7-1).
  - One outer wire broken at the contact point with the core of the rope, which has worked its way out of the rope structure and protrudes or loops out from the rope structure.
  - Wear of one-third the original diameter of outside individual wires.
  - Kinking, crushing, birdcaging, or any other damage resulting in distortion of the rope structure.
  - Evidence of heat damage from any cause.
  - Reductions from nominal diameter greater than 1/64" (.4 mm) for 1/4" (6.35 mm) diameter rope or 3/16" (4.76 mm) diameter rope.
- 3. Broken wire removal criteria apply to wire rope operating on steel sheaves and drums. However, results of internal testing have shown that rope replacement follows the same criteria regardless of sheave or drum material.
- 4. Attention shall be given to end connections. Upon development of two broken wires adjacent to an end connection, the rope should be re-terminated or replaced. Re-terminating shall not be attempted if the resulting rope length will be insufficient for proper operation.

Wire

5. Replacement rope and connections shall have strength rating at least as great as the original rope and connection furnished by the hoist manufacturer. A rope manufacturer, the hoist manufacturer, or a qualified person shall specify any deviation from the original size, grade, or construction.

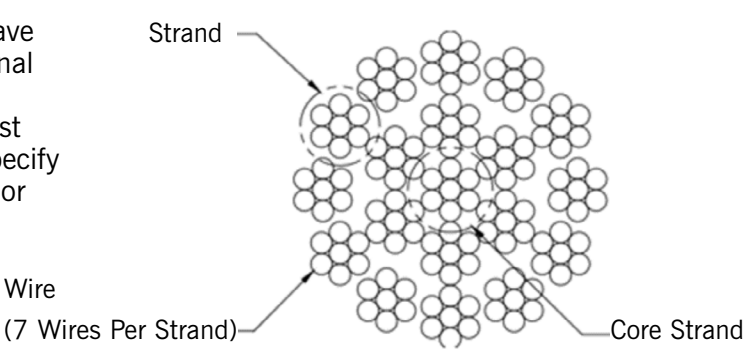

**Diagram 7-1**. 19x7 Preformed Wire Rope Composition

## Wire Rope Replacement

### Wire Rope Removal

#### WARNING

Wire rope replacement is to be performed by qualified maintenance personnel only.

**NOTE**: These removal and replacement procedures can generally be used for 165, 330 and 660 lb. capacity Easy Arm units.

- 1. Ensure the replacement rope is the same length and diameter (3/16" or  $\frac{1}{4}$ ") as rope currently on the actuator.
  - A. Ensure there is no load on handle, weighted load hook (pendant) or end effector.
  - B. If using slow down setting, clear (reset) on handle or pendant handle menu screen. If using virtual limits, clear (reset) on handle or the pendant handle's menu screen.
  - C. Remove end tool.
    - 1. Slide handle: Refer to Diagram 7-2. Using a 19mm socket and ratchet, remove the nut from the handle's socket head shoulder screw, then use an M8 hex wrench and remove (unthread) socket head shoulder screw from handle. This will detach it from wire rope thimble. Set handle down on bench or table to support it and not stretch coil cord. Maintain electrical connection (via coil cord) between Handle and Actuator.
    - **2. Pendant handle**: Refer to **Diagram 7-3**. Remove the weighted hook or end effector from rope removing the clip and pin and set aside.

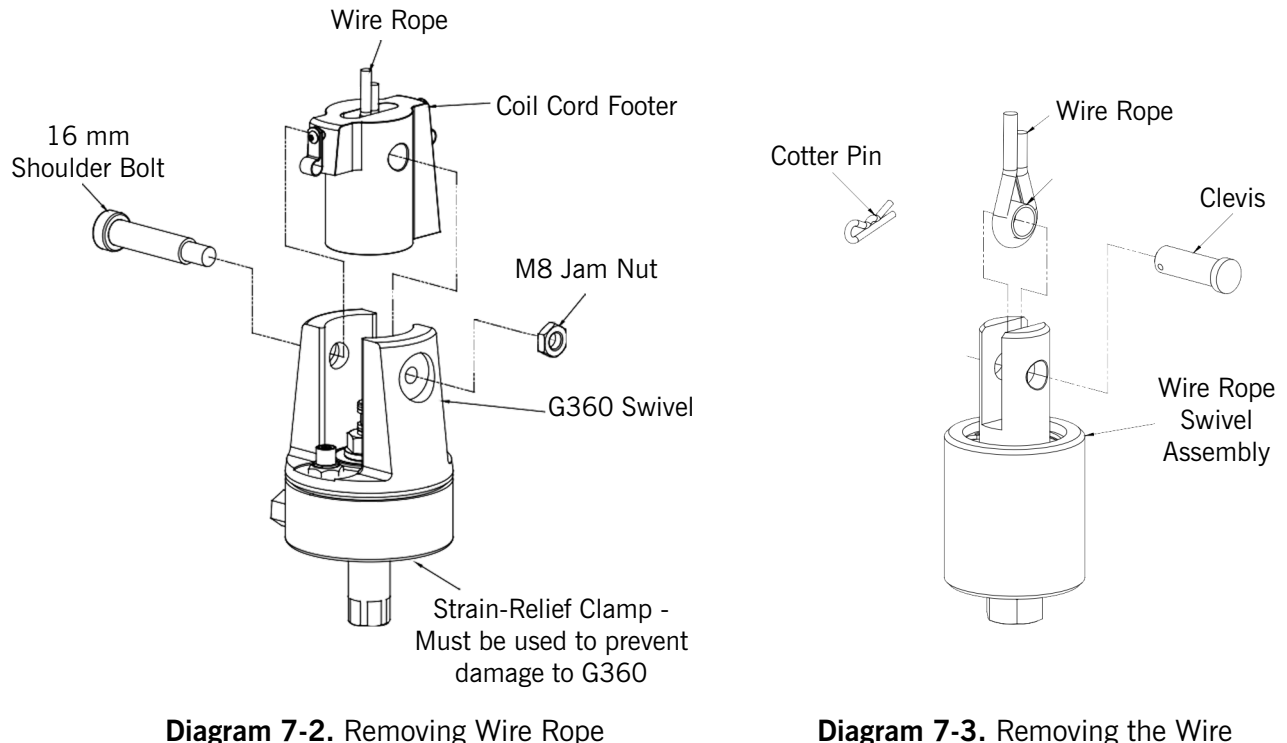

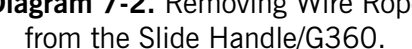

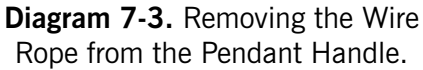

# Wire Rope Replacement, Continued

### Wire Rope Removal, Continued

- 2. Using a 3mm hex wrench, completely remove the four button head screws on the Actuator short cover.
- 3. Remove the short cover from actuator and set aside upward to use as a bowl to hold parts.
- 4. Unspool rope from drum using Jog Down button while keeping tension on wire rope with other gloved hand. Continue until Lower Limit is engaged.
- 5. Insert a medium sized screwdriver between the white colored wear ring and the actuator black casting where the wire rope exits the actuator on the right side (**Diagram 7-4**) This will keep the slack switch disengaged while jogging down the remainder of the rope.
- 6. Observe the Lower Limit Switch shown in Diagram 7-5.

NOTE: The next two steps must be done at the same time.

- Refer to Diagram 7-5. Using a long screwdriver or hex wrench, locate the spring-loaded upper Socket Head Cap Screw below the Lower Limit Switch. With your right hand, push the screw in until it cannot move further. Keep pressure on it (Diagram 7-5).
- 8. Using your left hand, press the jog down button while watching the drum rotate two full turns in the clockwise direction. The drum should stop automatically with the wire rope retainer visible at the 3 o'clock position on the drum.

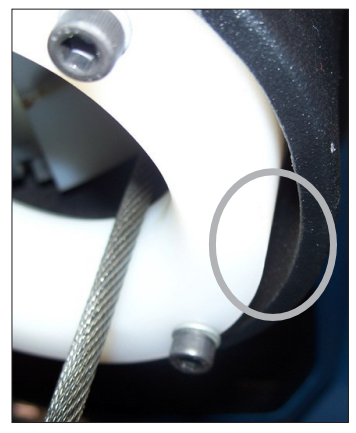

**Diagram 7-4.** Insert screwdriver between the white wear ring and the actuator casting where the rope exits the actuator.

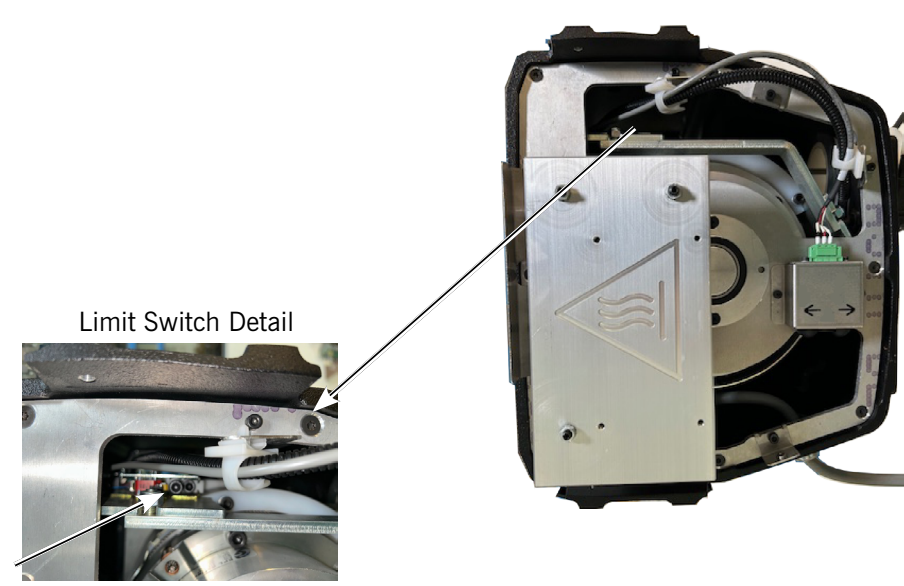

Spring-Loaded Socket Head Cap Screw

Diagram 7-5. Limit Switch and Socket Head Cap Screw.

### Wire Rope Replacement, Continued Wire Rope Removal, Continued

- 9. For 330 lb. (150kg) and 660 lb. (300kg) units only: Using 13mm open-end wrench, loosen, **do not remove**, the two Flange Nuts and remove Reinforcement Bracket (**Diagram 7-4**).
- 10. Refer to **Diagram 7-5**. Using an M5mm hex wrench, remove two **Drum Gate Cap Screws** from the **Drum Gate**. Slide the Drum Gate out toward you. Place gate and hardware in the cover.
- 11. Refer to **Diagram 7-5**. Using an M6mm hex wrench, remove the two **Rope Retainer Cap Screws** from the **Rope Retainer** and slide retainer off of rope end towards you. Set retainer and screws in front cover.
- 12. Grasp wire rope with right hand where it exits actuator. Keep rope from bending while pushing rope upward to unseat the stop sleeve from the anchor channel. If this does not work, use a medium screwdriver (flat) sliding it upward between rope and drum to progressively pry rope out of anchor channel while still pushing up on rope. Remove rope from actuator through opening at bottom once unseated.
- Remove one M12 shoulder bolt from one of the knuckle pulleys (Diagram 7-6) and M6 and M12 shoulder bolts from pulley block (Diagram 7-7) at end of arm. With the pulley block removed, remove the three M4 screws holding the halves of the block together. The old wire rope can now be removed completely.

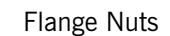

Gorbel Inc.

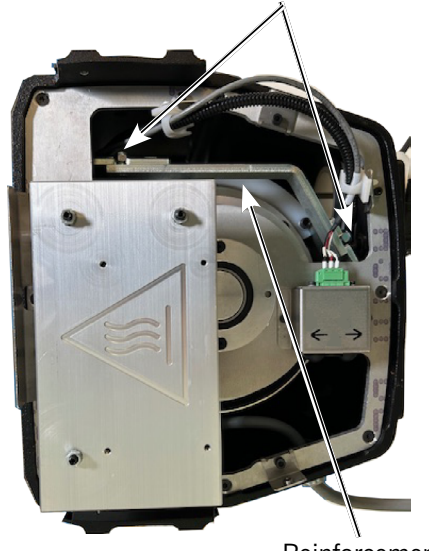

Reinforcement Bracket

**Diagram 7-4.** Flange Nuts and Reinforcement Bracket.

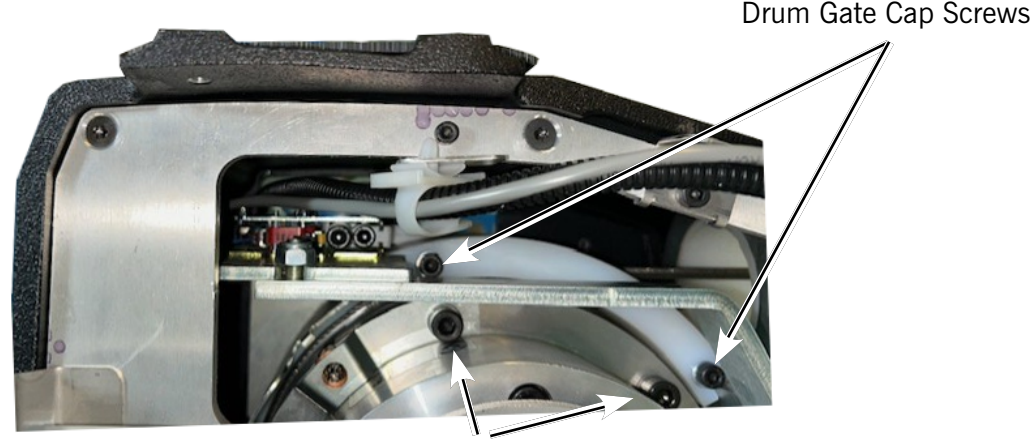

Rope Retainer Cap Screws

**Diagram 7-5**. Rope Retainer Cap Screws and Drum Gate Cap Screws

7-7

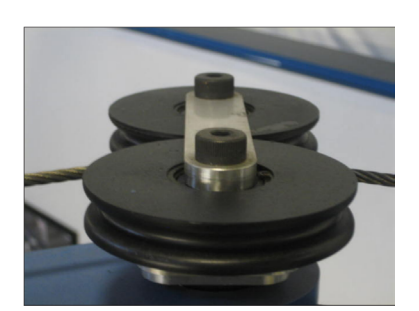

Diagram 7-6. Knuckle Pulley

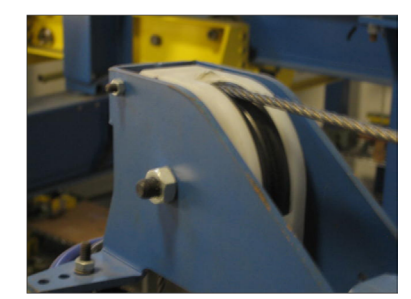

Diagram 7-7. Pulley Block - End of Arm

### Installation of New Wire Rope

1. Grasp anchor end of rope (not thimble) and make a crimp in gloved hand approximately three inches from the end (try to kink rope to make a bend radius).

SECTION 7

- Insert the rope into the actuator up through the wear ring using right hand. With left hand grab the free end, and bend rope to form a loop tightly enough to insert into radius channel in drum (**Diagram 7-8**). while seating the end crimp into the locker with your left hand. This will involve seating the rope into the radius channel afterwards.
- 3. Pull down on the rope at the exit location of the actuator with right hand and hold the rope in the groove with left hand to seat the crimp into the locker fully recess in the drum face (**Diagram 7-9**).
- 4. Install the rope retainer plate over the rope end and install the two M8 socket head cap screws and lock washers. Torque hardware to fully compress lock washers.
- 5. Ensure that rope is seated in radius channel and install rope gate back in the unit making sure the rope guide (cutout) side is inserted first and the ends are sliding on guide rails freely. Fasten the rope gate assembly together using the previously removed hardware. Torque hardware to compress lock washers.
- 6. For 330 lb. (150kg) and 660 lb. (300kg) units only: Install (slide) the reinforcement bracket studs into channels and tighten the two 13mm flange nuts.
- 7. Using a clean cotton cloth wrapped around rope loosely near actuator entrance, pull down on rope and press jog up button allowing rope to pass through cloth cleaning it as it is being wrapped onto the drum. Continue loading rope onto drum using jog button until three drum revolutions are completed.
- 8. Remove screwdriver from between actuator and wear ring.
- 9. Install front cover onto actuator making sure all four screws are aligned with tabs before threading.
- 10. If using coil cord, make sure rope is inserted down through the middle of the coils.
- 11. Attach wire rope to handle, weighted hook, or end effector in reverse order of disassembly.
- 12. Reset virtual limits and/or slow down settings.

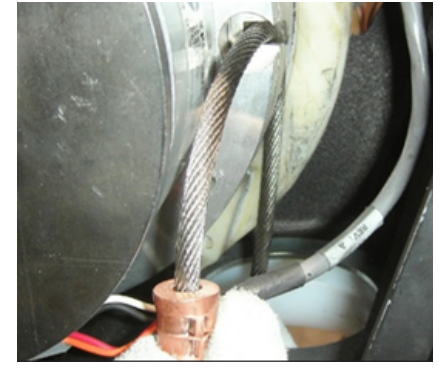

**Diagram 7-8**. Insert rope from actuator through opening at bottom & form loop to set in radius channel.

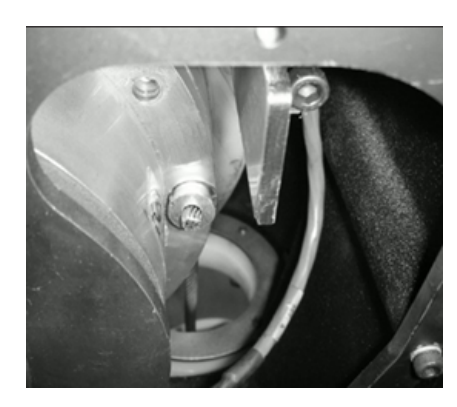

**Diagram 7-9**. Wire rope crimp fully seated in recess.

# **Slack Spring Adjustment**

Slack Spring adjustment is necessary under one or more of the following conditions:

- The wire rope continues to "pay out" from actuator when end effector (handle, tooling) is being supported and down travel is commanded.
- Slack wire rope deflection exceeds 3 inches when end effector is supported.
- Tooling is added to a G360<sup>™</sup> assembly.
- An air-line coil hose assembly is added between the end effector and actuator.
- A change from pendant handle to slide handle or vice-versa occurs.
- Chatter or an erratic travel down operation occurs when using an unloaded G360\* or weighted hook traveling downward from top of travel up limit (spring too tight).
- \*Unloaded G360<sup>™</sup> equipped hoist may encounter this type of operation until tooling is added.

### **Slack Spring Adjustment Procedure**

- 1. Use an M3 hex wrench to remove all screws securing the cover to actuator. Place screws in cover and set aside.
- 2. Locate the Slack Spring assembly (Diagram 7-12).
- 3. Using a 10mm open-end wrench, loosen the Lock Nut on bolt.
- 4. The Slack Spring is adjusted with a M3 Hex wrench, inserted into the Adjustment Bolt End shown in **Diagram 7-12**.
- 5. If chatter or erratic operation of hoist while traveling down is encountered, the end effector or tooling on wire rope is not heavy enough to overcome the spring tension. <u>Loosen</u> the Slack Spring tension by turning the Adjustment Bolt clockwise. Test the hoist operation (full stroke up and down) between each half turn adjustment until chattering is eliminated.
- 6. All other conditions will require the Adjustment Bolt **counter-clockwise to increase tension in the slack spring**. Before backing it out, be sure there is enough free travel of the Adjustment Bolt.
- 7. Using the end effector (handle, unloaded end tool), travel downward resting end effector on floor. If rope continues to "pay out" from actuator beyond two seconds after reaching floor, remove hand from handle or release down button (pendant). Turn the Adjustment Bolt **counter-clockwise** one half turn tightening it. Test again by traveling up removing handle or tooling from floor and travel down again resting on floor. Continue adjusting and testing this until rope travel stops within two seconds of effector resting (supported) on floor and deflection of rope is 3-4 inches. Tighten the lock nut.
- 8. Correct slack adjustment occurs when a deflection of the wire rope is 3-4 inches when in slack mode and rope travel stops (**Diagram 7-13**).

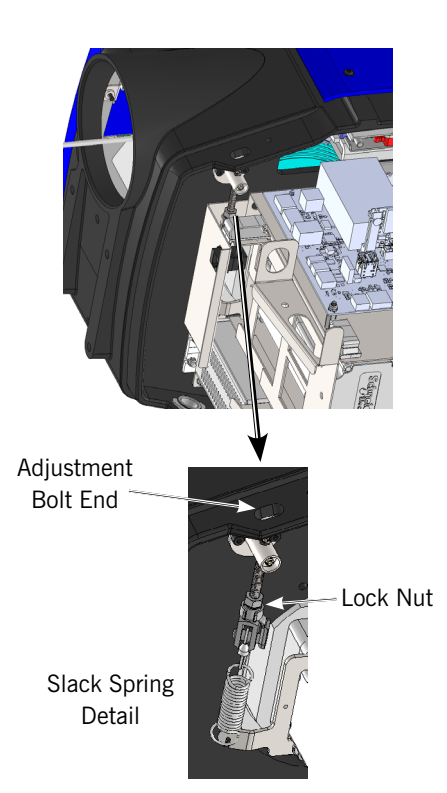

Diagram 7-12.

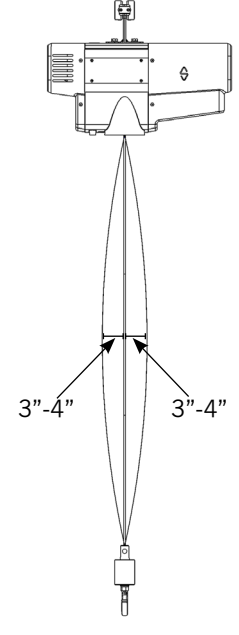

Diagram 7-13.

### Load Test

### **Optional Easy Arm Load Test**

**NOTE**: Gorbel complies with OSHA 1910.179 for load testing, which states "Test loads shall not be more than 125 percent of the rated load unless otherwise recommended by the manufacturer. The test reports shall be placed on file where readily available to appointed personnel."

- 1. Load the unit to 125% rated load.
- 2. Use the jog buttons on the actuator to lift the load off of the ground one inch.
- 3. Let the load suspend for 15 seconds.
- 4. Engage the E-Stop and verify the brake holds the full load.
- 5. Move the easy arm around through its full motion.
- 6. Disengage the E-Stop and use the jog buttons on the actuator to lower the load back to the ground.

### Limited Warranty

It is agreed that the equipment purchased hereunder is subject to the following LIMITED warranty and no other. Gorbel Incorporated ("Gorbel") warrants the manual pushpull Work Station Cranes, Jib Crane, Gantry Crane, and Tether Track® products to be free from defects in material or workmanship for a period of ten years or 20,000 hours use from date of shipment. Gorbel warrants the Motorized Work Station Cranes and Jib Crane products to be free from defects in material or workmanship for a period of two years or 4,000 hours use from the date of shipment. Gorbel warrants the Easy Arm® and Easy Arm® products to be free from defects in material or workmanship for a period of one year or 2,000 hours use from the date of shipment. This warranty does not cover Gantry Crane wheels. This warranty shall not cover failure or defective operation caused by operation in excess of recommended capacities, misuses, negligence or accident, and alteration or repair not authorized by Gorbel. No system shall be field modified after manufacture without the written authorization of Gorbel, Inc. Any field modification made to the system without the written authorization of Gorbel, Inc. shall void Gorbel's warranty obligation. OTHER THAN AS SET FORTH HEREIN, NO OTHER EXPRESS WARRANTIES, AND NO IMPLIED WARRANTIES, ORAL OR WRITTEN, INCLUDING BUT NOT LIMITED TO THE WARRANTIES OF MERCHANTABILITY OR FITNESS FOR A PARTICULAR PURPOSE, ARE MADE BY GORBEL WITH RESPECT TO ITS PRODUCTS AND ALL SUCH WARRANTIES ARE HEREBY SPECIFICALLY DISCLAIMED. GORBEL SHALL NOT BE LIABLE UNDER ANY CIRCUMSTANCES FOR ANY INCIDENTAL, SPECIAL AND/OR CONSEQUENTIAL DAMAGES WHATSOEVER, WHETHER OR NOT FORESEEABLE, INCLUDING BUT NOT LIMITED TO DAMAGES FOR LOST PROFITS AND ALL SUCH INCIDENTAL, SPECIAL AND/OR CONSEQUENTIAL DAMAGES ARE HEREBY ALSO SPECIFICALLY DISCLAIMED. Gorbel's obligation and Purchaser's or end user's sole remedy under this warranty is limited to the replacement or repair of Gorbel's products at the factory, or at the discretion of Gorbel, at a location designated by Gorbel. Purchaser or end user shall be solely responsible for all freight and transportation costs incurred in connection with any warranty work provided by Gorbel hereunder. Gorbel will not be liable for any loss, injury or damage to persons or property, nor for damages of any kind resulting from failure or defective operation of any materials or equipment furnished hereunder. Components and accessories not manufactured by Gorbel are not included in this warranty. Purchaser's or end user's remedy for components and accessories not manufactured by Gorbel is limited to and determined by the terms and conditions of the warranty provided by the respective manufacturers of such components and accessories

A. DISCLAIMER OF IMPLIED WARRANTY OF MERCHANTABILITY

Gorbel and Purchaser agree that the implied warranty of merchantability is excluded from this transaction and shall not apply to the goods involved in this transaction.

B. DISCLAIMER OF IMPLIED WARRANTY OF FITNESS FOR PARTICULAR PURPOSE

Gorbel and Purchaser agree that the implied warranty of fitness for particular purpose is excluded from this transaction and shall not apply to the goods involved in this transaction.

C. DISCLAIMER OF EXPRESS WARRANTY

Gorbel's agents, or dealer's agents, or distributor's agents may have made oral statements about the machinery and equipment described in this transaction. Such statements do not constitute warranties, and Purchaser agrees not to rely on such statements. Purchaser also agrees that such statements are not part of this transaction

D. DISCLAIMER OF SPECIAL, INCIDENTAL AND CONSEQUENTIAL DAMAGES

Gorbel and Purchaser agree that any claim made by Purchaser which is inconsistent with Gorbel's obligations and the warranty remedies provided with Gorbel's products, and in particular, special, incidental and consequential damages, are expressly excluded.

F. DEALER OR DISTRIBUTOR NOT AN AGENT

Gorbel and Purchaser agree that Purchaser has been put on notice that dealer or distributor is not Gorbel's agent in any respect for any reason. Gorbel and Purchaser also agree that Purchaser has been put on notice that dealer or distributor is not authorized to incur any obligations or to make any representations or warranties on Gorbel's behalf other than those specifically set forth in Gorbel's warranty provided in connection with its product.

F. MERGER

This warranty agreement constitutes a final and complete written expression of all the terms and conditions of this warranty and is a complete and exclusive statement of those terms.

G. PAINTING

Every crane (excluding components) receives a quality paint job before leaving the factory. Unfortunately, no paint will protect against the abuses received during the transportation process via common carrier. We have included at least one (1) twelve ounce spray can for touchup with each crane ordered (unless special paint was specified). If additional paint is required, contact a Gorbel® Customer Service Representative at 1-800-821-0086 or 1-585-924-6262.

#### Title and Ownership:

Title to the machinery and equipment described in the foregoing proposal shall remain with Gorbel and shall not pass to the Purchaser until the full amount herein agreed to be paid has been fully paid in cash.

#### Claims and Damages:

Unless expressly stated in writing, goods and equipment shall be at Purchaser's risk on and after Seller's delivery in good shipping order to the Carrier. Gorbel shall in no event be held responsible for materials furnished or work performed by any person other than it or its authorized representative or agent.

#### Cancellations

If it becomes necessary for the purchaser to cancel this order wholly or in part, he shall at once so advise Gorbel in writing. Upon receipt of such written notice all work will stop immediately. If the order entails only stock items, a flat restocking charge of 15% of the purchase price will become due and payable by Purchaser to Gorbel. Items purchased specifically for the canceled order shall be charged for in accordance with the cancellation charges of our supplier plus 15% for handling in our factory. The cost of material and/or labor expended in general fabrication for the order shall be charged for on the basis of total costs to Gorbel up to the time of cancellation plus 15%.

#### Returns:

No equipment, materials or parts may be returned to Gorbel without express permission in writing to do so.

#### Extra Charge Delay:

If Purchaser delays or interrupts progress of Seller's performance, or causes changes to be made, Purchaser agrees to reimburse Gorbel for expense, if any, incident to such delay.

#### Changes and Alterations:

Gorbel reserves the right to make changes in the details of construction of the equipment, as in its judgment, will be in the interest of the Purchaser; will make any changes in or additions to the equipment which may be agreed upon in writing by the Purchaser; and Gorbel is not obligated to make such changes in products previously sold any customer.

#### Third Party Action:

Should Gorbel have to resort to third party action to collect any amount due after thirty (30) days from date of invoice, the Purchaser agrees to pay collection costs, reason-able attorney's fees, court costs and legal interest.

#### **OSHA Responsibilities:**

Gorbel agrees to fully cooperate with Purchaser in the design, manufacture or procurement of safety features or devices that comply with OSHA regulations. In the event ad-ditional equipment or labor shall be furnished by Gorbel, it will be at prices and standard rates then in effect, or as may be mutually agreed upon at the time of the additional installation.

#### Equal Employment Opportunity:

Gorbel agrees to take affirmative action to ensure equal employment opportunity for all job applicants and employees without regard to race, color, age, religion, sex, national origin, handicap, veteran, or marital status. Gorbel agrees to maintain non-segregated work facilities and comply with rules and regulations of the Secretary of Labor or as otherwise provided by law or Executive Order.

This page intentionally left blank.

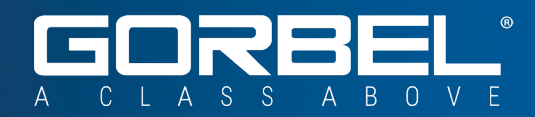

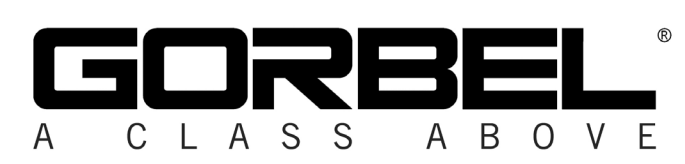

600 Fishers Run, P.O. Box 593 Fishers, NY 14453-0593 Phone: (800) 821-0086 Fax: (800) 828-1808 E-Mail: info@gorbel.com http://www.gorbel.com

© 2025 Gorbel Inc. All Rights Reserved

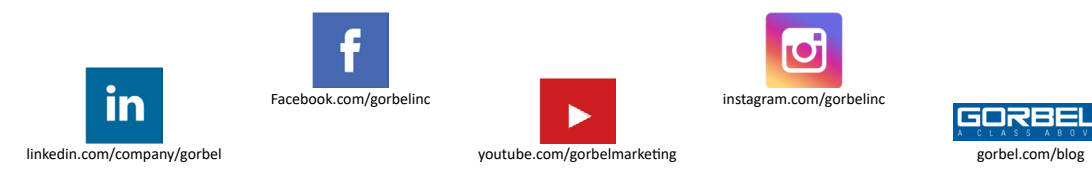